| Caesarea    | (1 22 3 (STAP) (STOP<br>(4 5 6)<br>(7 8 9) (PRME) (OF<br>(07) (8 0) (PRME) (OF<br>(07) (8 0) (PRME) (OF<br>(07) (10) (10) (10) (10) (10) (10) (10) (10 |
|-------------|----------------------------------------------------------------------------------------------------|
| Electronics | BodyGuard 323                                                                                                    |

# **BodyGuard 323 Ambulante Infusionspumpe**

# **GEBRAUCHSANWEISUNG**

| Stand: 11.2006 | ;                                                                                                    |                                                        |                                                                            | ()                                                         | E0473      |
|----------------|----------------------------------------------------------------------------------------------------|--------------------------------------------------------|----------------------------------------------------------------------------|------------------------------------------------------------|------------|
| Hersteller:    | C.M.E. Ltd.<br>Caesarea Medical Electi<br>P.O.B. 4294<br>Caesarea 38900<br>Israel<br>Tel.: +972(4)6271737 | ronics                                                 | Europ.<br>Bevollmächtigter:                                                | Linitec<br>P. Clement<br>Postfach 1248<br>D-72802 Lichtens | tein       |
| Exclusivve     | rtrieb in D, CH, A durch:                                                                                 | appli                                                  | CO                                                                         |                                                            |            |
|                |                                                                                                    | Applica<br>Wankels<br>D-50990<br>Tel.: +49<br>FAX: +49 | GmbH<br>straße 60<br>5 Köln<br>9 (0)2236 / 96417-0<br>9 (0)2236 / 96417-44 |                                                            |            |
|                |                                                                                                    |                                                        |                                                                            | 4700-001                                                   | -01, Rev.G |
|                |                                                                                                    |                                                        |                                                                            |                                                            |            |

## Warnungen und Hinweise

Zur Vermeidung von Verletzungen oder tödlichen Unfällen sind die nachfolgenden Sicherheitshinweise unbedingt zu beachten:

- Warnung: Die Infusionspumpe BodyGuard 323 und das Ladegerät nicht öffnen! Nur ausgebildetes Kundendienstpersonal darf die Infusionspumpe und das Zubehör instandsetzen.
- Warnung: Die Pumpe ist für den Betrieb in einer Umgebung mit brennbaren bzw. explosionsfähigen Anästhetika oder Stickstoffdioxiden enthaltenen Luft- bzw. Sauerstoffgasgemischen nicht geeignet.
- Warnung: Der Batterieladevorgang ist solange aktiviert, wie das Netzkabel mit der Ladestation verbunden ist, Netzspannung anliegt und sich die Pumpe im Ladegerät befindet. Mit dem Ausschalten der Pumpe wird die Netzstromversorgung nicht unterbrochen. Ziehen Sie zur Unterbrechung der Netzstromversorgung den Netzstecker oder nehmen Sie die Pumpe aus dem Ladegerät.
- Warnung: Verwenden Sie die Infusionspumpe BodyGuard 323 stets mit eingelegtem Akku!
- Warnung: Die Infusionspumpe darf nur mit den Infusionssets der Serie "APL 2002" betrieben werden.
- Warnung: Die Infusionspumpe darf nicht in Flüssigkeiten getaucht werden.
- Warnung: Die Infusionspumpe sollte in einem Temperaturbereich von 15°C - 35°C und bis zu einer Luftfeuchtigkeit von 85% betrieben werden.
- Warnung: Die Infusionspumpe sollte nicht in der N\u00e4he von starken elektromagnetischen Sendern, zum Beispiel Mobiltelefonen betrieben werden, da diese falsche Alarmsignale erzeugen k\u00f6nnen.

| 4    |           | Warnungen und Hinweise                                                                                                    |
|------|-----------|----------------------------------------------------------------------------------------------------|
| ₩¥.  | Warnung:  | Schließen Sie die Schlauchklemme am Infusionsset,<br>wenn dieses <u>nicht</u> in der Infusionspumpe eingelegt<br>ist, bzw. die Tür offen steht.                                                                                                    |
| mg.  | Warnung:  | Starten Sie die Infusion direkt nach dem Einlegen des<br>Infusionsschlauches in die Pumpe.                                                                                                    |
| Μ.   | Warnung:  | Laden Sie vor der Inbetriebnahme der Infusionspum-<br>pe den Akku vollständig auf.                                                                                                    |
| ωz.  | Warnung:  | Bei einer Basalrate von 0,0 ml/h im Profil PCA besteht<br>beim intravenösen Patientenzugang Thrombosege-<br>fahr.                                                                                                    |
| Μ.S. | Warnung   | Wählen Sie eine Rate zur Offenhaltung der Vene<br>(KVO) von <u>o ml/h</u> nur dann, wenn ein Verschluss im<br>Katheter ausgeschlossen werden kann.                                                                                                    |
| ₩¥   | Warnung:  | Schneiden Sie die Code-Karte auf der Seite 119 dieser<br>Gebrauchsanweisung heraus und bewahren diese an<br>einem Ort auf, der für den Patienten nicht zugänglich<br>ist.                                                                                 |
| ¢    | Vorsicht: | Vergewissern Sie sich, dass die Infusionspumpe sicher<br>mit dem Ladegerät und fest mit dem Infusionsständer<br>verbunden ist.                                                                                                    |
| ø    | Vorsicht: | Sollte die Infusionspumpe auf den Boden fallen, hat<br>eine Prüfung dieser durch qualifiziertes Personal zu<br>erfolgen.                                                                                                    |
| đ    | Vorsicht: | Vor Inbetriebnahme ist zu prüfen, ob der Schlauch des<br>Infusionssets nicht geknickt oder verstopft ist.                                                                                                    |
| ¢    | Vorsicht: | Verschüttete Flüssigkeit sofort von der<br>Infusionspumpe abwischen. Verwenden Sie hierzu ein<br>feuchtes Tuch oder einen feuchten Schwamm. Die<br>Verwendung eines Desinfektionsreinigers ist erlaubt.<br>Sorgfältig mit einem trockenem Tuch abwischen. |
| ø    | Vorsicht  | Um die Spezifikation der Infusionspumpe einhalten zu können, tauschen Sie den Akku bitte jährlich aus.                                                                                                    |

| <b>Vorsicht</b> : | Die Infusionspumpe darf nicht mit Chemikalien, wie<br>z.B. Xylol, Aceton oder vergleichbaren Lösungsmitteln<br>gereinigt werden. Diese Chemikalien beschädigen<br>Plastikkomponenten und den Farbüberzug. |
|-------------------|----------------------------------------------------------------------------------------------------|
| ☞ Hinweis:        | Lesen Sie die Gebrauchsanweisung vollständig durch,<br>bevor Sie die Infusionspumpe in Betrieb nehmen. Die<br>Gebrauchsanweisung enthält unter anderem wichtige<br>Sicherheitshinweise.                   |
| ☞ Hinweis:        | Temperaturen über 50°C können zu einer Beschädi-<br>gung des Akkus führen.                                                                                                    |
| 🖙 Hinweis:        | Die Fehlererkennung erfolgt innerhalb von 0,1 ml För-<br>dervolumen.                                                                                                    |
| Hinweis:          | Diese Gebrauchsanweisung entspricht der Software<br>Versionsnummer APP 050904 oder größer.                                                                                                    |

## Inhaltsverzeichnis

| WARNUNGEN UND HINWEISE                                                                                                    | 3              |
|----------------------------------------------------------------------------------------------------|----------------|
| INHALTSVERZEICHNIS                                                                                                    | 7              |
| BEGRIFFE UND ABKÜRZUNGEN                                                                                                    | 9              |
| Bestimmungsgemäßer Gebrauch                                                                                                    | 10             |
| TECHNISCHE BESCHREIBUNG                                                                                                    | 12             |
| BodyGuard 323 Ansichten                                                                                                    | 12             |
| BodyGuard 323 mit geöffneter Tür                                                                                                    | 14             |
| BodyGuard 323 Display – Ansicht                                                                                                    | 15             |
| BodyGuard 323 Ladestation                                                                                                    | 17             |
| Infusionssets APL 2002/1 bis 4                                                                                                    | 19             |
| Infusionsset APL 2002/9                                                                                                    | 21             |
| SICHERHEITSEIGENSCHAFTEN                                                                                                    | 23             |
| Sicherheitstest der Infusionspumpe                                                                                                    | 23             |
| INBETRIEBNAHME                                                                                                    | 25             |
| Auspacken des Gerätes und Zubehör                                                                                                    | 25             |
| Inbetriebnahme der Ladestation                                                                                                    | 26             |
| Inbetriebnahme der Infusionspumpe                                                                                                    | 27             |
| VORBEREITUNG DER INFUSION<br>Vorbereitung des Infusionssets APL 2002<br>Einlegen des Infusionssets APL 2002 in die Infusionspumpe<br>Entlüften des Infusionssets APL 2002                                                                    | 29<br>29<br>31 |
| Wechseln des Infusionssets APL 2002<br>Wechseln des Infusionssets APL 2002<br>Konnektieren des externen Bolusgebers<br>Konnektieren des externen Ladekabels<br>Anwendung der Pumpe mit Sicherheitsbox<br>Anwendung der Pumpe in einer Tasche |                |
| EINSTELLUNGEN / OPTIONEN                                                                                                    | 40             |
| Anzeigen von Einstellungen                                                                                                    | 40             |
| Ändern von Einstellungen                                                                                                    | 43             |
| Datum und Uhrzeit einstellen                                                                                                    | 47             |
| SPERREN DER PUMPE                                                                                                    | 50             |
| Ziffernfeld sperren - Sperrmodus 1                                                                                                    | 50             |
| Profil sperren / entsperren - Sperrmodus 2                                                                                                    | 51             |
| Maximale Rate sperren - Sperrmodus 3                                                                                                    | 53             |
| GRUNDLAGEN DER PROGRAMMIERUNG                                                                                                    | 55             |
| Wechsel des aktuellen Profils                                                                                                    | 55             |

| Wiederholen oder Fortsetzen eines Profils            | 58       |
|------------------------------------------------------|----------|
| PROGRAMMIEREN DER PROFILE                            | 60       |
| PROFIL,KONTINUIERLICH'                               | 61       |
| Programmieren in <i>Zeitdauer</i> oder <i>Rate</i>   | 61       |
| ,Kontinuierlich' über <i>Rate</i> programmieren      |          |
| ,Kontinuierlich' über <i>Zeitdauer</i> programmieren |          |
| PROFIL ,25-DOSEN'                                    |          |
| PROFIL ,TPN'                                         |          |
| Profil ,Intermittierend'                             | 71       |
| PROFIL ,PCA'                                         | 74       |
| PCA programmieren über die Einheit <u><i>ml</i></u>  | 75       |
| PCA programmieren über die Einheit <u>mg</u> (µg)    |          |
| Definition Dosis Limit                               |          |
| Bolusgabe im Profil ,PCA <sup>*</sup>                | 81<br>29 |
| PCA Bolusrecorder                                    |          |
| PCA Parameter and seen                               |          |
| Entlüften beim gesperrten PCA Profil                 |          |
| INFUSIONSBEDINGUNGEN                                 |          |
| Displayanzeigen während der Infusion                 |          |
| Anzeigen von Informationen während der Infusion      |          |
| Stoppen einer Infusion                               |          |
| Andern der Rate während der Infusion                 |          |
| ZUBEHÖR                                              |          |
| Reinigung, Lagerung und Wartung                      |          |
| Entsorgung                                           |          |
| Alarmbedingungen                                     | 96       |
| FEHLERBEHEBUNG                                       |          |
| Wiederkehrende Fragen (FAQ)                          |          |
| Spezifikationen                                      | 102      |
| Anlauf- und Trompetenkurven                          | 104      |
| Konformitätserklärung                                | 106      |
| INDEX                                                | 107      |
| VERZEICHNIS ÜBER ABBILDUNGEN UND TABELLEN            | 109      |
| CODE – KARTE                                         | 110      |

## Begriffe und Abkürzungen

Die in der Gebrauchsanweisung verwendeten Begriffe und Abkürzungen werden unten erläutert.

| <sup>™</sup> Warnung: | Sicherheitsvorkehrung, die bei Nichtbefolgen zu Ver-<br>letzungen oder Tod führen kann. |                                                                                                    |
|-----------------------|-----------------------------------------------------------------------------------------|----------------------------------------------------------------------------------------------------|
| Vorsicht:             | Sollte<br>kann                                                                          | e eine Vorsichtsmaßnahme nicht befolgt werden,<br>dies zu einer Beschädigung des Gerätes führen.                                                                                                    |
| @ Hinweis:            | Wich                                                                                    | tiger Bedienungsschritt oder Betriebsbedingung.                                                                                                    |
| KVO:                  |                                                                                         | Rate zur Offenhaltung der Vene, auch KOR ab-<br>gekürzt.                                                                                                    |
| INTERMITTIERE         | ND:                                                                                     | Profil Intermittierend: Einzelne Zyklen bestehen<br>aus einer Dosis mit anschließender Pause, in der<br>die KVO appliziert wird.                                                                                                    |
| 25-DOSEN:             |                                                                                         | Profil 25-Dosen: Bis zu 25 einzelne Dosen pro-<br>grammierbar.                                                                                                    |
| TPN:                  |                                                                                         | Profil für parenterale Ernährung (Trapezform).                                                                                                    |
| PCA:                  |                                                                                         | Profil für Schmerztherapie: kontinuierliche Rate<br>mit der Möglichkeit der Bolusgabe.                                                                                                    |
| KONTINUIERLIC         | CH:                                                                                     | Profil Kontinuierlich: Kontinuierlicher Fluss über<br>eine definierte Zeit mit einer definierten Fluss-<br>rate.                                                                                                    |
| PCA Dosis Limit       | ::                                                                                      | Zum Schutz einer Überdosierung kann im Profil<br>PCA eine Dosisbegrenzung ausgewählt werden.<br>Diese Begrenzung erfolgt durch die Limitierung<br>der Anzahl der Boli oder des Bolus-Volumens<br>pro Zeitspanne. Ist das Dosis Limit erreicht, so ist<br>keine Bolusgabe in dieser Zeitspanne mehr<br>möglich. |

## Bestimmungsgemäßer Gebrauch

#### Verwendungszweck:

Tragbare, aktive, einkanalige und ambulante Infusionspumpe für kurzzeitige Anwendung am Patienten, inklusive zugelassenes Verbrauchsmaterial zur Applikation von Infusionslösungen aller Art (aktives, therapeutisches Medizinprodukt). Die Insulingabe ist ausgeschlossen. Der Antrieb erfolgt über einen Kolbenmechanismus. Das Produkt enthält Software. Die Pumpe kann für intravenöse, subkutane, peridurale und spinale Therapien am Patienten angewendet werden.

Folgende Profile können für entsprechende Therapien genutzt werden:

| KONTINUIERLICH:  | Programm mit einer kontinuierlichen<br>Rate.                                                                                                    |
|------------------|----------------------------------------------------------------------------------------------------|
| 25 - DOSEN:      | Der Anwender kann bis zu 25-Dosen, die<br>mit einem kontinuierlichen Fluß<br>infundiert werden, definieren.                                                                                                    |
| TPN:             | Trapezprogramm zur vollständigen<br>parenteralen Ernährung.                                                                                                    |
| INTERMITTIEREND: | Festgelegte Dosen werden in Intervallen<br>infundiert. Zwischen den Intervallen<br>wird eine Rate zur Offenhaltung der<br>Vene infundiert.                                                                                                   |
| PCA:             | Programm zur Verabreichung einer<br>Schmerztherapie. Die Basalrate<br>wird mit einem kontinuierlichen<br>Fluß infundiert. Eine Bolusgabe<br>außerhalb eines möglichen<br>Sperrintervalls bzw. vor Erreichen<br>des Dosis Limits ist möglich. |

#### Der Einsatzbereich:

Die Infusionspumpe ist tragbar und für den ambulanten Einsatz konzipiert. Der häufigste Einsatzort des Produktes ist somit die direkte Umgebung des Patienten. Die Infusionspumpe wird ausschließlich am Patienten angewendet.

#### Die Anwender:

Die Infusionspumpe darf ausschließlich von qualifiziertem Fachpersonal wie Ärzten, Pflegepersonal, Sanitätshaus-Mitarbeitern, Apothekern, etc. unter Beachtung der Gebrauchsanweisung angewendet, d.h. programmiert und für die Infusion am Patienten vorbereitet werden. Eine Einweisung muss erfolgen. Der Patient und Dritte nehmen in der Regel keine Neuprogrammierung vor, sondern beschränken sich auf die Wiederholung von bereits programmierten Applikationsmustern.

Folgendes Zubehör ist je nach Bestellumfang vorhanden:

- Ladegerät mit Befestigungseinrichtung für ein Stativ und Netzkabel
- Abschließbare Sicherungsbox (Safe) für 150 ml Infusionsbeutel
- Ladekabel für Safeanwendung
- Kleine Tasche für 150 ml Beutel
- Mittlere Tasche für max. 1000 ml Beutel
- Rucksack für max. 3000 ml Beutel
- Bolusgeber, extern
- Infusionssets der Serie APL 2002

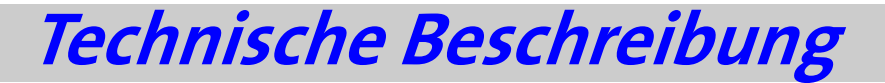

Dieser Abschnitt der **BodyGuard 323** Gebrauchsanweisung beschreibt die Vorderansicht der Pumpe, die Ansicht mit geöffneter Tür, eine Beschreibung der Ladestation und die Erläuterung der fünf zugelassenen Infusionssets des Typs APL 2002.

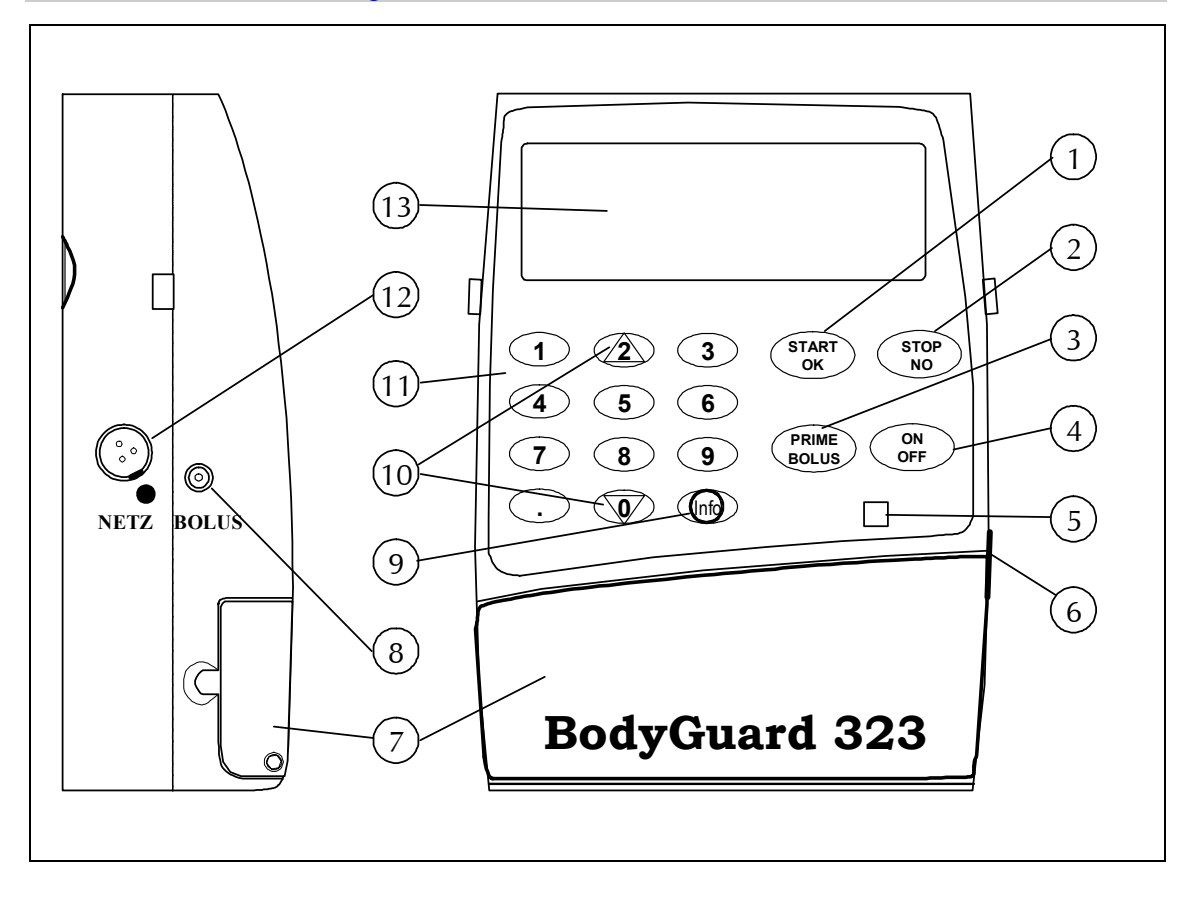

## **BodyGuard 323** Ansichten

#### Abbildung 1: BodyGuard 323 Ansichten

| Pos. | Beschreibung     | Funktion                                                                                                    |
|------|------------------|----------------------------------------------------------------------------------------------------|
| 1    | Start / OK Taste | <ul> <li>Bestätigt eingegebene Parameter</li> <li>Bestätigt ausgewählte Einstellungen</li> <li>Startet die Infusion</li> </ul>                                                                                                    |
| 2    | STOP / NO Taste  | <ul> <li>Stoppt die Infusion</li> <li>Unterdrückt den akustischen Alarm</li> <li>Stoppt das Entlüften des Infusionssets</li> <li>Korrigiert eingegebene Werte</li> <li>(Kehrt nach mehrmaliger Betätigung zur vorigen<br/>Anzeige zurück)</li> </ul> |

| Pos. | Beschreibung                | Funktion                                                                                                    |
|------|-----------------------------|----------------------------------------------------------------------------------------------------|
| 3    | BOLUS Taste                 | <ul> <li>Drücken der BOLUS – Taste vor dem Start der<br/>Infusion: Befüllt das Infusionsset mit dem eingestellten<br/>Auffüllvolumen</li> <li>Drücken der BOLUS – Taste während der Infusion im<br/>PCA-Modus:<br/>Appliziert das eingestellte Bolus-Volumen, sofern<br/>außerhalb des BOLUS-Sperrintervalls und vor<br/>Erreichung des Dosis Limits</li> <li>Appliziert die Arzt-Dosis nach Code-Eingabe im Profil<br/>PCA</li> <li>Drücken der BOLUS – Taste nach dem Luftalarm:<br/>Entfernt die Luft aus der Infusionsleitung.<br/>VORSICHT: Vorher die Infusionsleitung vom<br/>Patientenzugangssystem trennen !</li> </ul> |
| 4    | ON / OFF – Taste            | Schaltet das Gerät ein: Nach dem Einschalten folgt der<br>Selbsttest<br>Schaltet das Gerät aus: Hierfür muss die Taste ca. 3 Se-<br>kunden gedrückt werden, bis der auf dem Display dar-<br>gestellte Balken schwarz ist. Während der Infusion ist<br>das Ausschalten <u>nicht</u> möglich, zuvor muss die STOP-<br>Taste (Pos. 2) gedrückt werden!                                                                                                    |
| 5    | Betriebs – Leuchte<br>(LED) | Die Leuchte blinkt während der Infusion und im Selbsttest<br>grün. Pumpt die Pumpe nicht, leuchtet sie rot. Im A-<br>larmfall blinkt sie rot. Die LED kann unter den Einstel-<br>lungen (Seite 43 ff) ausgeschaltet werden                                                                                                    |
| 6    | Türverriegelung             | Öffnet die Tür (Pos. 7) durch das Herausziehen der rechts-<br>seitig angebrachten Türverriegelung                                                                                                    |
| 7    | Tür                         | Nach dem Öffnen der Tür mit der Türverriegelung (Pos. 6)<br>Lässt sich das Infusionsset einlegen und herausnehmen                                                                                                    |
| 8    | Buchse für Bolusge-<br>ber  | Der externe Bolusgeber kann an dieser Buchse konnek-<br>tiert werden                                                                                                    |
| 9    | INFO – Taste                | <ul> <li>Anzeige oder Ändern von Einstellungen und<br/>Informationen nach dem Einschalten und bis zum Start<br/>der Infusion (siehe Seite 40 ff.)</li> <li>Anzeige von infusionsrelevanten Informationen<br/>während der Infusion (siehe Seite 89)</li> </ul>                                                                                                    |
| 10   | Pfeiltasten                 | Ermöglicht das Auf- und Abscrollen zu den gewünschten<br>Optionen / Einstellungen                                                                                                    |
| 11   | Ziffernfeld                 | Ermöglicht die Eingabe, Änderung und Abfrage von<br>Infusionsparametern und Einstellungen                                                                                                    |
| 12   | Buchse für Ladekabel        | Das Ladekabel kann zum Laden des Akkus an dieser Buch-<br>se konnektiert werden (bei Anwendung der Pumpe mit<br>Sicherheitsbox)                                                                                                    |
| 13   | Display                     | Zeigt die ausgewählte Infusionsrate, Gesamtzeit, Zeitver-<br>zögerung, zu infundierendes Volumen sowie infundier-<br>tes Volumen.                                                                                                    |

Tabelle 1: BodyGuard 323 Ansichten

4

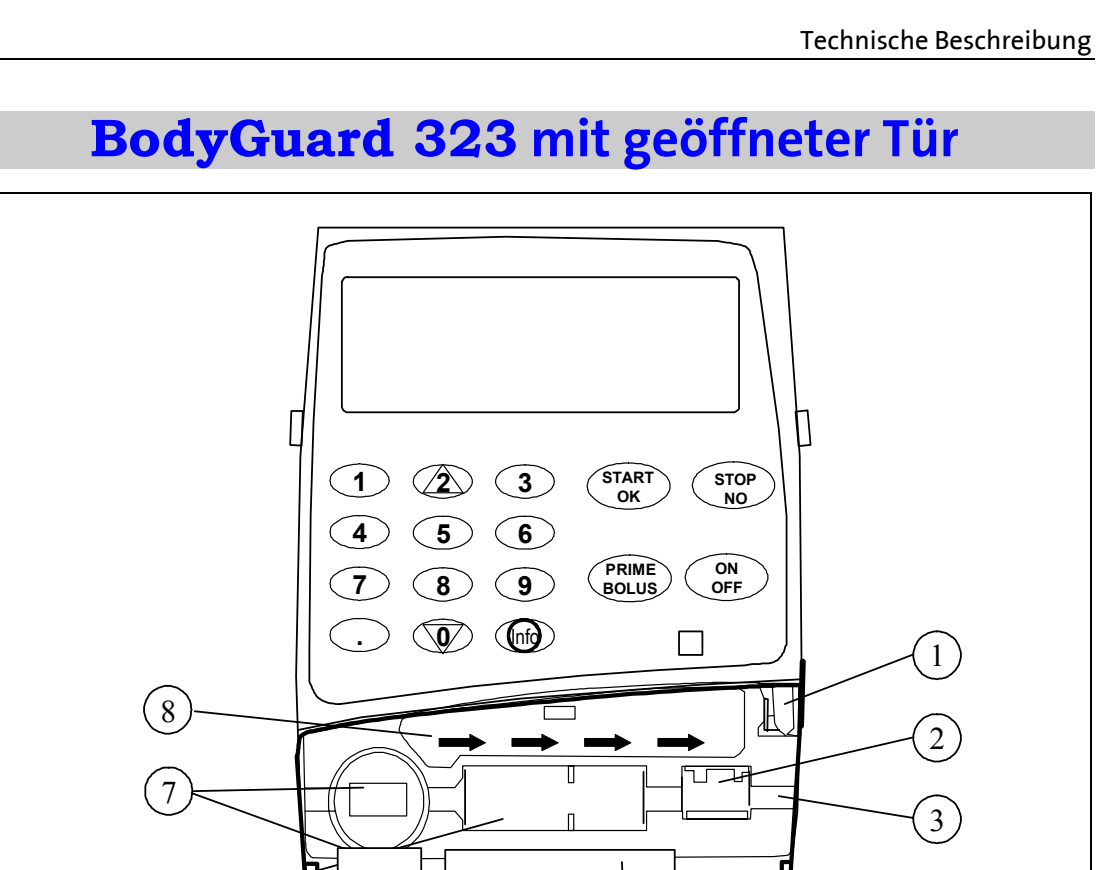

5

Abbildung 2: BodyGuard 323 mit geöffneter Tür

| Pos. | Beschreibung               | Funktion                                                                                                    |
|------|----------------------------|----------------------------------------------------------------------------------------------------|
| 1    | Türverriegelung            | Öffnet die Tür (Pos. 4) durch Herausziehen der rechtssei-<br>tig angebrachten Türverriegelung                                |
| 2    | Drucksensor                | Detektiert patientenseitige Okklusion (Verschlüsse) im<br>Infusionsset. Die Sensibilität ist einstellbar (siehe Seite<br>44) |
| 3    | Schlauchführung            | Führt das Infusionsset APL 2002 über Sensorik und An-<br>trieb                                                               |
| 4    | Tür                        | Durch das Öffnen der Tür mit der Türverriegelung (Pos.1)<br>Lässt sich das Infusionsset einlegen bzw. entfernen              |
| 5    | Andruckplatte              | Die federgelagerte Andruckplatte presst bei verriegelter<br>Tür das Infusionsset an den Kolbenantrieb                        |
| 6    | Kolbenantrieb              | Der Kolbenantrieb sorgt für die Förderung der Infusions-<br>lösung                                                           |
| 7    | Luftsensor                 | Detektiert mögliche Luft in der Leitung. Die Sensibilität ist<br>einstellbar (siehe Seite 45)                                |
| 8    | Flussrichtungsanzei-<br>ge | Der Pfeil zeigt die Flussrichtung bzw. die Förderrichtung der Pumpe an (Beutel → Patient).                                   |

Tabelle 2: BodyGuard 323 mit geöffneter Tür

## **BodyGuard 323** Display – Ansicht

In diesem Kapitel werden unterschiedliche Displayansichten mit deren Bedeutungen erläutert. Die Pumpe besteht im Wesentlichen aus den folgenden drei charakteristischen Displayansichten:

- General Hinweis: Display Ansichten hinsichtlich der Alarmzustände siehe Seite 95.
- 1. Display Ansicht in den Einstellungen / Optionen

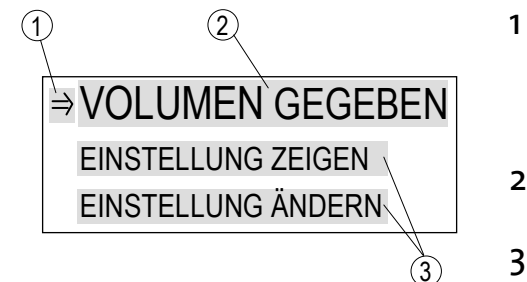

- Der Pfeil (⇒) zeigt das ausgewählte Feld an. Dieser Lässt sich durch die Pfeil – Tasten auf- und abwärts bewegen.
- 2 Das ausgewählte Feld wird in einem größeren Schriftzug dargestellt.
- 3 Weitere auswählbare Felder erscheinen in kleinerer Schriftgröße.
- 2. Display Ansicht während einer Eingabe

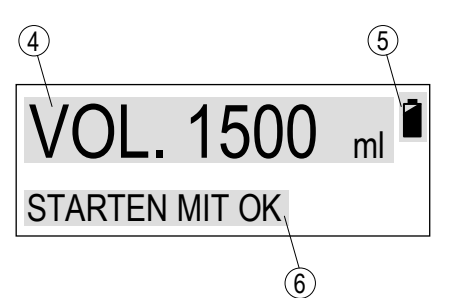

- 4 Das Feld zeigt den jeweiligen Parameter an. Dieser kann über das Ziffernfeld eingegeben oder geändert werden. Im Beispiel wurde ein Volumen von 1500 ml programmiert.
- 5 Akkuanzeige: Die **BodyGuard 323** befindet sich im Akku-Betrieb sobald das Batteriesymbol erscheint. Ferner wird die derzeitige Akkukapazität angezeigt (schwarzes Symbol entspricht voller Akku).
- 6 Hinweisfeld signalisiert dem Anwender, welche Taste zum Bestätigen oder zum Fortfahren zu drücken ist.

#### 3. Display – Ansicht während der Infusion

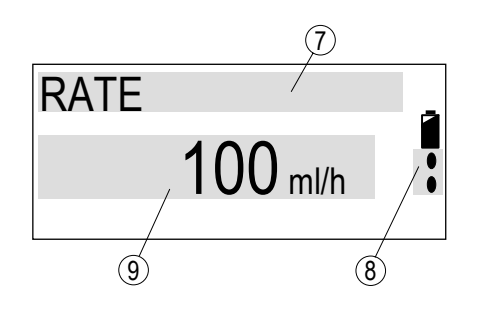

- 7 Die Obere Zeile zeigt die Größe des unter Pos. 9 dargestellten Parameters an. Hier ist es die *Rate*.
- 8 Förderanzeige: Die Anzeige signalisiert die laufende Infusion (Förderung) durch die nach unten laufenden Tropfen, vgl. Pos. 5.
  9 Dieses Feld zeigt den zu Pos. 7 gehö-
- 9 Dieses Feld zeigt den zu Pos. 7 gehörenden Parameter mit Einheiten an. In diesem Beispiel infundiert die Pumpe mit einer Rate von 100 ml/h.

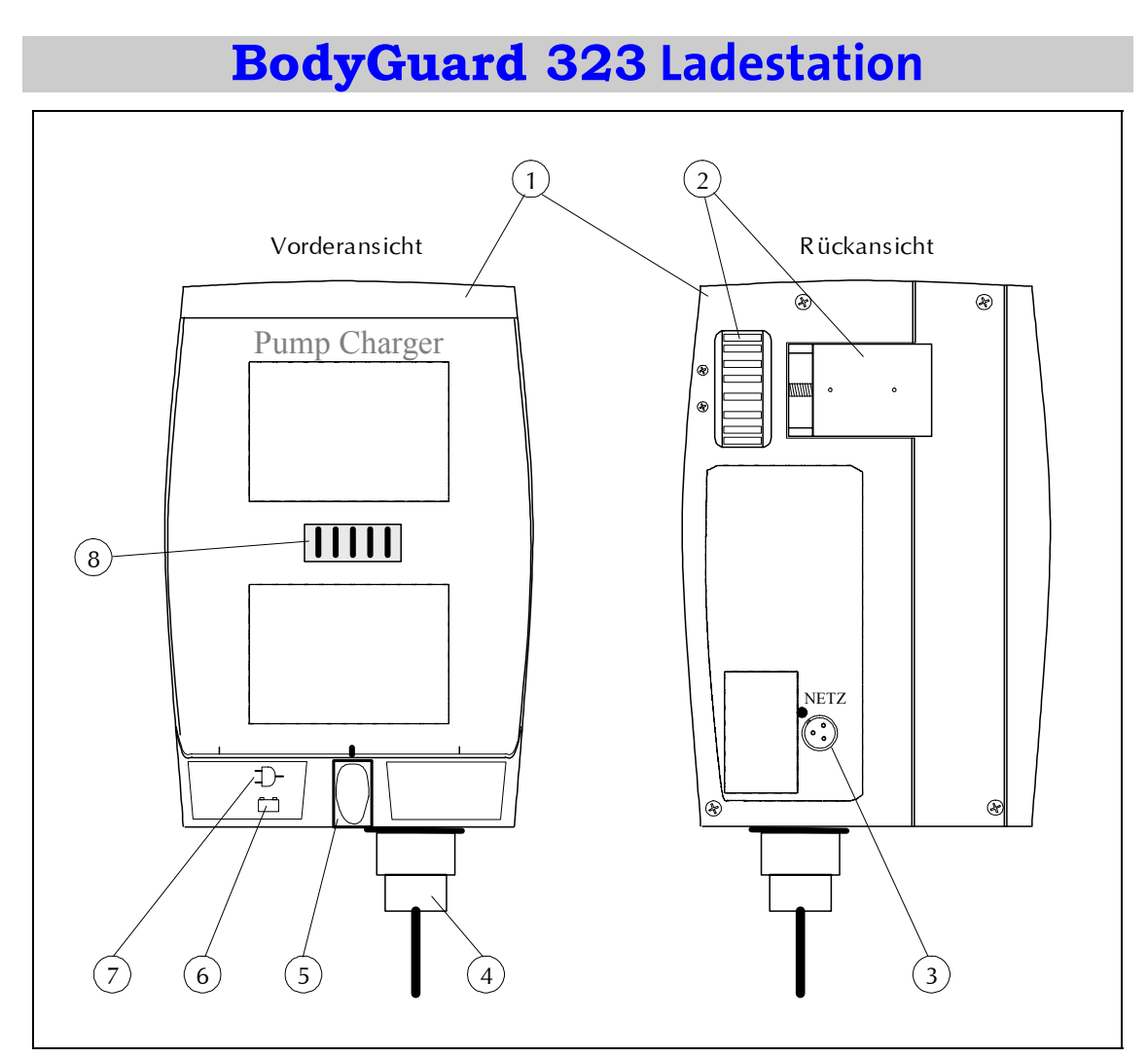

Abbildung 3: BodyGuard 323 Ladestation

| Pos. | Beschreibung                 | Funktion                                                                                                    |
|------|------------------------------|----------------------------------------------------------------------------------------------------|
| 1    | Ladestation                  | <ul> <li>Befestigung der Infusionspumpe an einem Stativ</li> <li>Laden des Akkus der Infusionspumpe</li> </ul>                                                                 |
| 2    | Befestigungsvorrich-<br>tung | Durch Drehen an der Schraube wird die Befestigung der<br>Ladestation an einem Stativ ermöglicht.                                                                               |
| 3    | Buchse für Ladekabel         | Ermöglicht das Laden des Akkus der Infusionspumpe<br>durch Konnektieren des Ladekabels bei Anwendung der<br>Infusionspumpe mit der Sicherheitsbox (Safe).                      |
| 4    | Netzkabel 230V               | Stromversorgung des Ladegerätes                                                                                                    |
| 5    | Verriegelung                 | <ul> <li>Verriegelt die Infusionspumpe in der Ladestation.</li> <li>Entriegelt die in der Ladestation eingelegte<br/>Infusionspumpe durch Drücken der Verriegelung.</li> </ul> |

| Pos. | Beschreibung  | Funktion                                                                                                    |
|------|---------------|----------------------------------------------------------------------------------------------------|
| 6    | Ladeanzeige   | <ul> <li>Die Ladeanzeige leuchtet, wenn der Netzstecker ange-<br/>schlossen und</li> <li>sich die Pumpe in der Ladestation befindet oder</li> <li>das Ladekabel an Pumpe und Ladestation<br/>angeschlossen ist.</li> <li>Leuchtet die Ladeanzeige rot, wird der Akku geladen; bei<br/>grün ist die Ladung abgeschlossen.</li> </ul> |
| 7    | Netzanzeige   | Die Netzanzeige leuchtet, wenn der Netzstecker konnek-<br>tiert ist und Netzspannung anliegt.                                                                                                    |
| 8    | Kontaktleiste | Stromversorgung der Infusionspumpe                                                                                                    |

Tabelle 3: Ladestation

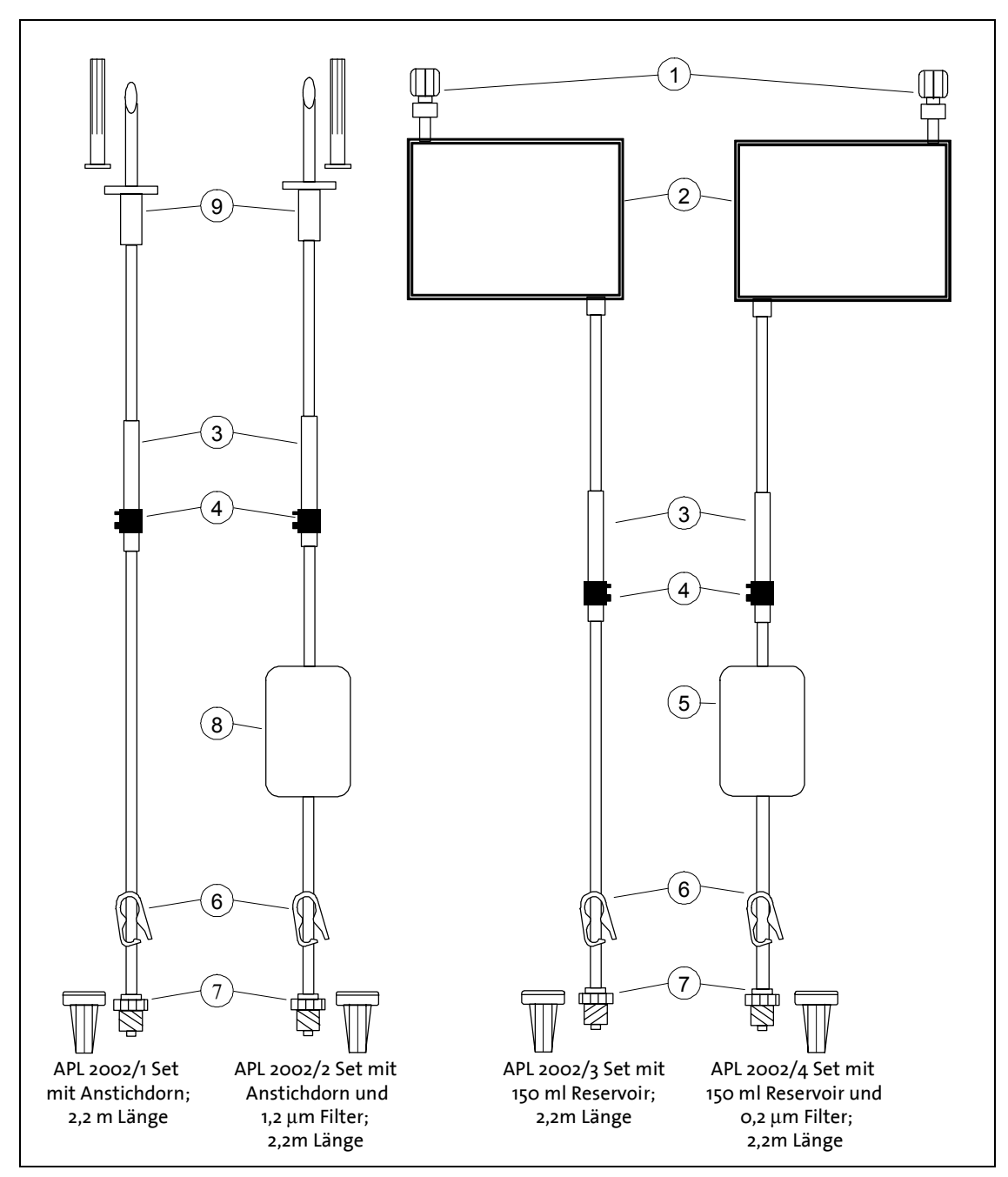

## Infusionssets APL 2002/1 bis 4

Abbildung 4: Infusionssets APL 2002/1 bis APL 2002/4

| Pos. | Beschreibung                                                                                                    |
|------|----------------------------------------------------------------------------------------------------|
| 1    | Auffüllstutzen<br>Vorrichtung besteht aus Luer-Lock-Anschluss mit integriertem Rückschlagven-<br>til und dient zum Befüllen des Reservoirs (Pos. 2) mit einer Infusionslösung.                                                                              |
| 2    | Reservoir (150ml)<br>Beutel, in den eine Infusionslösung bzw. ein Medikament gefüllt werden kann.                                                                                                    |
| 3    | Förderelement<br>Dieser Set-Abschnitt wird zusammen mit dem Key (Pos. 4) in die Schlauchfüh-<br>rung der Infusionspumpe eingelegt und stellt ein ordnungsgemäßes Andrü-<br>cken des Schlauches gegen den Pumpmechanismus bei geschlossener Tür si-<br>cher. |
| 4    | Key<br>Der Key wird beim Einlegen des Infusionssets in die Schlauchführung gedrückt<br>und verhindert ein Vertauschen der Flussrichtung.                                                                                                    |
| 5    | Luftabscheider und Partikelfilter 0,2µm                                                                                                    |
| 6    | Schlauchklemme<br>Das Schließen der Schlauchklemme verhindert unkontrollierten Fluss.                                                                                                    |
| 7    | Luer-Lock-Anschluss mit Sicherheitsventil und Schutzkappe<br>Erlaubt den Anschluss am Patientenzugangssystem.                                                                                                    |
| 8    | Luftabscheider und Partikelfilter 1,2µm                                                                                                    |
| 9    | Anstichdorn mit Schutzkappe<br>Steriler Anstichdorn, der den Anschluss an einen Standardinfusionsbeutel er-<br>möglicht.                                                                                                    |

Tabelle 4: Erläuterung Infusionssets APL 2002/1 bis APL 2002/4

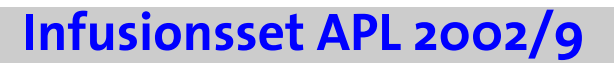

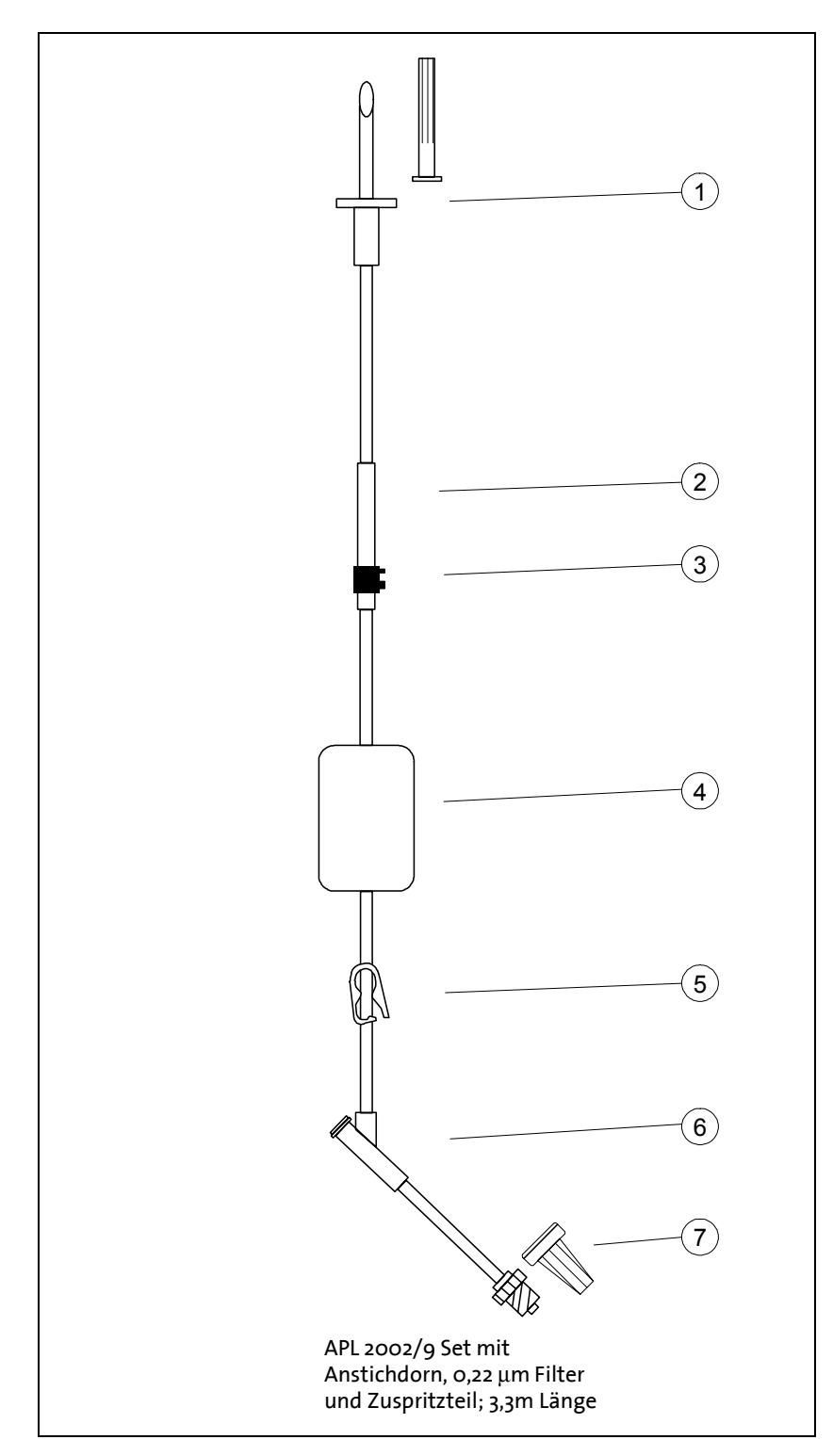

Abbildung 5: Infusionsset APL 2002/9

| Pos. | Beschreibung                                                                                                    |
|------|----------------------------------------------------------------------------------------------------|
| 1    | Auffüllstutzen<br>Vorrichtung besteht aus Luer-Lock-Anschluss mit integriertem Rückschlagven-<br>til und dient zum Befüllen des Reservoirs (Pos. 2) mit einer Infusionslösung.                                                                              |
| 2    | Förderelement<br>Dieser Set-Abschnitt wird zusammen mit dem Key (Pos. 3) in die Schlauchfüh-<br>rung der Infusionspumpe eingelegt und stellt ein ordnungsgemäßes Andrü-<br>cken des Schlauches gegen den Pumpmechanismus bei geschlossener Tür si-<br>cher. |
| 3    | Key<br>Der Key wird beim Einlegen des Infusionssets in die Schlauchführung gedrückt<br>und verhindert ein Vertauschen der Flussrichtung.                                                                                                    |
| 4    | Luftabscheider und Partikelfilter 1,2µm                                                                                                    |
| 5    | Schlauchklemme<br>Das Schließen der Schlauchklemme verhindert unkontrollierten Fluss.                                                                                                    |
| 6    | Zuspritzteil oder Y-Stück<br>Erlaubt das Zuspritzen eines Medikamentes                                                                                                    |
| 7    | Luer-Lock-Anschluss mit Sicherheitsventil und Schutzkappe<br>Erlaubt den Anschluss am Patientenzugangssystem.                                                                                                    |

Tabelle 5: Erläuterung Infusionsset APL 2002/9

## Sicherheitseigenschaften

#### Freifluss-Schutz des Infusionssets APL 2002

Das spezifische Infusionsset APL 2002 ist mit einem Verschlussventil ausgestattet, das den freien Fluss der Infusionsflüssigkeit zum Patienten verhindert. Für den Fall einer versehentlichen Öffnung der Pumpentür wird es <u>nicht</u> zu einem schwerkraftbedingten Fluss kommen. Schließen Sie jedoch aus Sicherheitsgründen die Schlauchklemme, wenn das Infusionsset nicht in die Pumpe eingelegt oder die Tür geöffnet ist.

### Sicherheitstest der Infusionspumpe

| 🖐 Warnung: | Während des Sicherheitstests darf das Infusionsset<br><u>nicht</u> am Patientenzugangssystem angeschlossen<br>sein. |
|------------|----------------------------------------------------------------------------------------------------|
| 🖑 Warnung: | Sollte der Sicherheitstest fehlschlagen, geben Sie die<br>Infusionspumpe mit Ladestation zum Kundendienst.          |
| @ Hinweis: | Führen Sie den Sicherheitstest <u>vor</u> der Konnektierung<br>des Infusionssets am Patientenzugangssystem durch.   |

Der Sicherheitstest dient zum Testen der Funktionsfähigkeit der Alarme und des Pumpenbetriebs. Zum Durchführen dieses Tests befolgen Sie bitte die Anweisungen der folgenden Tabelle. Die Spalte "Aktion / Alarm" beschreibt die Eigenschaften des Sicherheitstests. Ein Alarm besteht aus einem optischen Hinweis auf dem Display und einem zusätzlichen akustischen Ton.

|    | Anweisung                                                                                                    | Aktion / Alarm                                                                       |
|----|----------------------------------------------------------------------------------------------------|--------------------------------------------------------------------------------------|
| 1. | Legen Sie die Pumpe in die Ladestation<br>ein und schließen Sie diese an die Netz-<br>spannung an.              | Die Ladeanzeige und die<br>Netzanzeige an der La-<br>destation müssen leuch-<br>ten. |
| 2. | Öffnen Sie die Tür der Infusionspumpe,<br>legen Sie das Infusionsset APL 2002 ein<br>und schließen Sie die Tür. | -                                                                                    |

|     | Anweisung                                                                                                    | Aktion / Alarm                                                                      |
|-----|----------------------------------------------------------------------------------------------------|-------------------------------------------------------------------------------------|
| 3.  | Schalten Sie die Infusionspumpe EIN und<br>wechseln Sie zum Profil<br>KONTINUIERLICH.                                                  | Der SELBSTTEST muss<br>mit einem akustischen<br>Signal durchgeführt<br>worden sein! |
| 4.  | Geben Sie eine Rate von 500 ml/h über<br>das Ziffernfeld ein.                                                                          | -                                                                                   |
| 5.  | Geben Sie ein Volumen von 20 ml über<br>das Ziffernfeld ein.                                                                           | -                                                                                   |
| 6.  | Starten Sie die Förderung durch Drücken der START / OK – Taste.                                                                        | Alarm: LUFT IN LEITUNG                                                              |
| 7.  | Drücken Sie die STOP / NO – Taste und<br>öffnen Sie die Tür der Infusionspumpe.                                                        | -                                                                                   |
| 8.  | Drücken Sie die START / OK – Taste bei<br>geöffneter Tür.                                                                              | Alarm: TÜRE OFFEN                                                                   |
| 9.  | Drücken Sie die Taste STOP / NO, schlie-<br>ßen Sie die Tür und warten Sie 2 Minu-<br>ten bis sich der schwarze Balken gefüllt<br>hat. | Alarm: (OHNE EINGABE)<br>"STOP – Starten mit OK"                                    |
| 10  | .Drücken Sie erneut die STOP / NO – Tas-<br>te.                                                                                        | -                                                                                   |
| 11. | Befüllen Sie das Infusionsset durch Drü-<br>cken der BOLUS – Taste.                                                                    | -                                                                                   |
| 12. | Beginnen Sie die Förderung mit der<br>START / OK – Taste.                                                                              | -                                                                                   |
| 13. | Schließen Sie die Schlauchklemme.                                                                                                    | Alarm: OKKLUSION tritt<br>je nach Sensoreinstel-<br>lung nach kurzer Zeit auf       |
| 14. | Drücken Sie die STOP / NO –Taste.                                                                                                    | -                                                                                   |
| 15. | Schalten Sie die Pumpe aus. Der<br>Sicherheitstest ist beendet.                                                                        | -                                                                                   |

Tabelle 6: Sicherheitstest der Infusionspumpe

## Inbetriebnahme

Das Kapitel "Inbetriebnahme" behandelt das Auspacken der Infusionspumpe mit Zubehör aus der Transportverpackung und die Inbetriebnahme der Pumpe mit Ladestation.

## Auspacken des Gerätes und Zubehör

| 🖙 Hinweis: | Der   | Verpackungsinhalt    | richtet   | sich | nach | den |
|------------|-------|----------------------|-----------|------|------|-----|
|            | thera | piebedingten Bestell | varianten | P.   |      |     |

- 1. Nehmen Sie die Pumpe und das Ladegerät sorgfältig aus der Verpackung heraus
- 2. Stellen Sie sicher, dass beim Transport nichts beschädigt wurde
- 3. Prüfen Sie den Verpackungsinhalt auf Vollständigkeit. Folgende Teile sind enthalten:
- □ Infusionspumpe **BodyGuard 323** mit Akku 7,2V
- **D** Ladestation
- **D** Netzkabel für die Ladestation (Kaltgerätestecker)
- Ladekabel f
  ür Safe Anwendung
- **G** Sicherheitsbox für 150 ml Beutel (optional)
- **G** Sicherheitsschlüssel für die Sicherheitsbox (optional)
- **Externer Bolusgeber (optional)**
- □ Kleine Tasche (optional)
- □ Mittlere Tasche (optional)
- **D** Rucksack (optional)
- **Gebrauchsanweisung**

## **Inbetriebnahme der Ladestation**

#### Vorsicht: Vergewissern Sie sich bitte während der Infusion und beim Entnehmen der Infusionspumpe aus der Ladestation, dass die Infusionspumpe nach wie vor die Infusion auf dem Display signalisiert.

Die Ladestation dient zum Aufladen des Akkus der Infusionspumpe und ferner zur Montage der Infusionspumpe am Infusionsständer. Die Ladestation wird mit 230 V Netzspannung versorgt. Bei Anwendung der Pumpe mit der Sicherheitsbox wird zum Laden des Akkus das zusätzliche Ladekabel verwendet. Zur Montage der Ladestation an ein Stativ, folgen Sie bitte den folgenden Anweisungen:

- 1. Drehen Sie die Schraube der Befestigungsvorrichtung nach unten auf. Der Schieber schiebt nach links.
- 2. Halten Sie die Ladestation an das Stativ, so dass das Stativ in der Nut der Ladestation verläuft.
- 3. Drehen Sie die Befestigungsschraube nach oben Die Vorrichtung schiebt nach rechts und umschließt das Stativ.
- 4. Stecken Sie den Netzstecker an der Unterseite der Ladestation ein und schließen Sie diesen an die Netzspannung an. Die Netzanzeige muss jetzt leuchten.

### Inbetriebnahme der Infusionspumpe

| ₩2 | Warnung:  | Verwenden Sie die Infusionspumpe <b>BodyGuard</b><br>323 stets mit eingelegtem Akku!                                                                                     |
|----|-----------|----------------------------------------------------------------------------------------------------|
| Ð  | Vorsicht: | Nach dem Alarm ,Batterie leer' bzw. nach einer<br>längeren Lagerzeit der Infusionspumpe, muss der<br>Akku vor dem Einschalten mindestens zwei Minuten<br>geladen werden. |
| đ  | Vorsicht: | Wird der Akku über einen längeren Zeitraum in einem entladenen Zustand belassen, könnte dieser beschädigt werden.                                                        |
| (P | Hinweis:  | Wann immer möglich sollte die Infusionspumpe über<br>die Ladestation mit Spannung versorgt werden.                                                                       |

Die Infusionspumpe **BodyGuard 323** wird mit einem internen Akku betrieben. Diese interne Stromversorgung dient zur mobilen Anwendung der Pumpe. Während des Ladevorganges leuchtet die Batterieanzeige an der Ladestation rot. Im vollen Ladezustand ermöglicht der Akku einen 14-stündigen Betrieb, bei einer Infusionsrate von 125 ml/h.

Zur Inbetriebnahme der Pumpe folgen Sie bitte den folgenden Anweisungen:

- 1. Stecken Sie die Infusionspumpe mit der oberen Gehäusekante zuerst in die am Stativ montierte Ladestation.
- 2. Drücken Sie anschließend die Gehäuseunterkante in die Ladestation, bis die Pumpe spürbar einrastet.
- *The Hinweis: Die Ladeanzeige sollte nun an der Ladestation leuchten. Leuchtet diese nicht, überprüfen Sie bitte den Netzanschluss.*

Drücken Sie die Verriegelung an der Ladestation zum *Herausnehmen* der Infusionspumpe aus der Ladevorrichtung. Nehmen Sie anschließend die Pumpe mit der unteren Gehäusekante zuerst aus der Ladestation heraus.

### A Auswechseln des Akkus

#### Warnung: Verwenden Sie ausschließlich den Akku vom Hersteller / Vertreiber (REF: 52705)

Fingernägel.
Sie bitte beim Auswechseln des Akkus auf Ihre

Zum *Auswechseln* der Akkus folgen Sie bitte den folgenden Anweisungen:

- 1. Schalten Sie die Infusionspumpe über die ON / OFF Taste aus.
- 2. Falls sich die Infusionspumpe in der Ladestation befindet, nehmen Sie die Infusionspumpe nach Drücken der Verriegelung heraus.
- 3. Öffnen Sie die Akkuverriegelung auf der Rückseite der Infusionspumpe und ziehen Sie diese ein wenig heraus.
- 4. Ziehen Sie den Akku an der rechten Akku Lasche heraus.
- 5. Zum Einsetzen des Akkus schieben Sie den Akku von rechts nach links in das Fach hinein.
- 6. Drücken Sie den Akku rechts mit beiden Daumen in das Fach hinein, bis die Akkuverriegelung schließt.

## Vorbereitung der Infusion

Dieses Kapitel beschreibt die Vorgänge zur Vorbereitung einer Infusion: Das Befüllen, Einlegen, Wechseln und Entlüften des Infusionssets APL 2002, das Konnektieren des externen Bolusgebers für das Profil PCA und die Anwendung der Pumpe in der Sicherheitsbox und / oder Tasche.

**Vorbereitung des Infusionssets APL 2002** 

| ₩¥.  | Warnung:  | Die Infusionspumpe <b>BodyGuard 323</b> darf aus-<br>schließlich mit dem Infusionsset APL 2002 betrieben<br>werden! Bei der Verwendung eines anderen Infusi-<br>onssets kann unkontrollierter Fluss auftreten, welcher<br>eine Gefährdung des Patienten darstellt! |
|------|-----------|----------------------------------------------------------------------------------------------------|
| ω?   | Warnung:  | Konnektieren Sie das Infusionsset erst an das Patien-<br>tenzugangssystem, wenn sich keine Luft mehr im In-<br>fusionsset befindet.                                                                                                    |
| ω?   | Warnung:  | Das Infusionsset nicht verwenden, wenn die Schutz-<br>kappen abgefallen oder gelockert sind!                                                                                                    |
| m.   | Warnung:  | Schließen Sie die Schlauchklemme am Infusionsset,<br>wenn dieses <u>nicht</u> in der Infusionspumpe eingelegt<br>ist, bzw. die Tür geöffnet ist.                                                                                                    |
| m.   | Warnung:  | Starten Sie die Infusion direkt nach dem Einlegen des<br>Infusionssets in die Pumpe.                                                                                                    |
| W.S. | Warnung:  | Damit eine vollständige Entlüftung des Filters statt-<br>finden kann, ist dieser während des Entlüftungsvor-<br>ganges in sämtliche Richtungen zu schwenken.                                                                                                    |
| Ð    | Vorsicht: | Die Anwendungsdauer (Liegedauer) der Infusionssets<br>richtet sich nach den gegebenen Hygienebedingun-<br>gen und nach der Standzeit des Filters.                                                                                                    |
| Ē    | Hinweis:  | Vor dem Befüllen oder Anstechen des Beutels sollten<br>Sie berücksichtigen, dass zum Beutelvolumen das<br>KVO - Volumen und das Füllvolumen der Sets mit 4 bis<br>7 ml hinzu addiert wird.                                                                         |

#### A Vorbereitung des Infusionssets APL 2002 mit Anstichdorn

- 1. Nehmen Sie das Infusionsset mit Anstichdorn aus der sterilen Verpackung heraus. Achten Sie darauf, dass Sie das Set nicht beschädigen.
- 2. Schließen Sie die Schlauchklemme.
- 3. Entfernen Sie die Schutzkappe vom Anstichdorn (siehe Seite 19, Pos. 9).
- 4. Stechen Sie den Anstichdorn durch die vorgesehene Öffnung am Medikamentenbehältnis.

Legen Sie das Infusionsset wie im Kapitel "Einlegen des Infusionssets APL 2002 in die Infusionspumpe" in die Infusionspumpe ein und entlüften Sie das Infusionsset laut Kapitel "Entlüften des Infusionssets" auf der Seite 32.

#### B Vorbereitung des Infusionssets APL 2002 mit Reservoir

- 1. Nehmen Sie das Infusionsset mit Reservoir aus der sterilen Verpackung heraus. Achten Sie darauf, dass Sie das Set nicht beschädigen.
- 2. Schließen Sie die Schlauchklemme.
- 3. Zum Befüllen des Reservoirs mit dem gewünschten Medikament entfernen Sie die Verschlusskappe des Auffüllstutzens (siehe Seite 19, Pos.1) durch Rechtsdrehung. Halten Sie beim Drehen der Kappe den Auffüllstutzen mit der anderen Hand fest.
- *The Hinweis: Verwenden Sie die zum Befüllen des Reservoirs handelsübliche Spritzen oder Spritzen mit Luer-Lock-Anschluss.*
- 4. Befüllen Sie das Reservoir, indem Sie eine mit dem Medikament befüllte Spritze an den Luer-Lock-Anschluss konnektieren.
- Finweis: Durch ein Zurückziehen des Spritzenkolbens Lässt sich eingeschlossene Luft oder das Medikament aus dem Reservoir herausnehmen.

 Schließen Sie das Reservoir, indem Sie die Verschlusskappe auf den Auffüllstutzen setzen und die Verschlusskappe durch Linksdrehung schließen. Halten Sie hierbei den Auffüllstutzen mit der anderen Hand fest.

Legen Sie das Infusionsset wie nachfolgend beschrieben in die Infusionspumpe ein und entlüften Sie das Infusionsset laut Kapitel "Entlüften des Infusionssets" auf der Seite 32.

## Einlegen des Infusionssets APL 2002 in die Infusionspumpe

- 1. Öffnen Sie die Tür der Pumpe (Seite 12, Pos. 7) durch Herausziehen der Türverriegelung (Pos. 6) an der rechten Pumpenseite.
- Drücken Sie zunächst den Key des Infusionssets (siehe Seite 19, Pos. 4), welcher sich am Förderelement des APL - Sets befindet, in das passende Schloß der Schlauchführung der Pumpe. Achten Sie hierbei auf die korrekte Position des Keys. Der Key sollte leicht ins Schloß gedrückt werden können.
- 3. Legen Sie den übrigen Schlauch links und rechts vom Key in die Schlauchführung. Achten Sie darauf, dass das Förderelement (siehe Seite 19 Pos. 3) des Schlauches komplett in der Führung liegt.
- 4. Schließen Sie die Tür. Die Tür ist ordnungsgemäß verriegelt, sobald ein Einrastgeräusch erklingt und geschlossen bleibt.
- 5. Überprüfen Sie, dass der Schlauch an der rechten und linken Gehäuseseite aus der vorgesehenen Öffnung herausführt.

## Entlüften des Infusionssets APL 2002

Vorsicht: Der Alarm "Luft in Leitung" ist während des Befüllungsvorganges deaktiviert.

#### Warnung: Konnektieren Sie das Infusionsset erst an das Patientenzugangssystem, wenn sich keine Luft mehr im Infusionsset befindet.'

Befolgen Sie zum Entlüften / Befüllen der Infusionssets folgende Anweisungen:

- 1. Stellen Sie sicher, dass die Schlauchklemme geschlossen ist und legen Sie das Infusionsset in die Fördereinheit der Pumpe, wie im Kapitel "Einlegen des Infusionssets APL 2002 in die Infusionspumpe" auf der Seite 31 beschrieben, ein.
- 2. Entfernen Sie die Verschlusskappe vom patientenseitigen Luer-Lock-Anschluss.
- 3. Öffnen Sie die am Infusionsset APL 2002 befindliche Schlauchklemme.

 Schalten Sie die Pumpe mit der ON / OFF - Taste ein. Die Pumpe führt zunächst einen Selbsttest durch.

**The Hinweis:** 

PRIME

Das Befüllungsvolumen kann laut Kapitel "Ändern von Einstellungen", Seite 43ff von o bis 20 ml eingestellt werden!

- 5. Drücken Sie die Bolus-Taste.
- FÜLLEN I STARTEN MIT OK

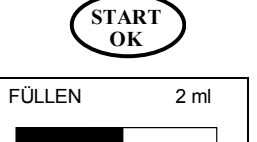

- Bestätigen Sie Ihre Eingabe mit der START / OK Taste.
- 8. Die Pumpe füllt das Infusionsset mit dem eingestellten Füllvolumen in ml. Die schwarze Balkengrafik zeigt das gefüllte Volumen an.
- Finweis: Zum Abbrechen des Befüllungsvorganges drücken Sie die STOP/NO – Taste.

6. Auf dem Display erscheint "FÜLLEN".

<sup>&</sup>lt;sup>1</sup> Bei trüben Substanzen können Luftblasen registriert werden, die mit bloßem Auge nicht erkannt werden können.

9. Der Befüllungsvorgang ist beendet, wenn die Pumpe die Förderung einstellt.

Finweis: Um den Befüllungsvorgang zu wiederholen, schalten Sie die Pumpe über die ON/OFF – Taste aus, erneut an und wiederholen Sie die Schritte 4 bis 9.

> 10. Wenn sich keine Luft im Infusionsset befindet, schließen Sie die Schlauchklemme, konnektieren Sie das Set an das vorbereitete Patientenzugangssystem und öffnen Sie die Schlauchklemme erneut.

### Wechseln des Infusionssets APL 2002

#### Vorsicht: Es ist der vom Arzt vorgeschriebene Zeitrahmen zum Wechseln des Infusionssets anzuwenden

- *The section of the section of the s*
- 1. Falls die Infusionspumpe pumpt, beenden Sie die Infusion durch Drücken der STOP / NO Taste.
- 2. Schalten Sie die Pumpe durch längeres Drücken der ON / OFF Taste aus.
- 3. Schließen Sie die Schlauchklemme.
- 4. Stellen Sie sicher, dass kein Rückfluss vom Patientenzugangssystem erfolgen kann.
- 5. Diskonnektieren Sie das Infusionsset APL 2002 vom Patientenzugangssystem.
- 6. Öffnen Sie die Tür der Pumpe und entnehmen Sie das Infusionsset.
- 7. Entsorgen Sie das Infusionsset und beachten Sie hierbei die oben genannten Entsorgungshinweise.
- 8. Zur Vorbereitung einer neuen Infusion folgen Sie bitte den Arbeitsschritten ab Seite 29.

## Konnektieren des externen Bolusgebers

- Vorsicht: Konnektieren Sie den Stecker des externen Bolusgebers an die gekennzeichnete Buchse an der Infusionspumpe.
- *The Anwendung des externen Bolusgebers ist nur im Profil* PCA *möglich.*

Konnektieren Sie den externen Bolusgeber in die vorgesehene Buchse an der linken Seite der Infusionspumpe (siehe Seite 12, Pos. 8). Achten Sie darauf, dass der Stecker bis zum Anschlag in die vorgesehene Buchse hineingesteckt ist.

### Konnektieren des externen Ladekabels

- Vorsicht: Konnektieren Sie den Stecker des externen Ladekabels in die gekennzeichnete Buchse (Netz) an der Infusionspumpe. Beachten Sie hierbei die korrekte Position des Steckers!
- Finweis: Vergewissern Sie sich bitte beim Diskonnektieren des Ladekabels während der Infusion, dass die Infusionspumpe nach wie vor die Infusion auf dem Display signalisiert.

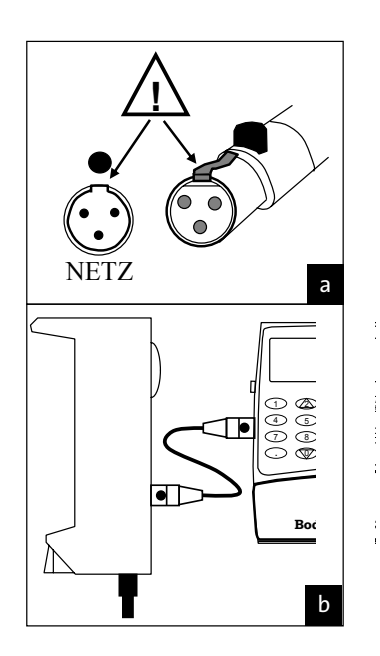

Konnektieren Sie den Stecker, wie auf der Abbildung a gezeigt, in die Buchse. Achten Sie bitte auf die korrekte Position (siehe Markierung an der Netzbuchse).

Zum Diskonnektieren der Stecker drücken Sie den schwarzen Knopf am Stecker hinein und ziehen Sie den Stecker aus der Buchse heraus.

## **Anwendung der Pumpe mit Sicherheitsbox**

#### Vorsicht: Achten Sie darauf, dass das Reservoir mit Auffüllstutzen und der Schlauch beim Einlegen in die Sicherheitsbox nicht beschädigt wird.

- 1. Befüllen Sie den Beutel nach den Anweisungen des Kapitels "Vorbereitung des Infusionssets APL 2002 mit Reservoir" auf der Seite 30.
- 2. Entlüften Sie das Infusionsset. Befolgen Sie hierfür die Anweisungen des Kapitels "Entlüften des Infusionssets APL 2002" der Seite 32.
- 3. Schließen Sie die Schlauchklemme am Infusionsset.
- 4. Legen Sie die Sicherheitsbox mit der Sicherungsschraube zu sich zeigend vor sich hin.
- 5. Nehmen Sie das befüllte Reservoir in beide Hände. Achten Sie darauf, dass sich der Auffüllstutzen oben an der rechten Seite des Reservoirs befindet.
- 6. Legen Sie den Auffüllstutzen unter das Reservoir und drücken Sie das Reservoir mit beiden Händen vorsichtig in die Sicherheitsbox.
- 7. Legen Sie die **BodyGuard 323** Infusionspumpe von oben in die Führung der Sicherheitsbox ein.
- 8. Schieben Sie die Pumpe in der Führung in Richtung der Sicherheitsschraube bis zum Anschlag.
- 9. Um die Sicherheitsbox zu verriegeln, drehen Sie die Befestigungsschraube mit dem Sicherheitsschlüssel rechts herum in das Gewinde im Pumpengehäuse hinein.
- 10.Konnektieren Sie den Luer-Lock-Anschluss an das vorbereitete Patientenzugangssystem und öffnen Sie die Schlauchklemme am Infusionsset.
### Anwendung der Pumpe in einer Tasche

#### Vorsicht: ø Nehmen Sie die Pumpe zum Laden aus dem Rucksack oder aus der kleinen Tasche heraus.

Für eine mobile Anwendung der **BodyGuard 323** – Infusionspumpe stehen zwei Taschen zur Auswahl: Die kleine Tasche ist zum Beispiel für die PCA – Therapie geeignet und der Rucksack für die parenterale Ernährung.

Folgen Sie zur sicheren Befestigung der Pumpe in der jeweiligen Tasche den folgenden Anweisungen.

# 1. Öffnen Sie den Reißverschluß ÎÌ und klappen Sie die Tasche auf. 2. Breiten Sie die vier innen liegenden Laschen auseinander. Ţ 3. Legen Sie die BodyGuard 323 mit Sicherheitsbox mit dem Display zum Boden der Tasche ein. Beachten Sie, daß der Schlüssel der Sicherheitsbox zur Mitte der Tasche zeigt.

#### A Kleine Tasche (150 ml Beutel)

| <ol> <li>Legen Sie die rechte und linke<br/>Lasche über die Sicherheitsbox<br/>und befestigen Sie diese durch<br/>den Klettverschluß.</li> <li>Konnektieren Sie den externen<br/>Bolusgeber und führen Sie das<br/>Kabel aus der Tasche heraus.</li> </ol>                                                                                           |
|----------------------------------------------------------------------------------------------------|
| <ol> <li>Legen Sie nun die obere und<br/>untere Lasche über die<br/>Sicherheitsbox und befestigen<br/>Sie diese ebenfalls mit dem<br/>Klettverschluß.</li> <li>Schließen Sie den Reißverschluß<br/>und befestigen Sie die Tasche<br/>mittels Schlaufe an Ihrem Gürtel<br/>oder tragen Sie diese mit dem<br/>Tragegurt über Ihre Schulter.</li> </ol> |

#### B Mittlere Tasche (max. 1000 ml Beutel)

Finweis: Die mittlere Tasche ist durch einen abschließbaren Reißverschluss verschließbar. Sollten Sie die Tasche verriegeln, lagern Sie bitte die Schlüssel an einem Ort, der für den Patienten nicht zugänglich ist.

Die Bestückung der mittleren Tasche erfolgt in der gleichen Weise wie die Bestückung des Rucksacks. Bitte lesen Sie hierfür den folgenden Abschnitt.

#### C Rucksack (max. 3000 ml Beutel)

- 1. Öffnen Sie den Rucksack und legen Sie diesen wie in der Abbildung 6 beschrieben vor sich hin.
- 2. Verbinden Sie das Infusionsset mit dem Infusionsbeutel wie auf Seite 30 beschrieben.
- 3. Legen Sie das Infusionsset in die Infusionspumpe **BodyGuard 323**, wie auf Seite 31 beschrieben, ein.
- 4. Plazieren Sie den Infusionsbeutel unter die Beutelummantelung, fixieren Sie anschließend den Beutel an der oberen Lasche und schließen Sie die Beutelummantelung. Befestigen Sie bitte die unteren zwei Gurte mittels Klettverschluss (je nach Ausführung des Rucksacks).
- 5. Legen Sie die Infusionspumpe in die vorgesehene Pumpenbefestigung im Deckel des Rucksacks, siehe Abbildung 6. Beachten Sie bitte hierbei, dass der Infusionsschlauch nicht geknickt wird.
- 6. Schließen Sie den Rucksack und achten Sie darauf, dass das patientenseitige Ende des Infusionssets durch den vorgesehenen Schlauchausgang geführt wird.

Bei geschlossenem Rucksack können Sie die Infusionspumpe durch ein Plastikfenster hindurch sehen und bedienen, ohne den Rucksack öffnen zu müssen.

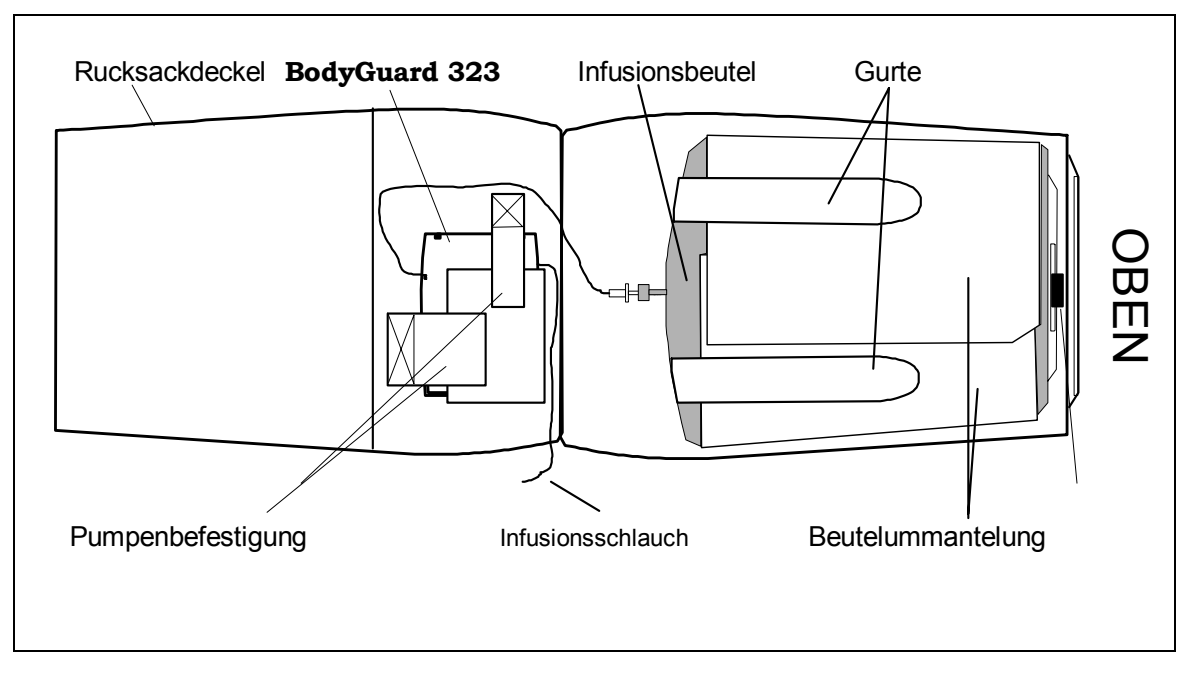

Abbildung 6: Ansicht Rucksack offen

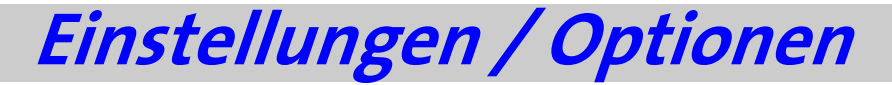

Einstellungen bzw. Optionen der Infusionspumpe können, wie in den folgenden Abschnitten aufgeführt, *geändert* oder nur *angezeigt* werden. Hier gibt es Passwort gesicherte und frei zugängliche Einstellungen.

**Anzeigen von Einstellungen** 

Das Anzeigen von Einstellungen ermöglicht die Überprüfung von Einstellungen / Optionen. Eine Änderung der Einstellungen kann hier nicht vorgenommen werden.

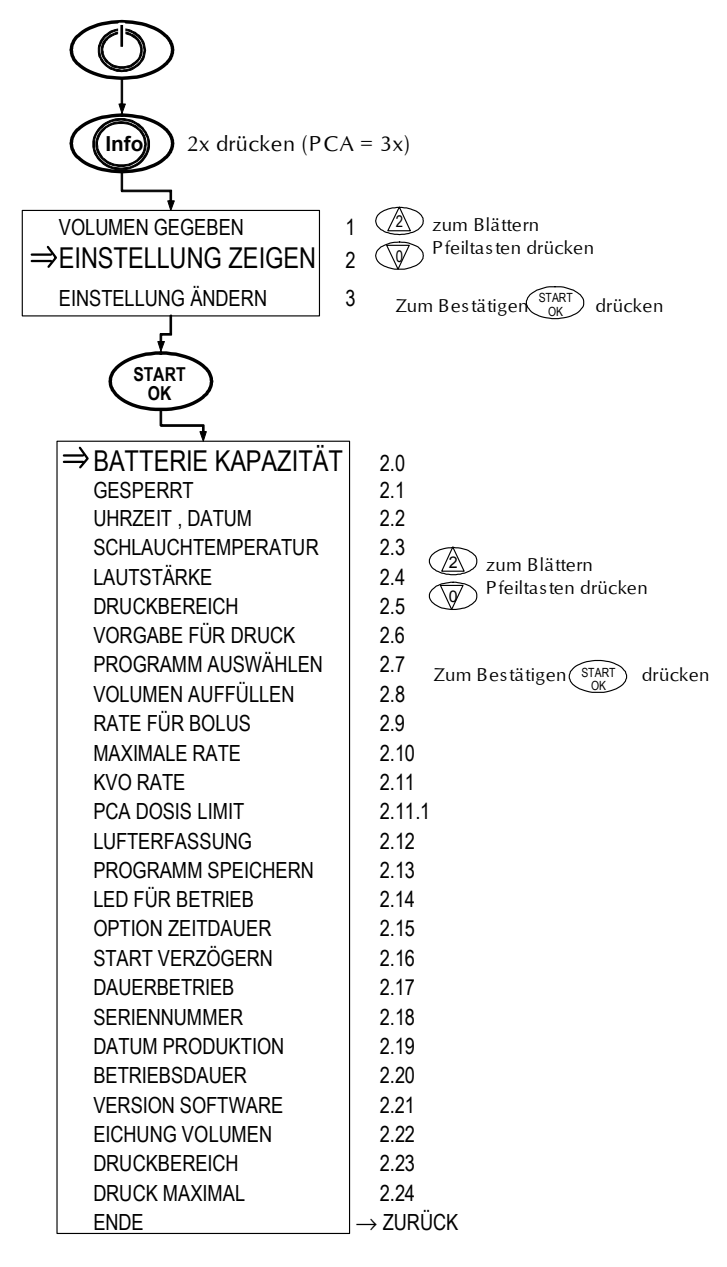

| Nr.    | Anzeige            | Beschreibung                                                                                                    |
|--------|--------------------|----------------------------------------------------------------------------------------------------|
| 1      | Volumen gegeben    | GEGEBEN<br>29 ml 187.1<br>Die Displayanzeige zeigt das be-<br>reits infundierte Volumen in Form eines schwär-<br>zenden Balkens                                              |
| 2      | Einstellung zeigen | Nach Bestätigung mit der START / OK – Taste kön-<br>nen die unten dargestellten Einstellungen ange-<br>zeigt werden. Eine Änderung dieser Einstellungen<br>ist nicht möglich |
| 3      | Einstellung ändern | (siehe Kapitel "Ändern von Einstellungen" auf der<br>Seite 43)                                                                                                    |
| 2.0    | Batteriekapazität  | Der Ladezustand der Batterie wird in Form einer<br>Balkengrafik (voll bis leer) dargestellt                                                                                  |
| 2.1    | Gesperrt           | Zeigt an, ob die Profile gesperrt sind (siehe auch<br>Seite 50)                                                                                                    |
| 2.2    | Uhrzeit, Datum     | Zeigt die aktuelle Uhrzeit und das derzeitige Datum<br>an                                                                                                    |
| 2.3    | Schlauchtemperatur | Zeigt die Temperatur des Infusionssets in °C an                                                                                                    |
| 2.4    | Lautstärke         | Zeigt die Lautstärke des akustischen Signals in Form<br>einer Balkengraphik an                                                                                               |
| 2.5    | Druckbereich       | Zeigt den eingestellten Druckbereich des patienten-<br>seitigen Drucksensors in HOCH, MITTE und GERING<br>an                                                                 |
| 2.6    | Vorgabe für Druck  | Zeigt den eingestellten Druckbereich des patienten-<br>seitigen Drucksensors in HOCH, MITTE und GERING<br>an                                                                 |
| 2.7    | Programm auswählen | Zeigt das derzeitig ausgewählte Profil an                                                                                                    |
| 2.8    | Volumen Auffüllen  | Zeigt das Volumen an, welches maximal zum Auf-<br>füllen des Infusionssets APL 2002 verwendet wer-<br>den kann                                                               |
| 2.9    | Rate für Bolus     | Zeigt die Rate für den zu applizierenden Bolus an (nur bei PCA)                                                                                                    |
| 2.10   | Maximale Rate      | Zeigt die maximal zulässige Rate an (siehe auch<br>Seite 53)                                                                                                    |
| 2.11   | KVO Rate           | Zeigt die Rate zur Offenhaltung der Vene (KVO) an                                                                                                    |
| 2.11.1 | PCA Dosis Limit    | Zeigt das eingestellte Zeitfenster (in Stunden) der<br>zu definierenden Dosisbegrenzung in Bezug auf<br>Anzahl der Boli oder Dosis an                                        |
| 2.12   | Lufterfassung      | Zeigt die eingestellte Sensibilität des Luftsensors an                                                                                                    |
| 2.13   | Programm speichern | Zeigt an, ob die programmierten Parameter der<br>Profile gespeichert werden                                                                                                  |
| 2.14   | LED für Betrieb    | Zeigt an, ob die Betriebsleuchte (siehe Seite 12, Pos.<br>5) während der Infusion blinkt                                                                                     |
| 2.15   | OPTION Zeitdauer   | Zeigt an, ob die Programmierung des Profils<br>KONTINUIERLICH in Zeit- oder Ratenangabe erfolgt                                                                              |

| Nr.  | Anzeige          | Beschreibung                                                                                                    |
|------|------------------|----------------------------------------------------------------------------------------------------|
| 2.16 | Start verzögern  | Zeigt an, ob eine Zeitverzögerung vor dem Start der<br>Infusion aktiviert ist                                                                                             |
| 2.17 | Dauerbetrieb     | Ist der Dauerbetrieb = AUS, dann wird Energie bei<br>kleineren Raten durch pulsativen Betrieb einge-<br>spart                                                             |
| 2.18 | Seriennummer     | Zeigt die Seriennummer der <b>BodyGuard 323</b><br>Infusionspumpe an. Diese Seriennummer muss mit<br>der auf dem Typenschild befindlichen<br>Seriennummer übereinstimmen! |
| 2.19 | Datum Produktion | Zeigt das Produktionsdatum der <b>BodyGuard 323</b><br>Infusionspumpe an                                                                                                  |
| 2.20 | Betriebsdauer    | Zeigt den Betriebsstundenzähler an                                                                                                    |
| 2.21 | Version Software | Zeigt die Version der installierten Pumpensoftware<br>an                                                                                                    |
| 2.22 | Eichung Volumen  | Anpassung des verabreichten Volumens                                                                                                    |
| 2.23 | Druckbereich     | Druckdifferenz: Differenz zwischen normalen Druck<br>und Okklusionsalarm                                                                                                  |
| 2.24 | Druck maximal    | absoluter Abschaltdruck (Okklusionsalarm)                                                                                                    |
| ENDE | ENDE             | Verlässt das Einstellungs-Menü                                                                                                    |

\_\_\_\_\_

Tabelle 7: Anzeigen von Einstellungen

# Ändern von Einstellungen

Das Ändern von Einstellungen ermöglicht eine Änderung bzw. Anpassung von Parametern und Eigenschaften.

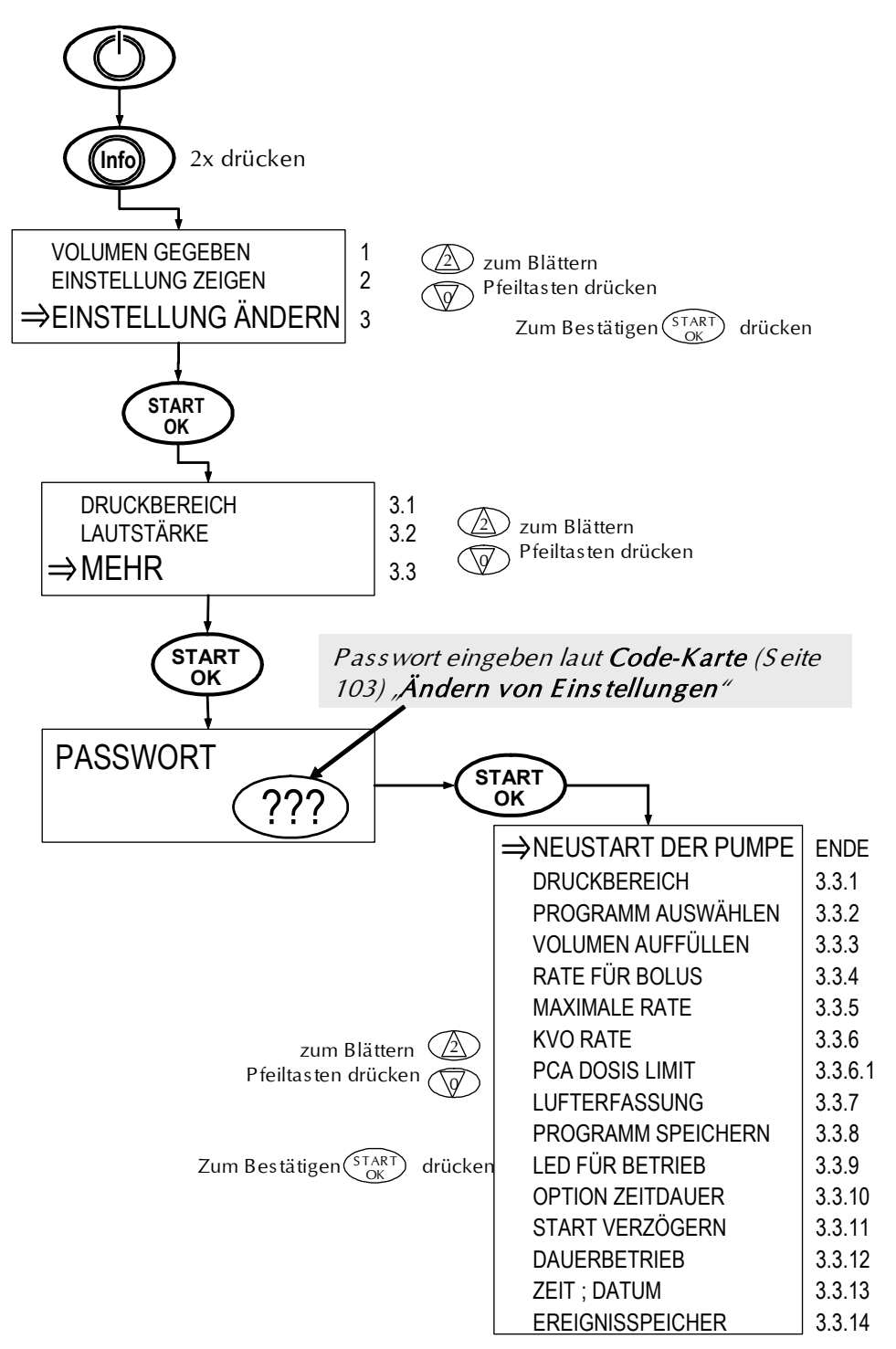

| Pos.  | Anzeige                   | Einstellungsbereich                                           | Beschreibung                                                                                                    |
|-------|---------------------------|---------------------------------------------------------------|----------------------------------------------------------------------------------------------------|
| 1     | Volumen gegeben           | GEGEBEN<br>29 ml 187.1                                        | Die Displayanzeige zeigt das<br>bereits infundierte Volumen<br>in Form eines schwärzenden<br>Balkens. Durch Drücken der<br>STOP / NO – Taste wird das<br>verbleibende und gegebene<br>Volumen aktualisiert                                             |
| 2     | Einstellung zeigen        | -                                                             | (siehe Kapitel "Anzeigen von<br>Einstellungen auf der Seite<br>40)                                                                                                    |
| 3     | Einstellung ändern        | -                                                             | Nach Bestätigung mit der<br>START / OK – Taste können<br>die unnotierten Einstellungen<br>der Pos. 3.1 – 3.2 angezeigt<br>und geändert werden.                                                                                                    |
| 3.1   | Druckbereich <sup>2</sup> | Gering<br>Mittel<br>Hoch                                      | Einmalige Einstellung des<br>Drucksensors in folgende Be-<br>reiche <sup>2</sup> :<br>Gering: 7 psi [0,5 bar]<br>Mittel: 14 psi [1,0 bar]<br>Hoch: 21 psi [1,4 bar]                                                                                    |
| 3.2   | Lautstärke                | LAUTSTÄRKE<br>EINSTELLEN ↑↓ UND OK                            | Ermöglicht die Einstellung der<br>Lautstärke des akustischen<br>Signals in 4 Stufen über die<br>Pfeil – Tasten. Eine Stumm-<br>schaltung ist <u>nicht</u> möglich.                                                                                     |
| 3.3   | Mehr                      | -                                                             | Ermöglicht nach Bestätigung<br>mit der "START/OK"-Taste<br>und nach der Passwort-<br>Eingabe" den Zugang zu den<br>codierten Optionen (3.3.1 bis<br>3.3.14).<br>Passwort laut <b>Code-Karte</b><br>(Seite 110) <b>"Ändern von Ein-<br/>stellungen"</b> |
| ENDE  | Neustart der Pumpe        | -                                                             | Verlässt das Einstellungs-<br>Menü und generiert einen<br>Neustart der Pumpe                                                                                                    |
| 3.3.1 | Druckbereich              | Gering<br>Mittel<br>Hoch                                      | Einstellung des Drucksensors<br>in folgende Bereiche:<br>Gering: 7 psi [0,5 bar]<br>Mittel: 14 psi [1,0 bar]<br>Hoch: 21 psi [1,4 bar]                                                                                                    |
| 3.3.2 | Programm auswählen        | KONTINUIERLICH<br>TPN<br>INTERMITTIEREND<br>PCA<br>25 – DOSEN | Ermöglicht das Auswählen<br>eines anderen Programms<br>bzw. Profils (siehe Seite 55 ff)                                                                                                    |

<sup>&</sup>lt;sup>2</sup> Die Einstellung wird auf den vorigen Wert zurückgesetzt, sobald die Infusion beendet oder die Pumpe ausgeschaltet wurde

| Pos.    | Anzeige            | Einstellungsbereich                                                                             | Beschreibung                                                                                                    |
|---------|--------------------|-------------------------------------------------------------------------------------------------|----------------------------------------------------------------------------------------------------|
| 3.3.3   | Volumen auffüllen  | o bis 20 ml                                                                                     | Einstellung des Volumens<br>zum Entlüften des Infusions-<br>sets APL 2002 (siehe Seite 32)                                                                                                    |
| 3.3.4   | Rate für Bolus     | o bis 500 ml/h                                                                                  | Einstellung der Rate für den zu applizierenden Bolus (nur für PCA)                                                                                                    |
| 3.3.5   | Maximale Rate      | o bis 500 ml/h                                                                                  | Einstellung der Maximal zu-<br>lässigen Rate. Siehe auch Sei-<br>te 53.                                                                                                    |
| 3.3.6   | KVO Rate           | o,o bis 5,0 ml/h                                                                                | Einstellung der Rate zur Of-<br>fenhaltung der Vene KVO.<br>Diese Rate wird bei einer ein-<br>gestellten Verzögerungszeit<br>appliziert.                                                                                                    |
| 3.3.6.1 | PCA Dosis Limit    | DOSIS oder<br>ANZAHL BOLI<br>Start / OK<br>PCA LIMIT EINSTELLUNG<br>o bis 24 STUNDEN<br>o = AUS | Treffen Sie zunächst über die<br>Pfeiltasten die Auswahl, ob<br>Sie die Dosis oder die Anzahl<br>der Boli pro Zeiteinheit be-<br>grenzen möchten und bestä-<br>tigen Sie Ihre Wahl mit der<br>START/OK - Taste.<br>Geben Sie nun über das Zif-<br>fernfeld das zu betrachtende<br>Zeitfenster in Stunden ein<br>und bestätigen Sie mit<br>START/OK. |
| 3.3.7   | Lufterfassung      | 0,1 – 1 ml                                                                                      | Einstellung der Sensibilität des Luftsensors.                                                                                                    |
| 3.3.8   | Programm speichern | AN / AUS                                                                                        | Angabe, ob die programmier-<br>ten Profile gespeichert wer-<br>den sollen. Diese Funktion ist<br>hilfreich, wenn die Profile<br>mehrmals angewendet wer-<br>den.                                                                                                    |
| 3.3.9   | LED für Betrieb    | AUS / AN                                                                                        | Angabe, ob die Leuchte (siehe<br>Seite 12, Pos. 5) während der<br>Infusion blinken soll.                                                                                                    |
| 3.3.10  | Option Zeitdauer   | AUS / AN                                                                                        | Programmierung der Profile in<br><i>Zeitangabe</i> oder <i>Rate (siehe<br/>auch Seite 61)</i><br><b>AN:</b> Zeitangabe<br><b>AUS:</b> Rate                                                                                                    |
| 3.3.11  | Start verzögern    | AUS / AN                                                                                        | Aktivieren oder Deaktivieren<br>der Startverzögerung. Wäh-<br>rend der Startverzögerung<br>wird die KVO appliziert.                                                                                                    |
| 3.3.12  | Dauerbetrieb       | AUS / AN                                                                                        | Ist der Dauerbetrieb = AUS,<br>dann wird bei Raten von 0,1 –<br>1,6 ml/h Energie durch pulsa-<br>tiven Betrieb eingespart                                                                                                    |

| Pos.   | Anzeige          | Einstellungsbereich | Beschreibung                                                                                                    |
|--------|------------------|---------------------|----------------------------------------------------------------------------------------------------|
| 3.3.13 | Zeit , Datum     | -                   | Einstellung der aktuellen<br>Ortszeit und des Datums.<br>Zum Einstellen lesen Sie bitte<br>Kapitel "Datum und Uhrzeit<br>einstellen" auf der Seite 47 |
| 3.3.14 | Ereignisspeicher |                     | Dient zum Abrufen von ge-<br>speicherten Ereignissen:<br>Betätigen Sie die Pfeiltasten                                                                |
|        |                  | -                   | um zwischen den Ereignissen<br>zu blättern. Zur Anzeige de-<br>taillierter Daten pro Ereignis<br>betätigen Sie bitte die Info-<br>Taste.              |
|        |                  |                     | Zum Verlassen der Ereignisse<br>betätigen Sie bitte die<br>Start/OK – Taste.                                                                          |

Tabelle 8: Ändern von Einstellungen

### **Datum und Uhrzeit einstellen**

Zum Einstellen des Datums und der Uhrzeit befolgen Sie bitte die folgenden Arbeitsschritte:

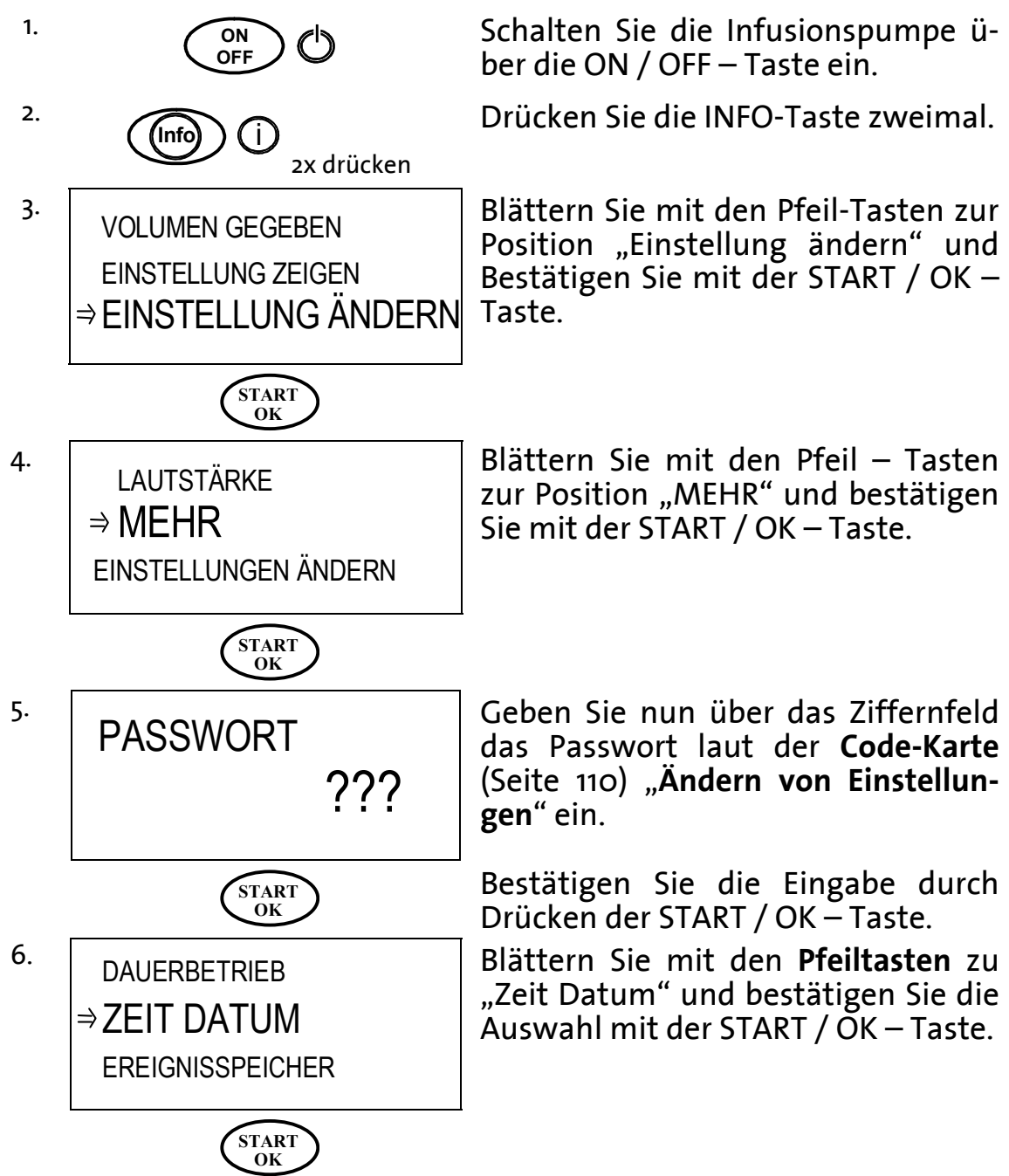

#### Finweis: In den folgenden Displayanzeigen wird das aktuelle Datum und die Systemzeit in der oberen Zeile des Displays dargestellt.

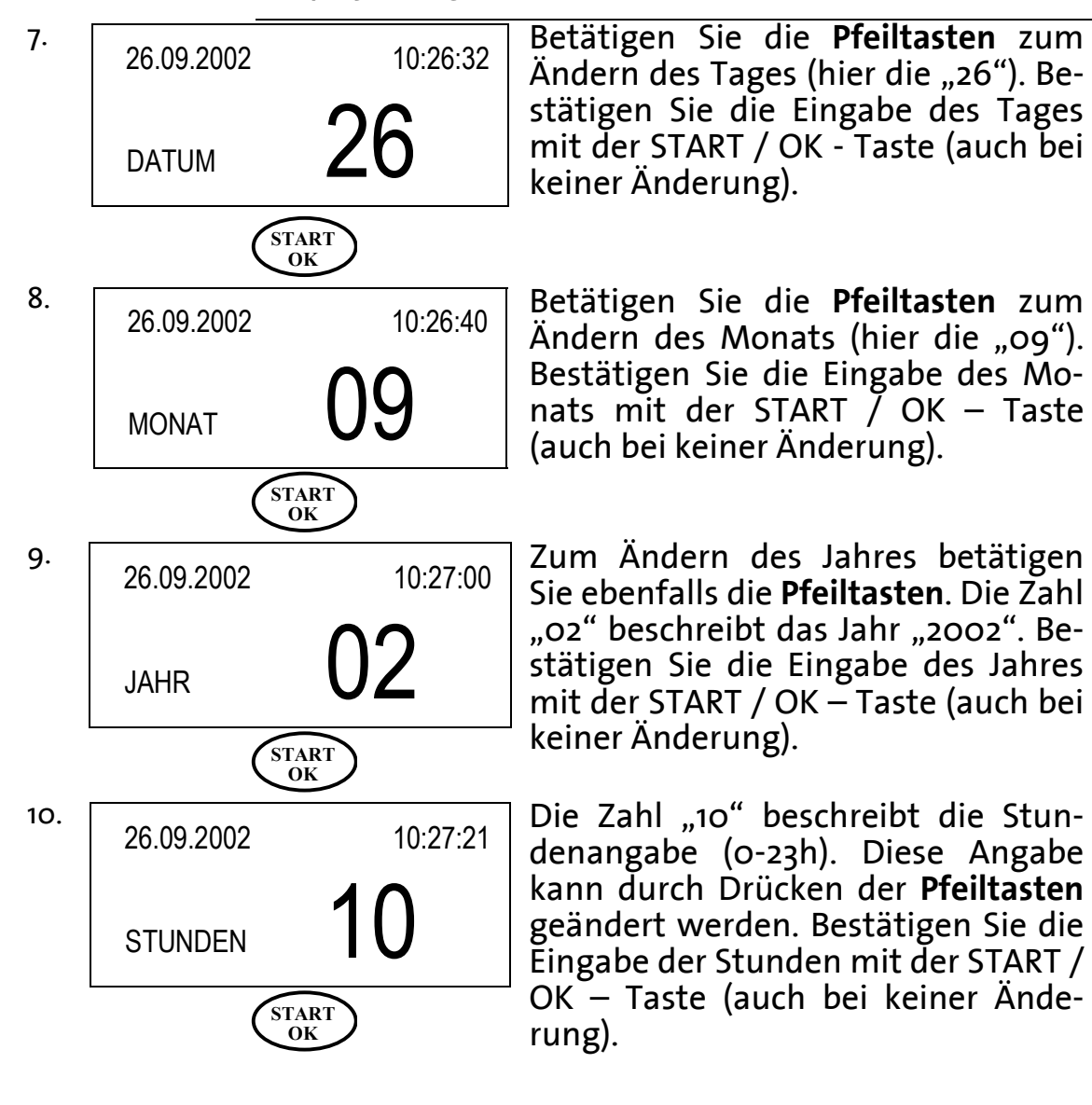

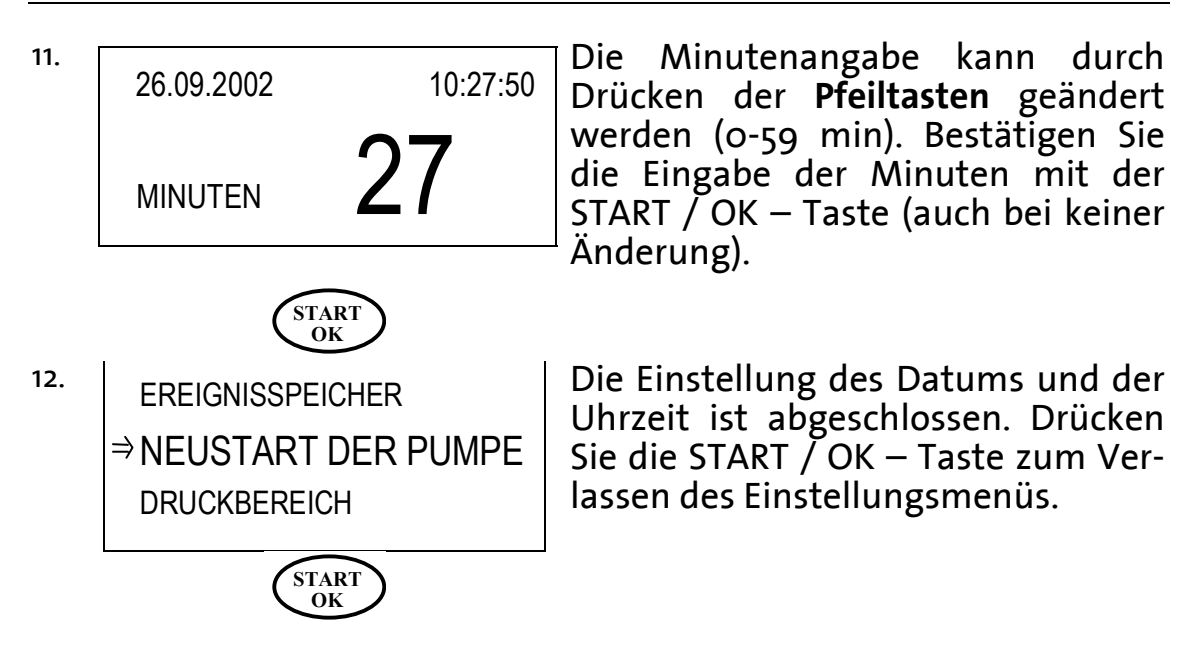

# Sperren der Pumpe

Die Infusionspumpe **BodyGuard 323** bietet folgende drei Möglichkeiten die Pumpe zu sperren, bzw. einen unerlaubten Zugriff auf die eingestellten Parameter zu verhindern:

**Ziffernfeld sperren**: Sämtliche Tasten werden gesperrt. Ausgenommen hierbei ist die START/OK-, die INFO- und die STOP/NO – Taste. Der externe Bolusgeber bleibt aktiv.

**Sperren des Profils**: Die programmierten Infusionsparameter des jeweiligen Profils sind gesperrt, so dass keine Änderungen vorgenommen werden können. Während der Infusion ist lediglich die STOP/NO, START/OK- und die INFO - Taste aktiv.

**Sperren der maximalen Rate**: Diese Funktion ermöglicht das Herabsetzen der maximal einstellbaren **Rate** von 0,1 – 500,0 ml/h.

Die folgenden Kapitel beschreiben die genannten Sperr - Verfahren.

### Ziffernfeld sperren - Sperrmodus 1

Zum Sperren des Ziffernfeldes folgen Sie bitte Schritt 1-2:

1. (Info)

Halten Sie die INFO-Taste gedrückt.

2. SPERRMODUS

i

Nach ca. 2 Sekunden erscheint die links abgebildete Displayanzeige. Halten Sie die Infotaste stets gedrückt, bis der Balken schwarz gefüllt ist und ein akustisches Signal ertönt.

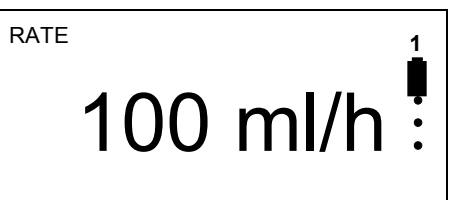

In der Displayanzeige erscheint rechts oben in der Ecke eine "1". Die Ziffernfeldsperre ist aktiv, wenn die Ziffer am genannten Ort erscheint.

Thinweis:

Befindet sich die Pumpe in mehr als einer Sperr – Möglichkeit, so erscheint die jeweils höhere Zahl rechts oben in der Displayanzeige. 1.

Zum *Entsperren* des Ziffernfeldes folgen Sie bitte Schritt 1-2:

(Info gedrückt halten

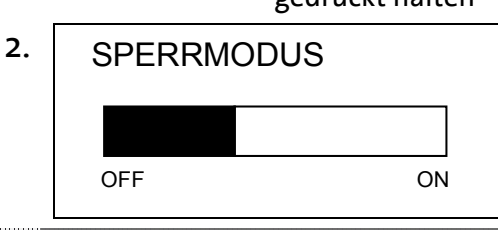

Halten Sie die INFO-Taste gedrückt.

Nach ca. 2 Sekunden erscheint die links abgebildete Displayanzeige. Halten Sie die Infotaste stets gedrückt bis der schwarze Balken erloschen ist und ein akustisches Signal ertönt.

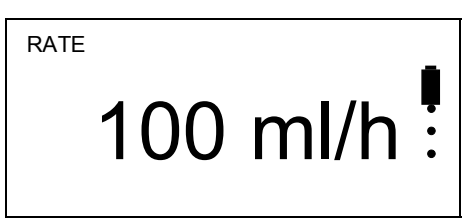

Zur Kontrolle: Die Ziffer "1" in der rechten oberen Ecke der Displayanzeige ist erloschen.

Ist die Ziffer "1" noch vorhanden, so wiederholen Sie bitte Schritt 1 bis 2.

# Profil sperren / entsperren - Sperrmodus 2

Das Profil kann nur nach der Eingabe der Infusionspa-<sup>©</sup> Hinweis: rameter und vor dem Start der Infusion gesperrt werden. Die Pumpe muss sich also im START-Screen befinden (siehe Schritt 1 – Beispiel KONTINUIERLICH). Im Profil PCA erfolgt das Sperren automatisch vor Infusionsbeginn.

Zum *Sperren* der Profils folgen Sie bitte den Anweisungen:

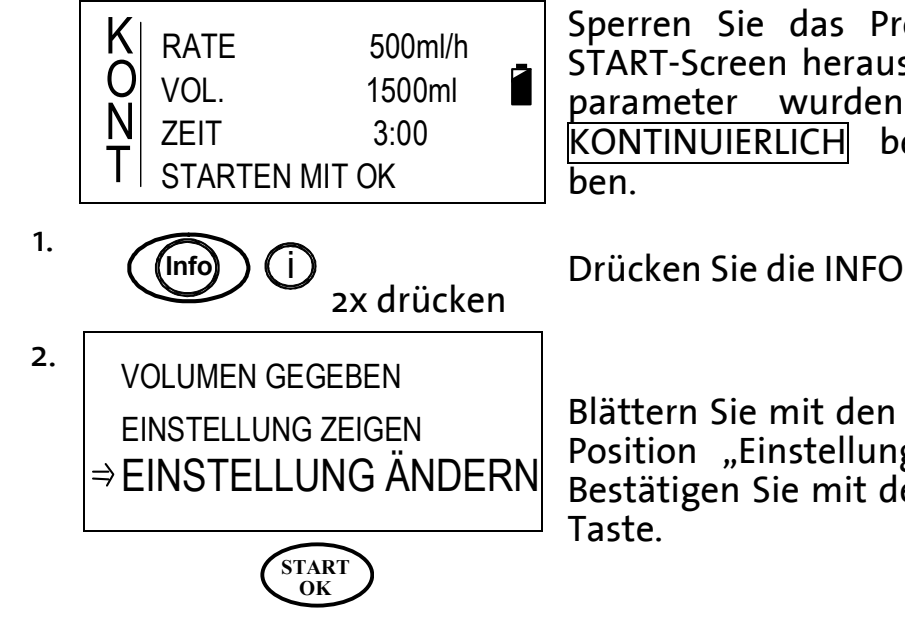

Sperren Sie das Profil aus einem START-Screen heraus. Die Infusions-Beispiel wurden am KONTINUIERLICH bereits eingege-

Drücken Sie die INFO-Taste zweimal.

Blättern Sie mit den Pfeil-Tasten zur Position "Einstellung ändern" und Bestätigen Sie mit der START / OK -

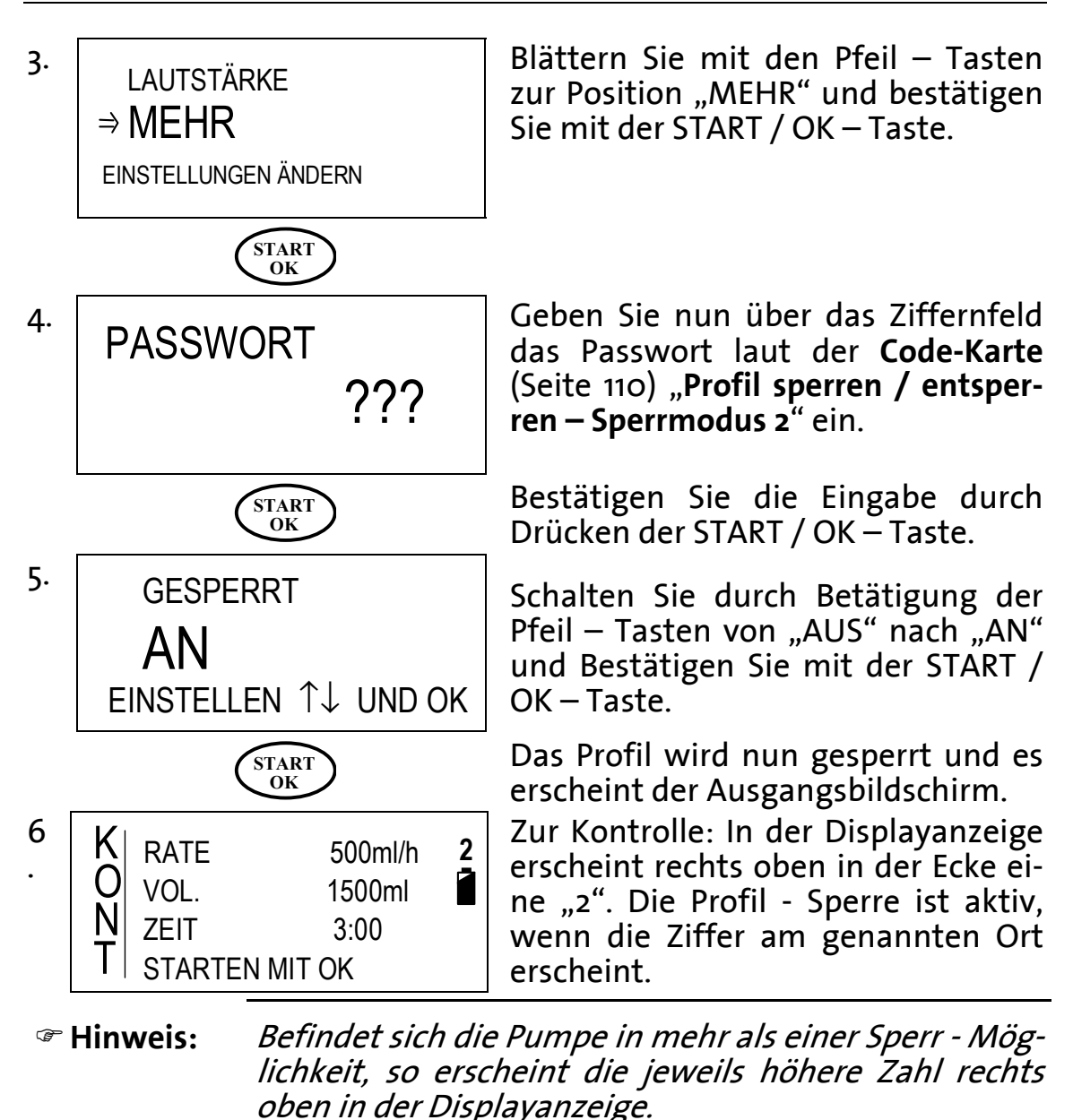

Zum *Entsperren* des Profils folgen Sie bitte den Anweisungen:

1. Wiederholen Sie die Arbeitsschritte 1 bis 4.

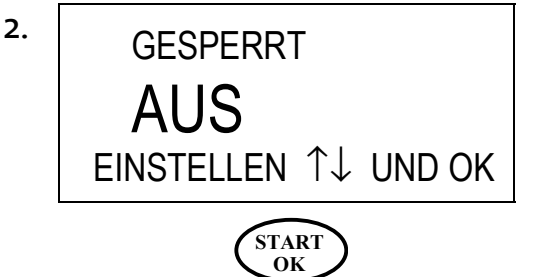

Schalten Sie durch Betätigung der Pfeil – Tasten von "AN" nach "AUS" und Bestätigen Sie mit der START / OK – Taste.

Das Profil ist nun entsperrt.

### Maximale Rate sperren - Sperrmodus 3

Finweis: Die Werkseinstellung und die maximal einstellbare Rate beträgt 500 ml/h. Die minimal einzustellende Rate beträgt 0,1 ml/h.

Zum *Sperren* oder Herabsetzen der maximalen Rate befolgen Sie bitte die folgenden Arbeitsschritte:

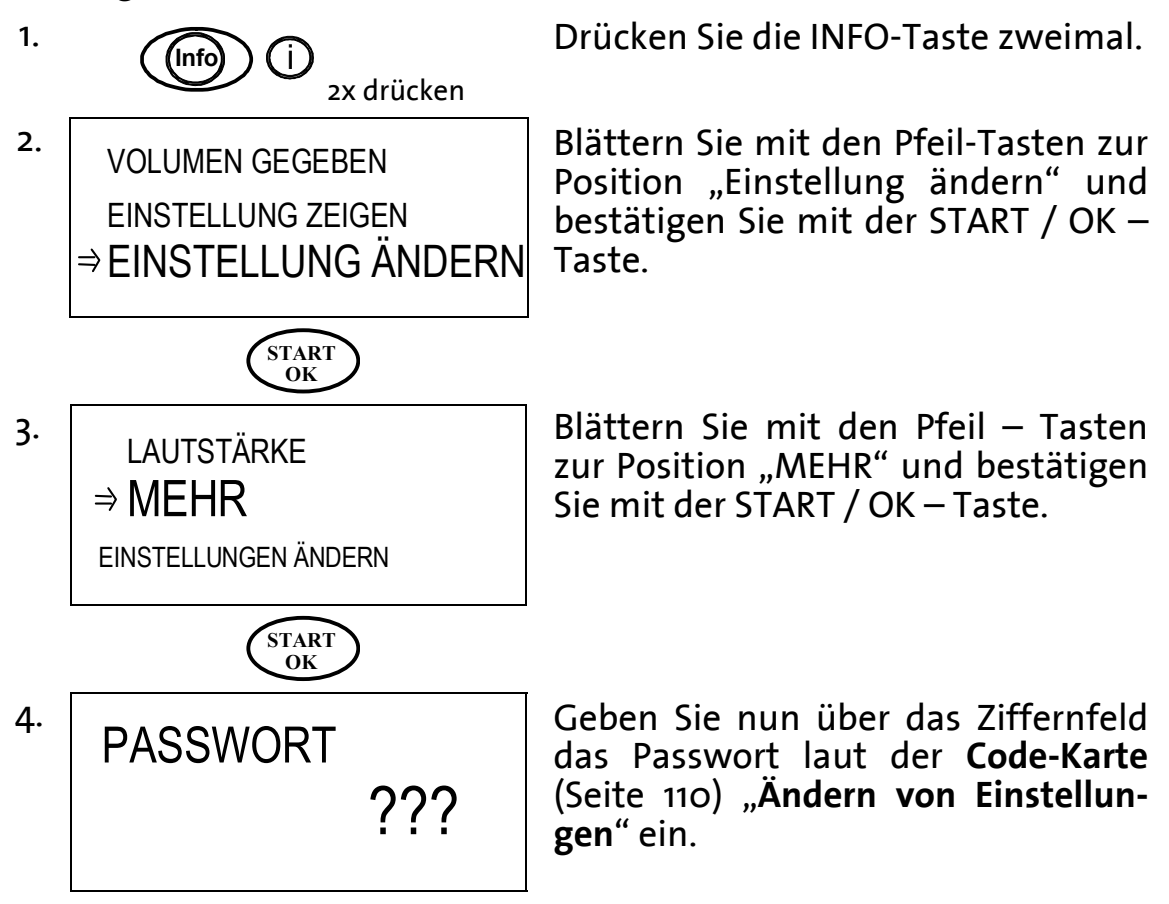

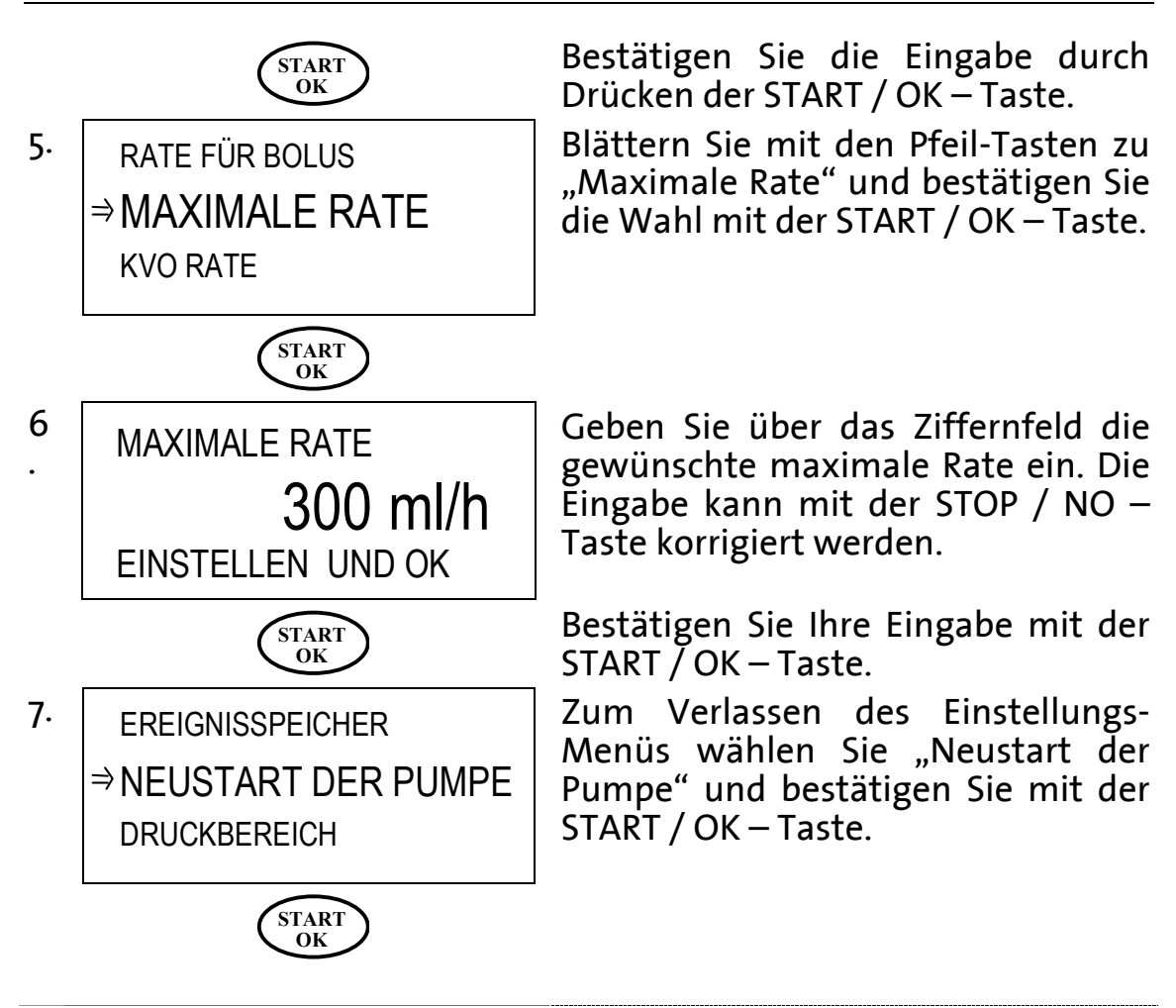

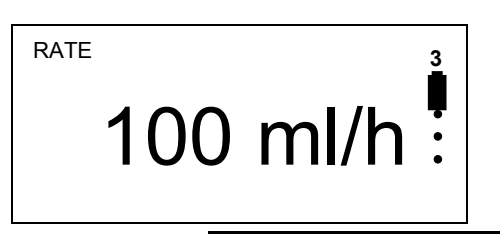

Zur Kontrolle: In der Displayanzeige erscheint rechts oben in der Ecke eine "3". Die Sperre der maximalen Rate ist aktiv, wenn die Ziffer am genannten Ort erscheint.

Finweis: Befindet sich die Pumpe in mehr als einer Sperr – Möglichkeit, so erscheint die jeweils höhere Zahl rechts oben in der Displayanzeige.

Zum *Entsperren* der Maximalen Rate wiederholen Sie bitte Schritt 1 bis 6 und geben Sie für die Maximale Rate den Wert "500 ml/h" ein.

# Grundlagen der Programmierung

Das Kapitel "Grundlagen der Programmierung" beschreibt wie ein aktuelles Profil gewechselt, wiederholt oder fortgesetzt werden kann.

# Wechsel des aktuellen Profils

- *The First Constraints of the second second*
- *The second second seco*

Ist die Pumpe zum Beispiel auf das Profil KONTINUIERLICH eingestellt und Sie möchten TPN programmieren, müssen Sie das Profil wechseln. Die Infusionspumpe **BodyGuard 323** bietet folgende zwei Möglichkeiten zum Wechseln des aktuellen Profils:

- Wechsel des Profils über den Einschaltvorgang der Infusionspumpe
- Wechsel des aktuellen Profils über das Einstellungs-Menü

#### A Wechsel des Profils über den Einschaltvorgang

Finweis: Befindet sich die Infusionspumpe im Profil PCA, so ist das Wechseln des Profils nur über das Einstellungs-Menü möglich (siehe Abschnitt B dieses Kapitels, Seite 56)

Im folgenden Beispiel ist das aktuelle Profil TPN und es soll zum Profil INTERMITTIEREND gewechselt werden.

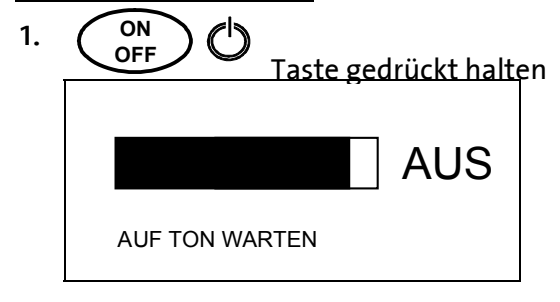

ON OFF

2.

Befindet sich die Infusionspumpe im eingeschalteten Zustand, schalten Sie die Pumpe zunächst aus. Drücken Sie hierfür die ON / OFF – Taste ca. 3 Sekunden lang bis sich der Balken auf der Displayanzeige komplett geschwärzt hat und ein akustisches Signal ertönt.

Schalten Sie die Pumpe über die ON / OFF – Taste erneut an. Der SELBSTTEST wird durchgeführt.

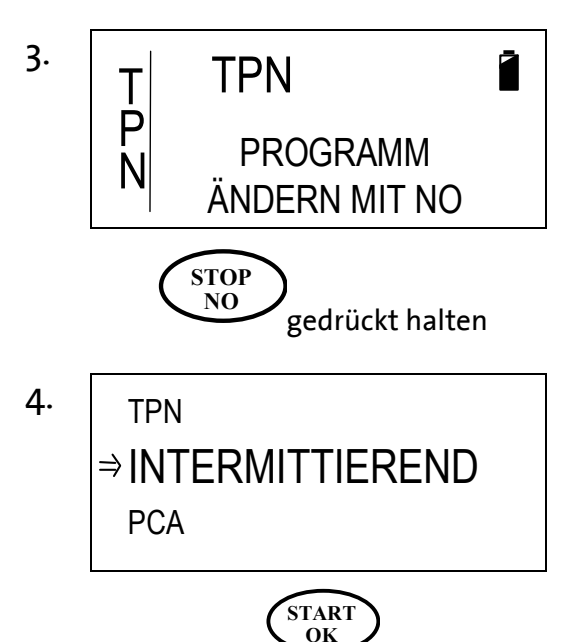

Nach dem SELBSTTEST erscheint für ca. drei Sekunden die links abgebildete Displayanzeige.

Drücken Sie während dieser Anzeige die STOP / NO – Taste und halten Sie diese etwa drei Sekunden gedrückt bis die folgende Anzeige erscheint.

Blättern Sie mit den Pfeiltasten zur Position INTERMITTIEREND und bestätigen Sie die Wahl mit der START / OK – Taste.

Zum Profil INTERMITTIEREND wird nun gewechselt.

#### B Wechsel des Profils über das Einstellungs-Menü

1. (Info) ( i mal. 2x drücken 2. **VOLUMEN GEGEBEN EINSTELLUNG ZEIGEN** ⇒EINSTELLUNG ÄNDERN START OK 3. LAUTSTÄRKE ⇒MEHR EINSTELLUNGEN ÄNDERN START OK 4. PASSWORT START 0K

Drücken Sie die INFO-Taste zweimal.

Blättern Sie mit den Pfeil-Tasten zur Position "Einstellung ändern" und bestätigen Sie mit der START / OK – Taste.

Blättern Sie mit den Pfeil – Tasten zur Position "MEHR" und bestätigen Sie mit der START / OK – Taste.

Geben Sie nun über das Ziffernfeld das Passwort laut der **Code-Karte** (Seite 110) "Ändern von Einstellungen" ein.

Bestätigen Sie die Eingabe durch Drücken der START / OK – Taste. Finweis: Ist das Profil gesperrt (Sperrmodus 2), so entsperren Sie an dieser Stelle zunächst das Profil mit dem entsprechenden Code (siehe Code-Karte Seite 110).

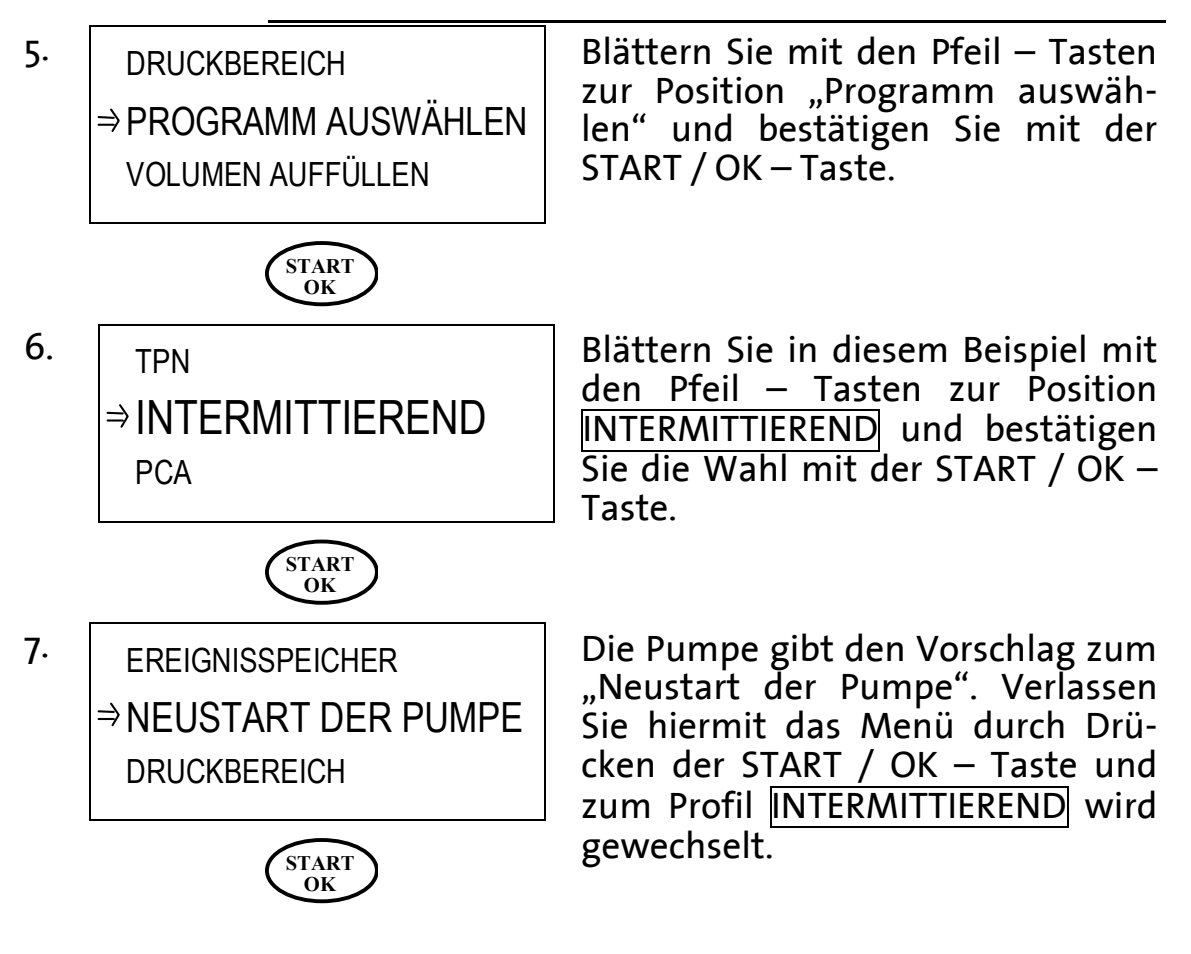

#### Wiederholen oder Fortsetzen eines Profils

Nach einer unterbrochenen Infusion kann nach ausgeschalteter Infusionspumpe das Profil wiederholt oder fortgesetzt werden.

*The Wiederholen bedeutet: Eine unterbrochene Infusion beginnt mit dem eingegebenen Startvolumen und der Dauer erneut <u>von vorn</u>.* 

*Fortsetzen* bedeutet: Eine unterbrochene Infusion wird mit dem Restvolumen und der Restdauer <u>fortge-</u> <u>setzt</u>.

Zum Wiederholen oder Fortsetzen des Profils folgen Sie bitte am Beispiel von TPN den folgenden Anweisungen:

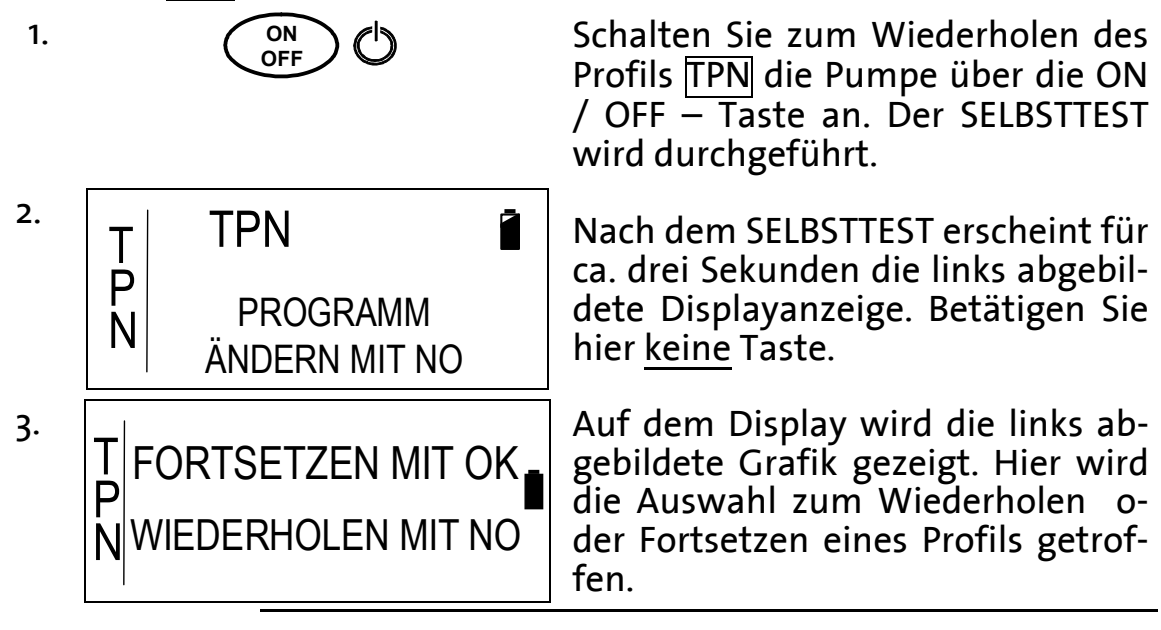

*The Worde das Profil bzw. die Infusion vor dem Ausschalten beendet, dann erscheint Schritt 3 nicht.* 

| START                                 | STOP                             |
|---------------------------------------|----------------------------------|
| OK                                    | NO                               |
| Drücken Sie die START / OK –          | Drücken Sie die STOP / NO –      |
| Taste zum <b>Fortsetzen</b> des zuvor | Taste zum <b>Wiederholen</b> des |
| gestoppten Profils.                   | zuvor abgeschlossenen Profils.   |

4.

5.

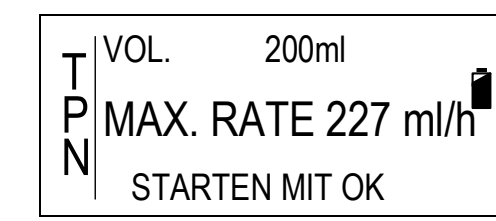

Die gespeicherten und aktualisierten Infusionsparameter werden in einer Übersicht dargestellt. Die Infusion wird an der zuvor gestoppten Stelle durch das Betätigen der START / OK – Taste fortgesetzt.

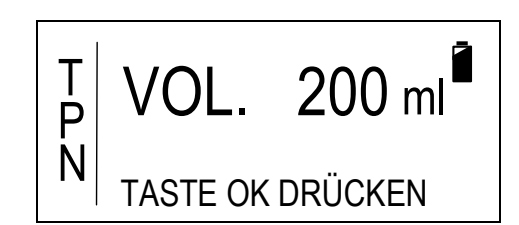

Es besteht die Möglichkeit, die gespeicherten Werte zu ändern oder durch das Betätigen der START / OK – Taste zu übernehmen.

Die Eingabe der Infusionsparameter erfolgt nach dem jeweiligen Eingabe – Prinzip des Profils (siehe folgendes Kapitel).

# Programmieren der Profile

Dieses Kapitel behandelt die Programmierung und erläutert die folgenden fünf zur Verfügung stehenden Profile:

| Profil          | Beschreibung                                                                                                    | Eingabebereiche                                                                        |
|-----------------|----------------------------------------------------------------------------------------------------|----------------------------------------------------------------------------------------|
| KONTINUIERLICH  | Profil, welches ein konti-<br>nuierliches Infundieren<br>einer Infusionslösung er-<br>möglicht.                                                                                                    | Rate: 0,1 – 500 ml/h<br>Beutelvolumen: 0,1 –<br>9999 ml                                |
| 25–DOSEN        | Profil, welches ein Infun-<br>dieren von bis zu 25 ver-<br>schiedenen, kontinuier-<br>lichen Raten ermöglicht.                                                                                                    | Rate: 0,1 — 500 ml/h<br>Beutelvolumen: 0,1 —<br>9999 ml                                |
| TPN             | " <u>T</u> otal <u>P</u> arenteral <u>N</u> utri-<br>tion". Profil, welches das<br>Infundieren einer Infu-<br>sionslösung mit einer Auf-<br>stiegsrampe, einer Ebene<br>und einer Abstiegsrampe<br>ermöglicht.     | Beutelvolumen: 1 –<br>9999 ml<br>Gesamtzeit: 00:01 –<br>99:59h                         |
| Intermittierend | Profil, welches das Infun-<br>dieren einer Infusionslö-<br>sung in einzelnen Dosen<br>ermöglicht. In den Pau-<br>senzeiten (zwischen den<br>Dosen) wird die Rate zur<br>Offenhaltung der Vene<br>(KVO) infundiert. | Rate: 0,1 — 500 ml/h<br>Gesamtzeit: 00:01 —<br>99:59 h                                 |
| PCA             | "Patient Control Analge-<br>sia". Das Profil erlaubt<br>kontinuierliche Gabe einer<br>Rate. Eine Bolusgabe ist<br>außerhalb des Sperrinter-<br>valls und vor Erreichung<br>des Dosis Limits möglich.               | Rate: 0,0 – 100 ml/h<br>Bolusvolumen: 0,1 –<br>24ml<br>Beutelvolumen: 0,1 –<br>1000 ml |

Tabelle 9: Profil-Übersicht

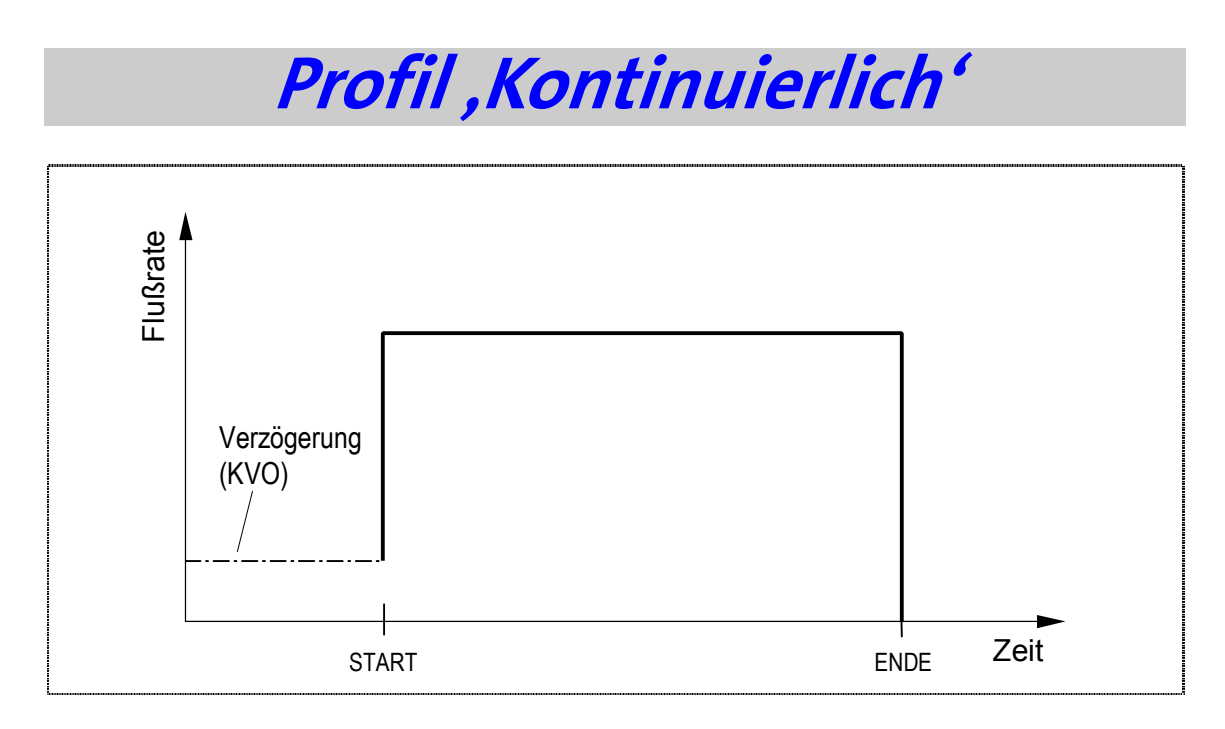

Das Profil KONTINUIERLICH ermöglicht das Infundieren einer Infusionslösung mit einer konstanten Rate über eine Zeitdauer. Der Beginn der Infusion kann durch eine definierte Zeit verzögert werden, in der die Rate zur Offenhaltung der Vene (KVO) appliziert wird.

# Programmieren in *Zeitdauer* oder *Rate*

Die Programmierung des Profils kann über die Eingabe der **Rate** in *Milliliter pro Stunde* oder über die Eingabe der **Zeitdauer** in *Stunden und Minuten* erfolgen. Um diese Einstellung vor der Programmierung des Profils vorzunehmen, gehen Sie wie folgt vor:

Finweis: Ist die Pumpe gesperrt, befolgen Sie die Anweisungen im Kapitel "Sperren der Pumpe" ab der Seite 50.

Folgen Sie zum Ändern dieser Option den Anweisungen im Kapitel "Ändern von Einstellungen" auf der Seite 43, Kategorie 3.3.10 "Option Zeitdauer". Ist die Option Zeitdauer = AN, so erfolgt die Programmierung des Profils <u>KONTINUIERLICH</u> über Zeit und Volumen, die Pumpe errechnet die Rate. Ist die Option Zeitdauer = AUS, so erfolgt die Programmierung über Rate und Volumen, die Infusionszeit wird berechnet.

# ,Kontinuierlich' über *Rate* programmieren

Schalten Sie zum Programmieren des Profils KONTINUIERLICH die Pumpe über die ON / OFF – Taste an. Der SELBSTTEST wird durchgeführt.

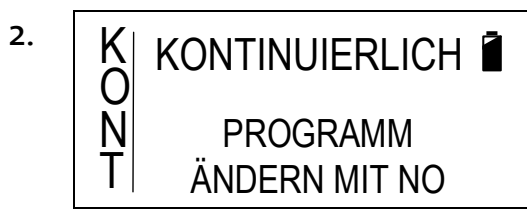

ON OFF

> Nach dem SELBSTTEST erscheint für ca. drei Sekunden die links abgebildete Displayanzeige.

Finweis: Befindet sich die Infusionspumpe nicht im Profil KONTINUIERLICH, so wechseln Sie das Profil. Lesen Sie hierzu das Kapitel "Wechsel des aktuellen Profils" auf der Seite 55.

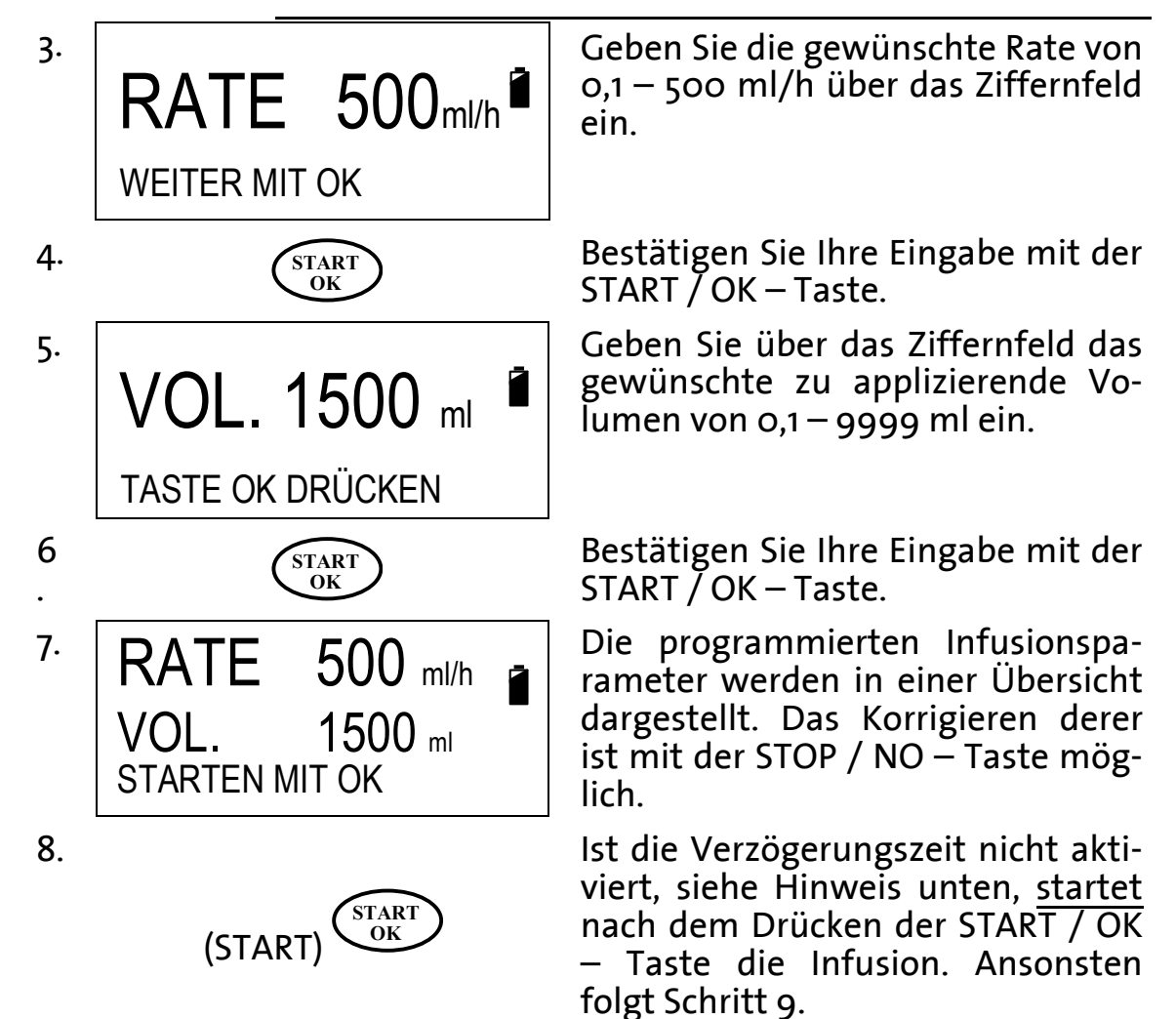

1.

| Fine Startverzöge<br>tivieren. Lesen St<br>3.3.11. Ist diese Fun |        |          | tverzöge<br>Lesen Si<br>diese Fui | erung Lässt sich aktivieren bzw. deak-<br>ie näheres auf der Seite 43 die Pos.<br>nktion deaktiviert, entfällt Schritt 7! |
|------------------------------------------------------------------|--------|----------|-----------------------------------|----------------------------------------------------------------------------------------------------|
| 9.                                                               | VERZÖ  | GERN     | 00:25                             | Geben Sie über das Ziffernfeld die<br>Startverzögerung von 00:00 –<br>20:00 h ein.                                        |
|                                                                  | STARTE | N MIT OK |                                   |                                                                                                    |
| 10.                                                              | ST     | ART OK   | >                                 | Die Infusion startet nach dem Drü-<br>cken der START / OK – Taste.                                                        |
| ~ ! !                                                            | ••_    | D:44 - 1 |                                   |                                                                                                    |

Hinweis: Bitte beachten Sie, dass für die Startverzögerungszeit zusätzliches Beutelvolumen benötigt wird.

#### ,Kontinuierlich' über Zeitdauer programmieren Schalten Sie zum Programmieren 1. ON OFF des Profils KONTINUIERLICH die Pumpe über die ON / OFF – Taste an. Der SELBSTTEST wird durchgeführt. Nach dem SELBSTTEST erscheint für 2. KONTINUIERLICH ca. drei Sekunden die links abgebildete Displayanzeige. PROGRAMM **ÄNDERN MIT NO The Hinweis:** Befindet sich die Infusionspumpe nicht im Profil KONTINUIERLICH, so wechseln Sie das Profil. Lesen Sie hierzu das Kapitel "Wechsel des aktuellen Profils" auf der Seite 55. Geben Sie über das Ziffernfeld das 3.

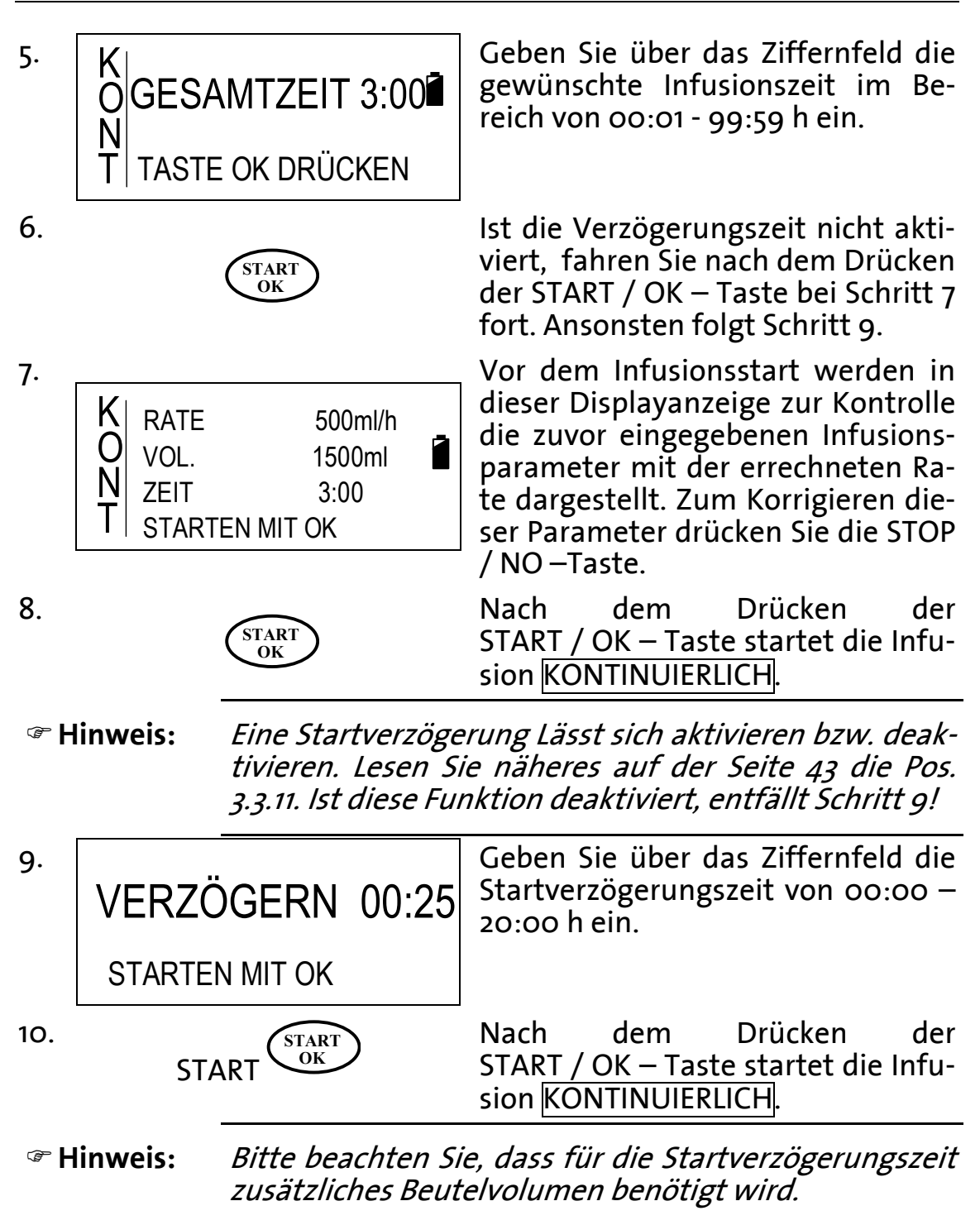

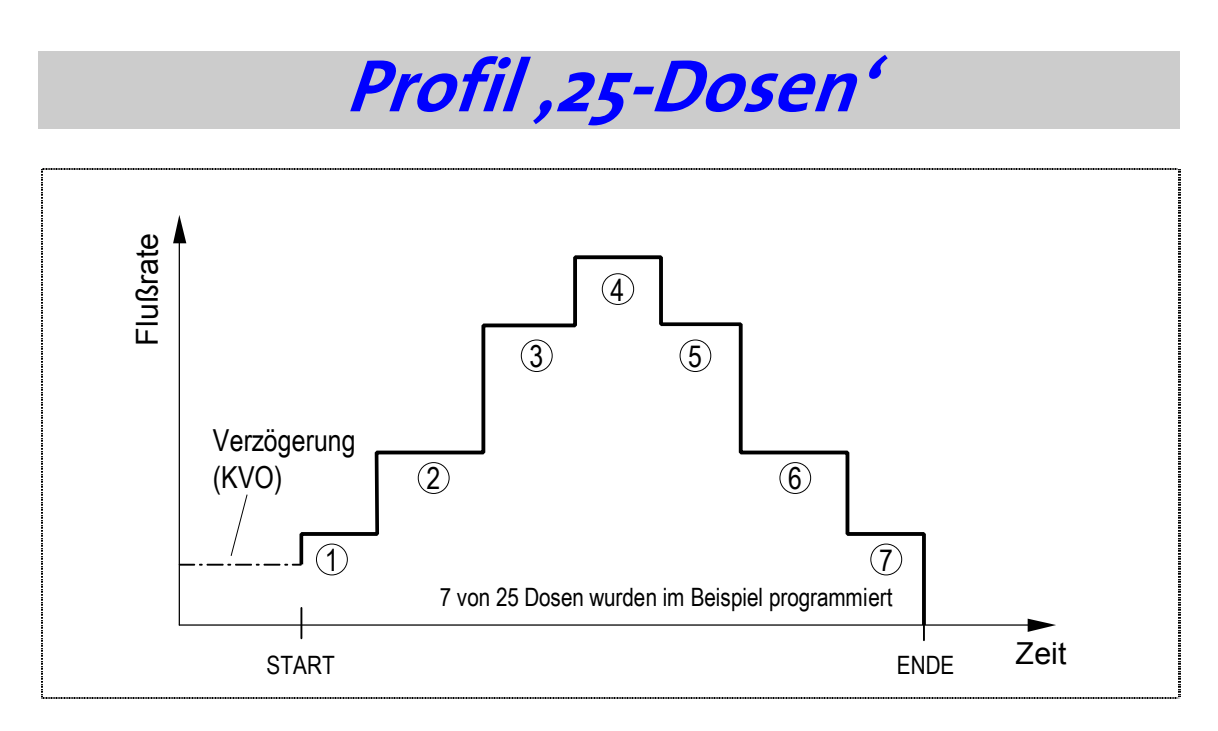

Das Profil 25-DOSEN ermöglicht das Infundieren einer Infusionslösung von 1 bis 25 zusammenhängenden Dosen mit einer jeweils konstanten Rate pro Zeitdauer. Der Beginn der Infusion kann durch eine definierte Zeit verzögert werden, in der die Rate zur Offenhaltung der Vene (KVO) appliziert wird.

| ⊮ €                                                   | inwei | 5:             | Ist die Infusionspumpe gesperrt, ist keine Änderun<br>des Profils möglich. Zum Entsperren der Pumpe lese<br>Sie bitte das Kapitel "Sperren der Pumpe" ab Seite 50. |  |                                                                                                    |
|-------------------------------------------------------|-------|----------------|----------------------------------------------------------------------------------------------------|--|----------------------------------------------------------------------------------------------------|
| Finweis: Das Gesamtvolui<br>sen darf ein Volu<br>ten. |       | volui<br>Volu  | men der zu programmierenden Do-<br>ımen von 9999 ml nicht überschrei-                                                                                              |  |                                                                                                    |
| 1.                                                    |       | $\langle$      | ON<br>OFF                                                                                                    |  | Schalten Sie zum Programmieren<br>des Profils <u>25–DOSEN</u> die Pumpe<br>über die ON / OFF – Taste an. Der<br>SELBSTTEST wird durchgeführt. |
| 2.                                                    | DOSE  | 25<br>P<br>ÄN[ | - Dosen<br>ROGRAMM<br>DERN MIT NO                                                                                                    |  | Nach dem SELBSTTEST erscheint für<br>ca. drei Sekunden die links abgebil-<br>dete Displayanzeige.                                             |

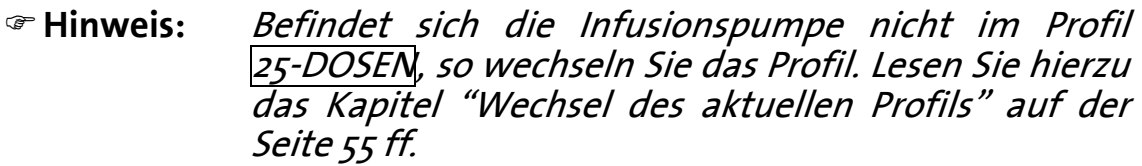

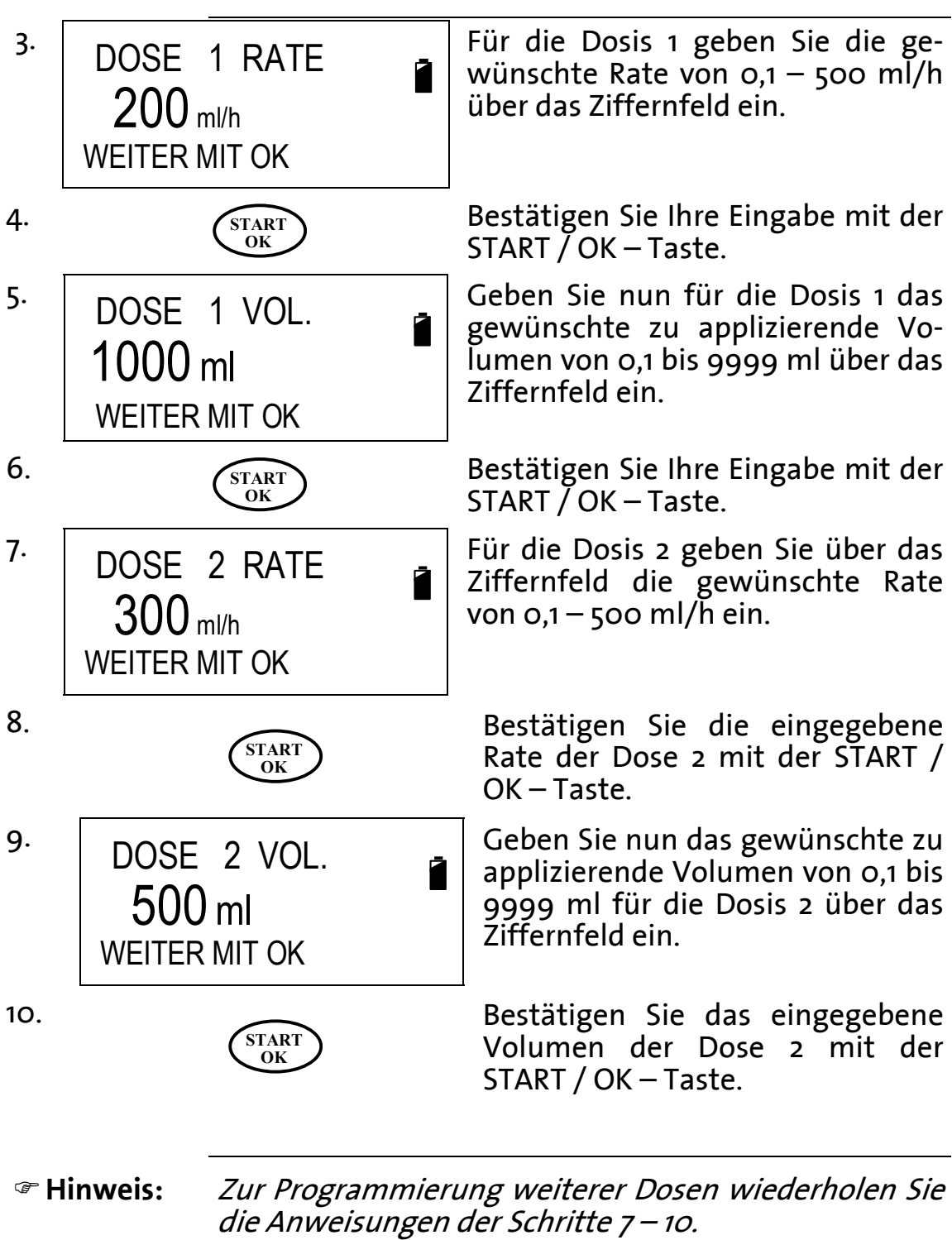

#### Ende der Pro- Um <u>keine</u> weiteren Dosen zu programmieren, gilt folgrammierung: gendes:

1. Sollte bereits ein zuvor gespeicherter Wert für die "Dose # Rate" vorhanden sein, so löschen Sie diesen mit der STOP / NO – Taste oder geben Sie für die Rate o ml/h ein.

2. Drücken Sie die START / OK – Taste und folgen Sie den Anweisungen ab Schritt 11.

<sup>11.</sup> GESAMTDOSEN 2 GESAMTVOL. 1500ml STARTEN MIT OK Ist die Programmierung der gewünschten Dosen abgeschlossen, erscheint die links abgebildete Displayanzeige. In der oberen Zeile dieser Anzeige wird die Anzahl der programmierten Dosen und in der mittleren Zeile das Gesamtvolumen der Dosen angezeigt.

12.

START OK Zum Starten des Profils 25-DOSEN drücken Sie die START / OK – Taste.

**The Hinweis:** 

*Eine Startverzögerung lässt sich aktivieren bzw. deaktivieren. Lesen Sie näheres auf der Seite 45 die Pos. 3.3.11. lst diese Funktion deaktiviert, entfällt Schritt 13.* 

13. Ist die Eingabe einer Startverzöge-VERZOGERN 00:25 rungszeit aktiviert, geben Sie diese über das Ziffernfeld von oo:oo – 20:00 h ein. STARTEN MIT OK Zum Starten des Profils 25-Dosen 14. START OK bestätigen Sie den Wert durch Drücken der START / OK – Taste. <sup>ce</sup> Hinweis: Bitte beachten Sie, dass für die Startverzögerungszeit zusätzliches Beutelvolumen benötigt wird.

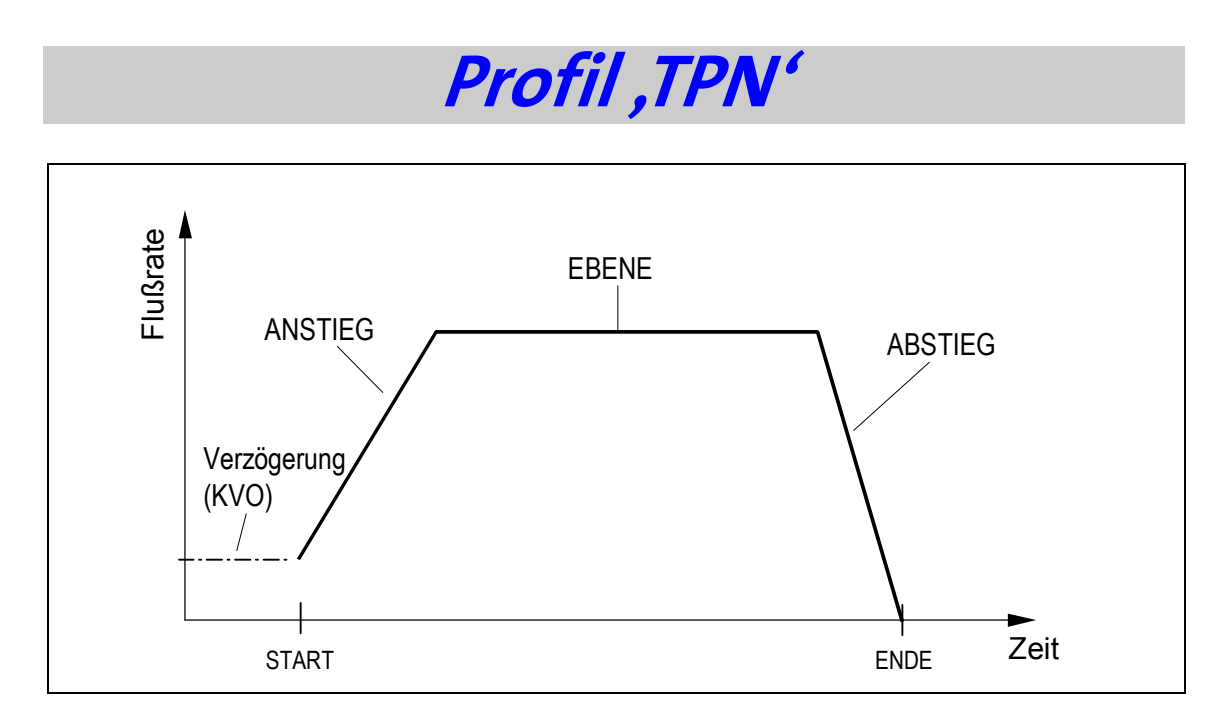

Das Profil TPN (Total Parenteral Nutrition) ermöglicht eine Infusion, bei der die Rate zu Beginn der Infusion kontinuierlich steigt (Anstieg), anschließend mit einer konstanten Rate (Ebene) infundiert und zum Ende der Infusion die Rate kontinuierlich reduziert (Abstieg) wird. Der Beginn der Infusion kann durch eine definierte Zeit verzögert werden, in der die Rate zur Offenhaltung der Vene (KVO) appliziert wird.

**Finweis:** Ist die Infusionspumpe gesperrt, ist keine Änderung des Profils möglich. Zum Entsperren der Pumpe lesen Sie bitte das Kapitel "Sperren der Pumpe" ab der Seite 50.

> Schalten Sie zum Programmieren des Profils TPN die Pumpe über die ON / OFF – Taste an. Der SELBST-TEST wird durchgeführt.

Nach dem SELBSTTEST erscheint für ca. drei Sekunden die links abgebil-PROGRAMM dete Displayanzeige. ÄNDERN MIT NO

1.

2.

Т

Þ

Ν

ON OFF

**TPN** 

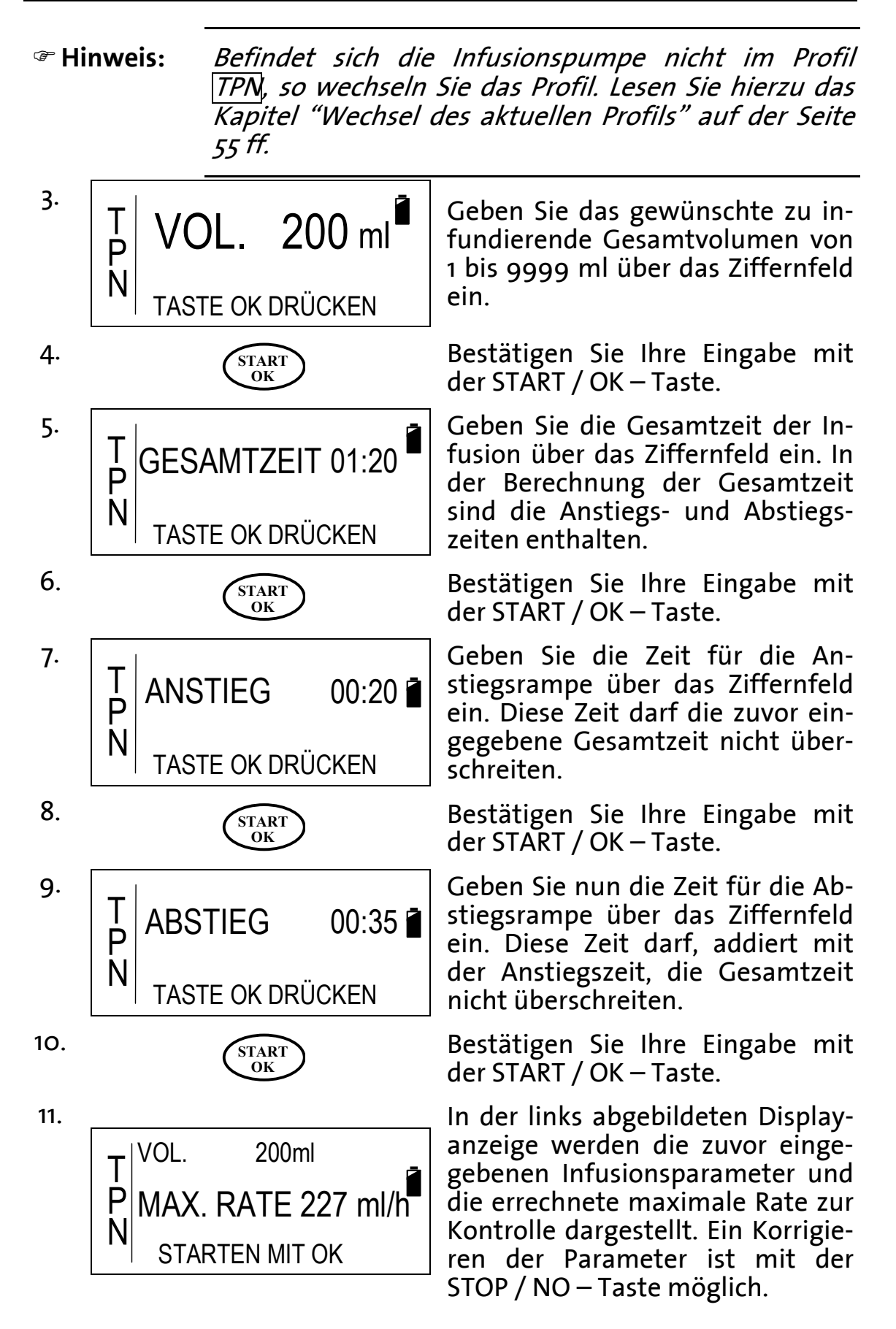

| 12.                                                         |                | START<br>OK                                                                                                    | Zum Starten des Profils TPN drü-<br>cken Sie die START / OK – Taste.                                                              |
|-------------------------------------------------------------|----------------|----------------------------------------------------------------------------------------------------|----------------------------------------------------------------------------------------------------|
| @ Hinweis:                                                  |                | Eine Startverzögerung lässt sich aktivieren bzw. deal<br>tivieren. Lesen Sie näheres auf der Seite 45 die Po.<br>3.3.11. Ist diese Funktion deaktiviert, entfällt Schritt a<br>und 14! |                                                                                                    |
| 13.                                                         | VERZ<br>STARTI | ÖGERN 00:25                                                                                                    | Ist die Eingabe einer Startverzöge-<br>rungszeit aktiviert, geben Sie die-<br>se über das Ziffernfeld von 00:00<br>– 20:00 h ein. |
| 14.                                                         |                | START<br>OK                                                                                                    | Zum Starten des Profils TPN bes-<br>tätigen Sie den Wert durch Drü-<br>cken der START / OK – Taste.                               |
| <i>The Hinweis: Bitte beachten Sie, zusätzliches Beuter</i> |                | Bitte beachten Sie<br>zusätzliches Beute                                                                                                    | e, dass für die Startverzögerungszeit<br>elvolumen benötigt wird.                                                                 |

\_\_\_\_\_

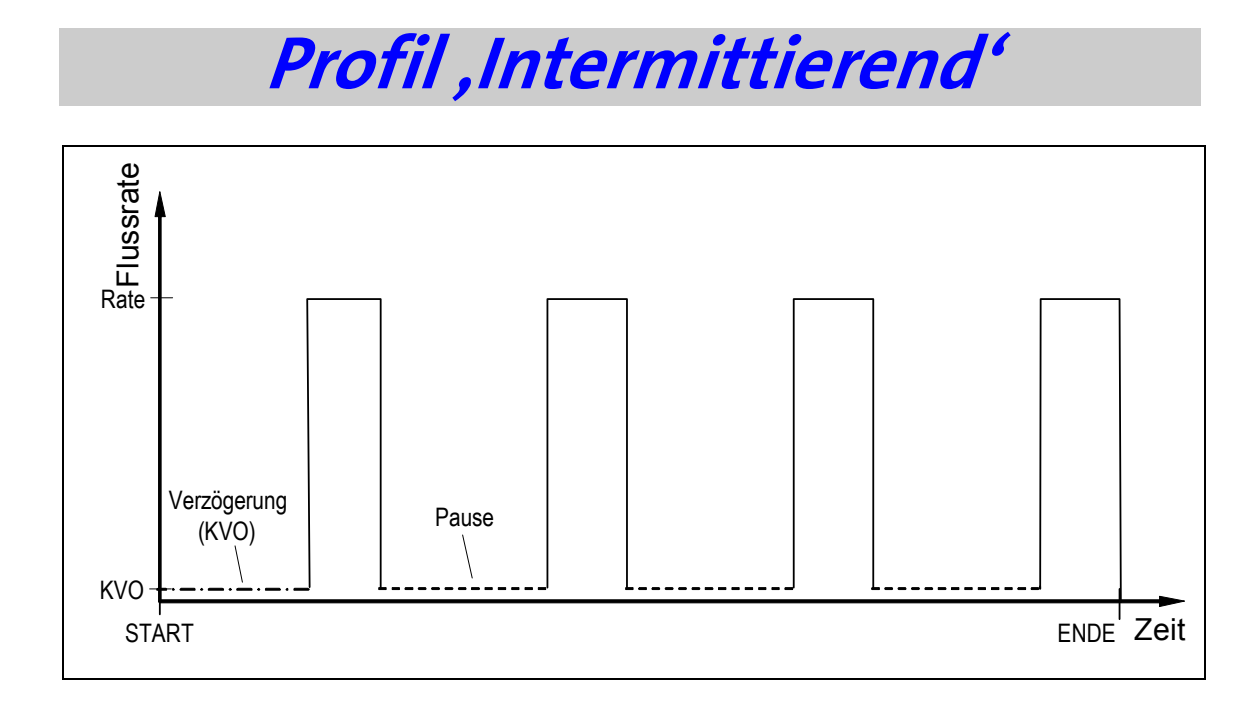

Das Profil INTERMITTIEREND ermöglicht eine Infusion in benutzerdefinierten Intervallen. Zwischen den Dosen (Pause) wird die Rate zur Offenhaltung der Vene (KVO) infundiert. Das Profil wird durch die Eingabe der Rate und des Dosisvolumens jeder Dose, durch die Eingabe der Pausenzeiten zwischen den Dosen und schließlich durch die Eingabe des Gesamtvolumens aller Dosen beschrieben. Der Beginn der Infusion kann durch eine definierte Zeit verzögert werden, in der die Rate zur Offenhaltung der Vene (KVO) appliziert wird.

Thinweis:

Ist die Infusionspumpe gesperrt, ist keine Programmierung des Profils möglich. Zum Entsperren der Pumpe lesen Sie bitte das Kapitel "Sperren der Pumpe" ab der Seite 50.

1. ON OFF

2. I INTERMITTIEREND N PROGRAMM ÄNDERN MIT NO Schalten Sie zum Programmieren des Profils INTERMITTIEREND die Pumpe über die ON / OFF – Taste an. Der SELBSTTEST wird durchgeführt.

Nach dem SELBSTTEST erscheint für ca. drei Sekunden die links abgebildete Displayanzeige. Hinweis: Befindet sich die Infusionspumpe nicht im Profil INTERMITTIEREND, so wechseln Sie das Profil. Lesen Sie hierzu das Kapitel "Wechsel des aktuellen Profils" auf der Seite 55 ff.

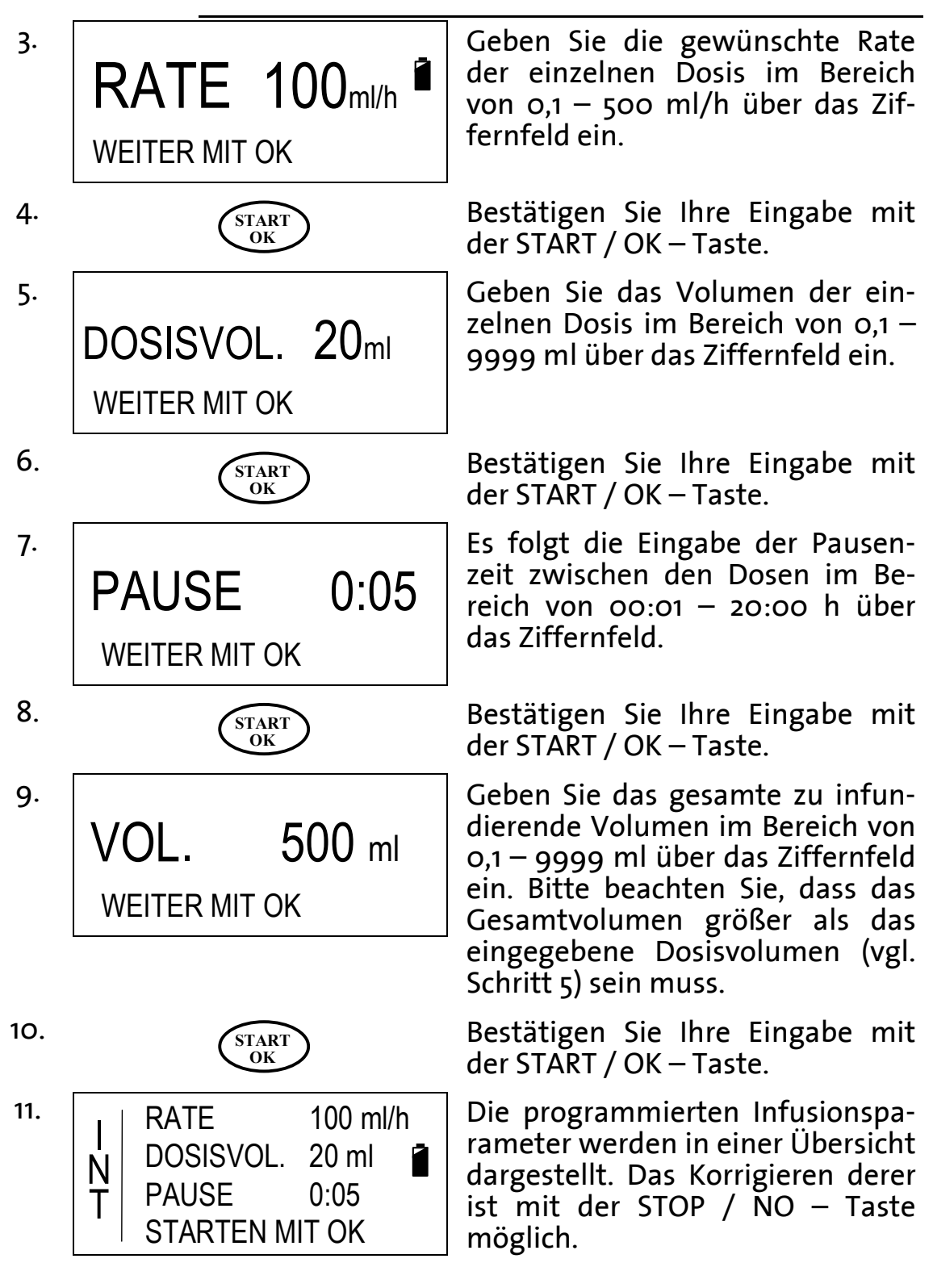
| 12.        |                | START<br>OK                                                                 |                          | Durch Drücken der START / OK –<br>Taste wird der Wert bestätigt und<br>das Profil INTERMITTIEREND ge-<br>startet.                 |
|------------|----------------|-----------------------------------------------------------------------------|--------------------------|----------------------------------------------------------------------------------------------------|
| ☞ Hinweis: |                | <i>Eine Startverz<br/>tivieren. Leser<br/>3.3.11. Ist diese<br/>und 14!</i> | ögeru<br>n Sie<br>e Funi | Ing lässt sich aktivieren bzw. deak-<br>näheres auf der Seite 45 die Pos.<br>ktion deaktiviert, entfällt Schritt 13               |
| 13.        | VERZ<br>STARTE | ÖGERN 00<br>En mit ok                                                       | :25                      | Ist die Eingabe einer Startverzöge-<br>rungszeit aktiviert, geben Sie die-<br>se über das Ziffernfeld von 00:00<br>– 20:00 h ein. |
| 14.        |                | START<br>OK                                                                 |                          | Zum Starten des Profils TPN bes-<br>tätigen Sie den Wert durch Drü-<br>cken der START / OK – Taste.                               |
| ☞ Hinweis: |                | Bitte beachtei<br>zusätzliches B                                            | n Sie,<br>eutel          | dass für die Startverzögerungszeit<br>volumen benötigt wird.                                                                      |

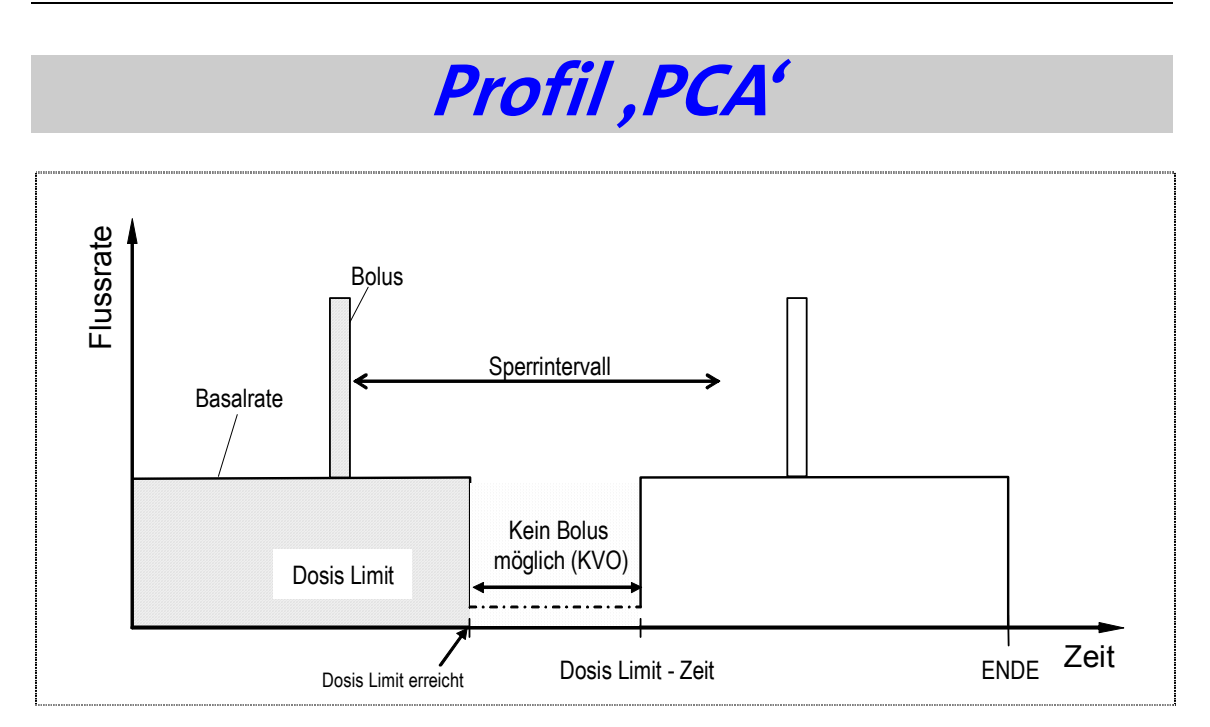

Das Profil PCA (Patient Controlled Analgesia) ermöglicht die Gabe einer Infusionslösung (z. B. Schmerzmittel) mit einer kontinuierlichen Rate (Basalrate). Über den externen Bolusgeber oder über die am Gerät befindliche BOLUS – Taste können Boli mit einem definierten Volumen und einer Rate verabreicht werden. Ein *Sperrintervall* Lässt sich nach einem gegebenen Bolus einrichten. Im Sperrintervall werden Bolusgaben abgelehnt. Zusätzlich zum Sperrintervall kann ein Dosis Limit definiert werden. Zum Start der Infusion ist die Pumpe gesperrt, das heißt es können keine Manipulationen an den Infusionsparametern vorgenommen werden.

| M. | Warnung: | Bei einer Basalrate von o,o ml/h besteht beim intra- |
|----|----------|------------------------------------------------------|
|    | -        | venösen Patientenzugang Thrombosegefahr.             |

| Hinweis: | Ist das Profil gesperrt, ist keine Programmierung des<br>Profils möglich. Zum Entsperren der Pumpe lesen Sie<br>bitte das Kapitel "Profil sperren / entsperren - Sperr-<br>modus 2" auf der Seite 51. |
|----------|----------------------------------------------------------------------------------------------------|
|          | modus 2° dur der serte jr.                                                                                                    |

#### Ger Hinweis Das Profil PCA kann entweder in der Einheit ,ml' oder in der Einheit ,mg' bzw. ,μg' programmiert werden. Beachten Sie hierfür die folgenden Kapitel.

#### PCA programmieren über die Einheit <u>*ml*</u>

<sup>@</sup> Hinweis: Zur Umstellung der Einheit von <u>mg</u> bzw. μg auf <u>ml</u> lesen Sie bitte das Kapitel "Umstellung von mg (μg) auf ml" auf der Seite 77.

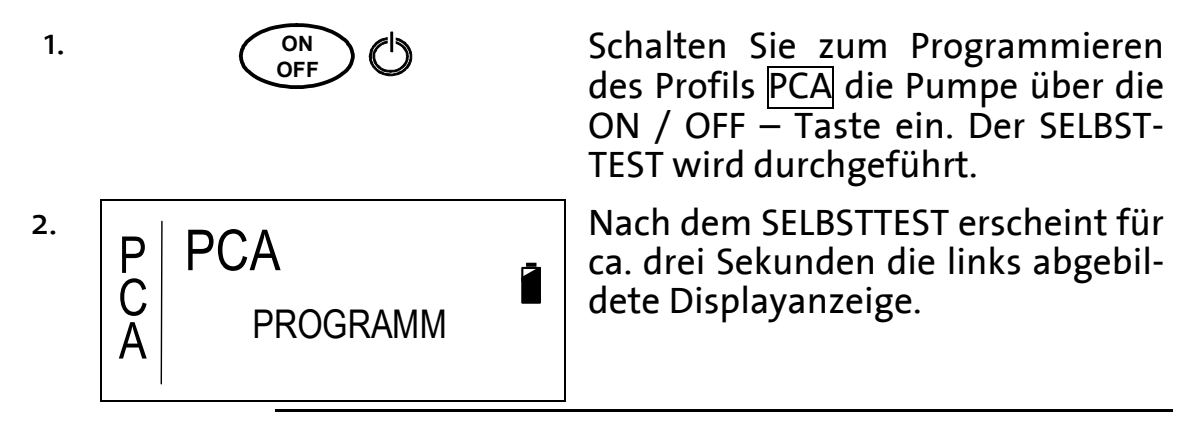

 Hinweis: Befindet sich die Infusionspumpe nicht im Profil
 PCA, so wechseln Sie das Profil. Lesen Sie hierzu das
 Kapitel "Wechsel des Profils über das Einstellungs-Men" auf der Seite 56.

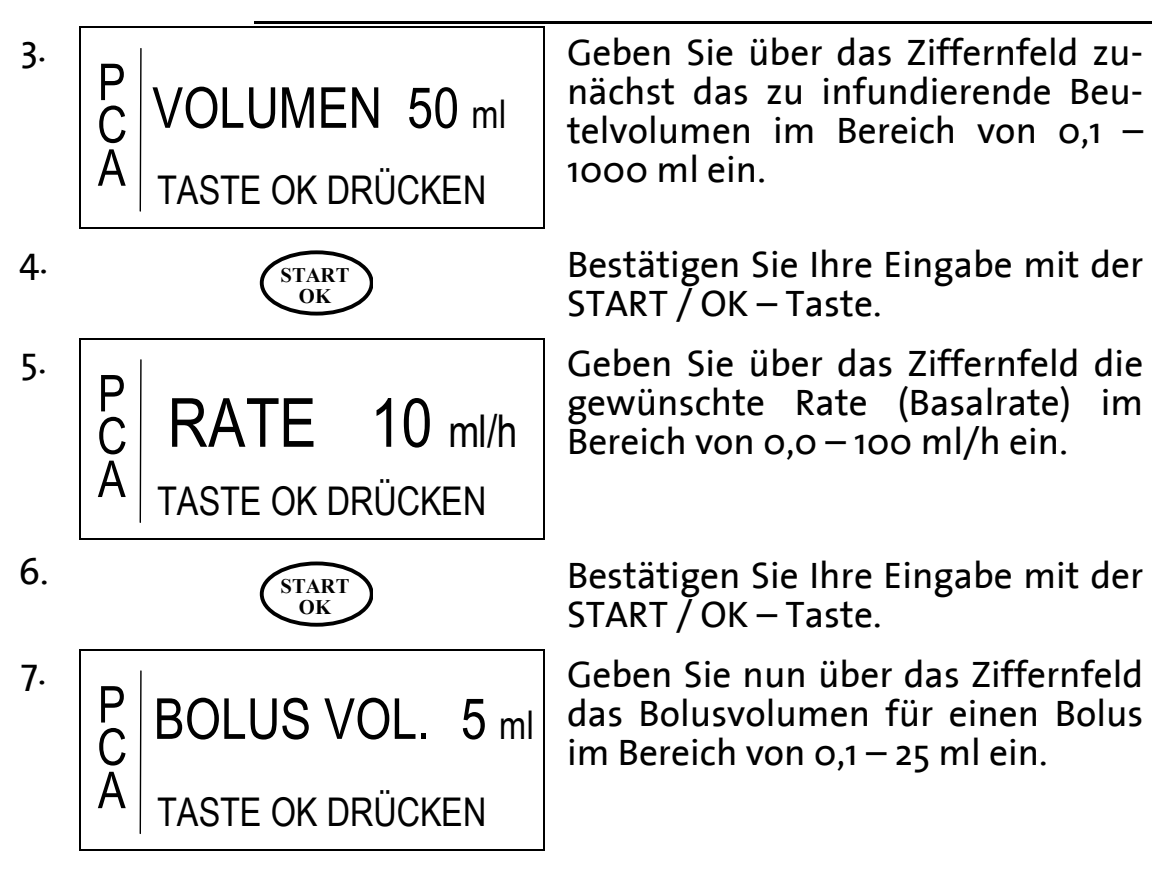

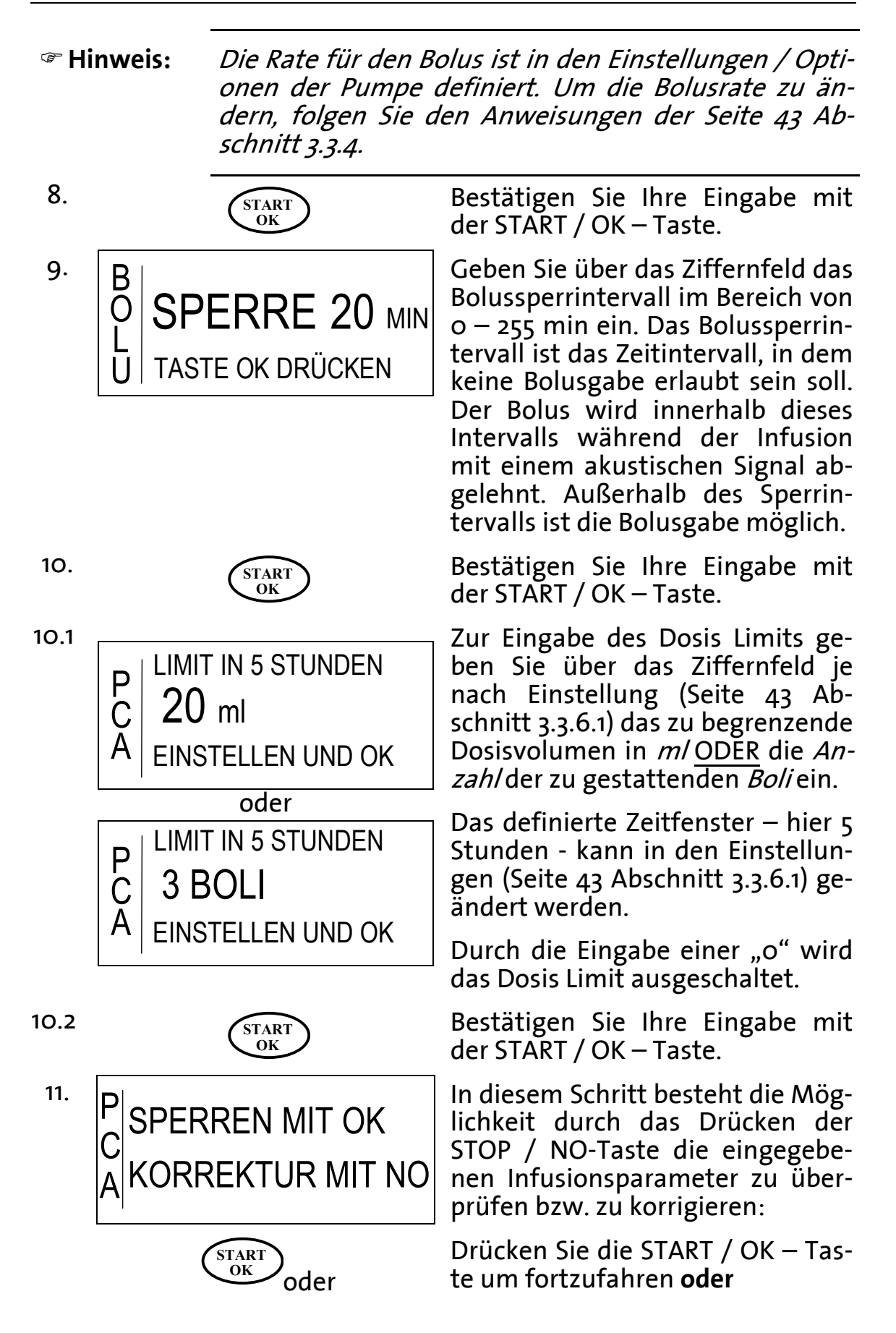

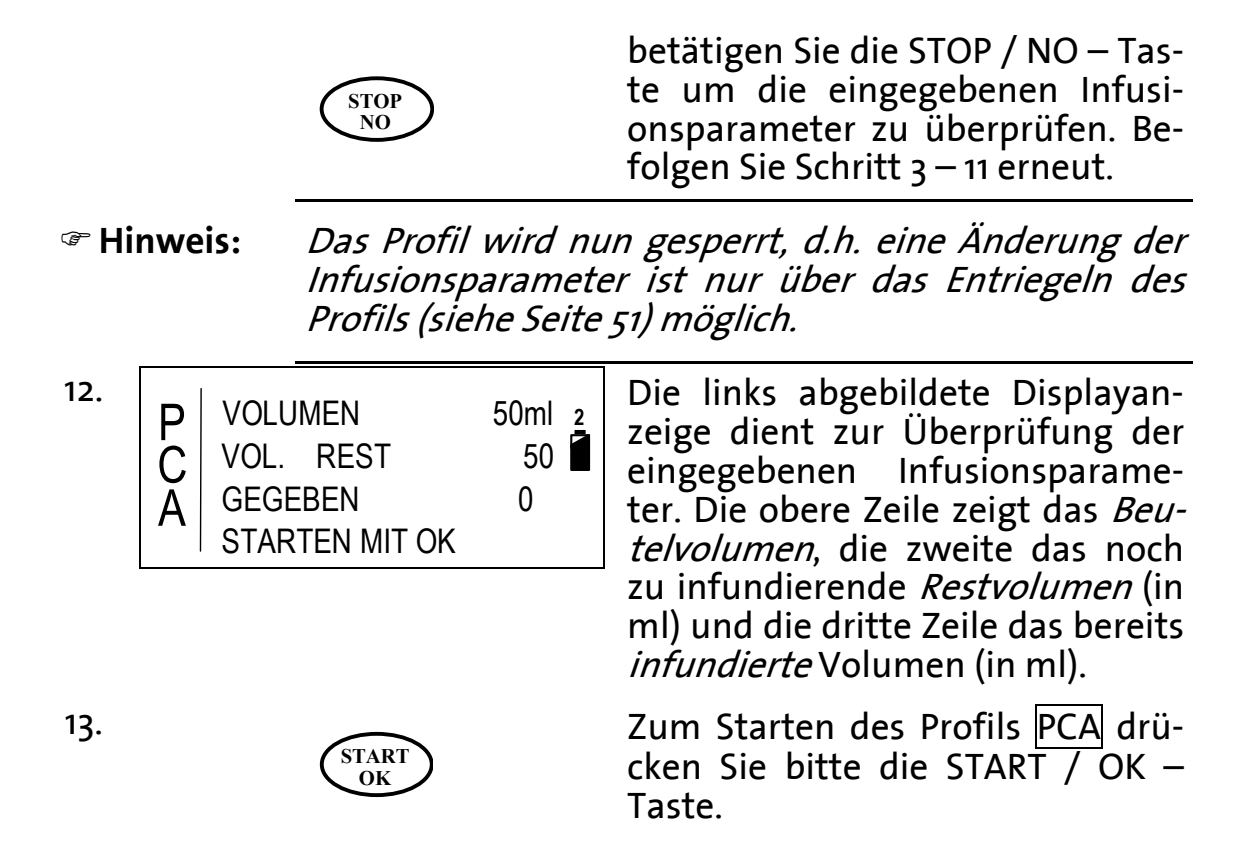

#### A Umstellung von mg (μg) auf ml

Um von der Einheit  $mg (\mu g)$  zur Einheit m/ zu wechseln folgen Sie bitte den folgenden Hinweisen:

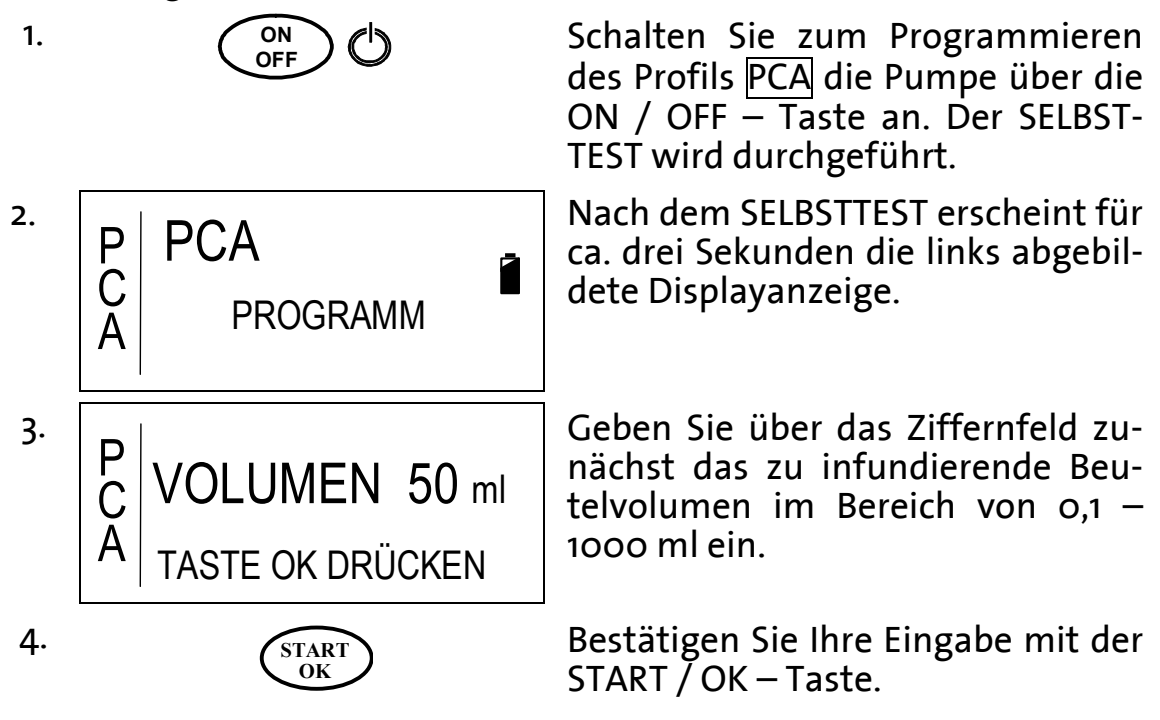

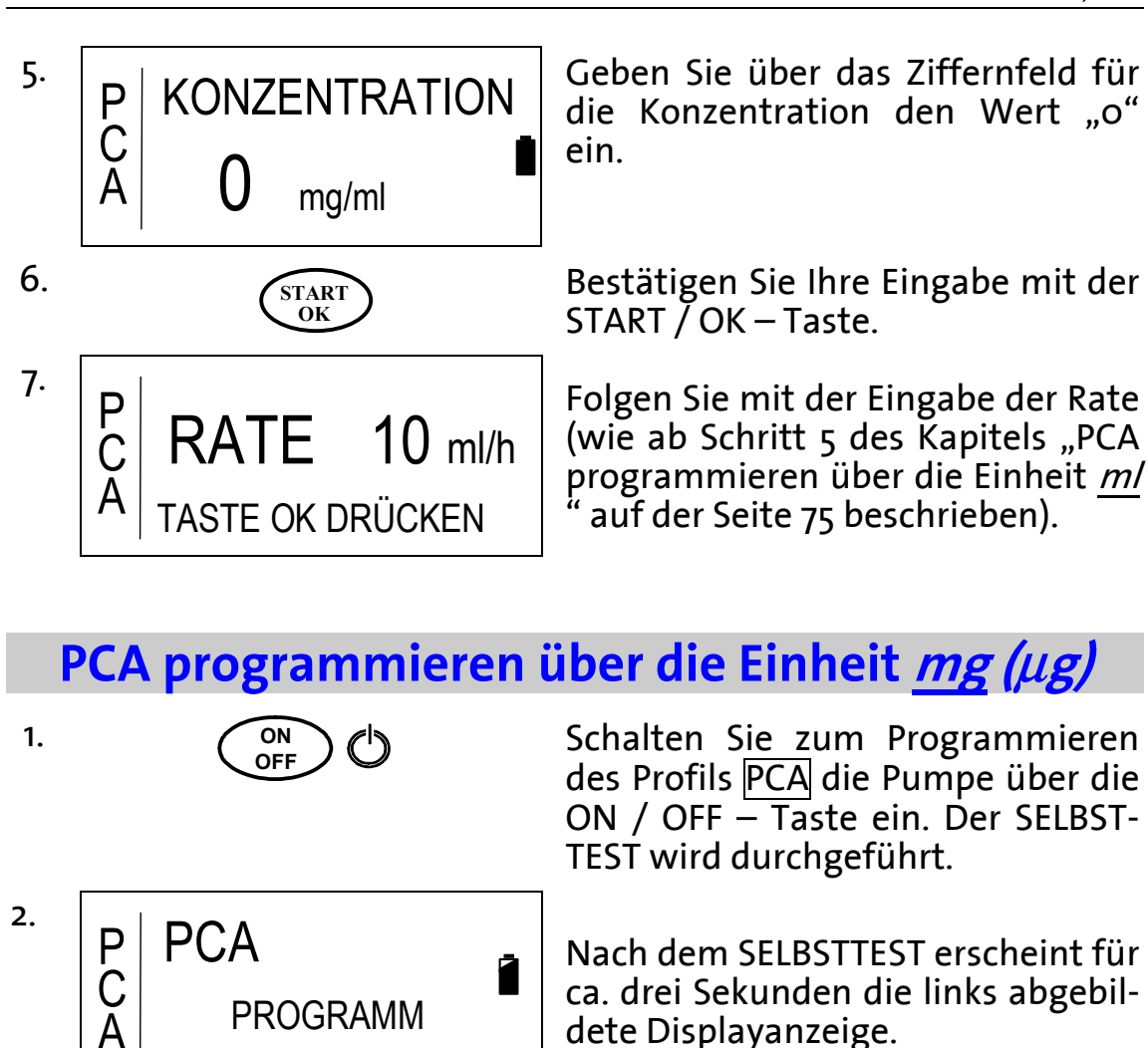

 Finweis: Befindet sich die Infusionspumpe nicht im Profil PCA, so wechseln Sie das Profil. Lesen Sie hierzu das Kapitel "Wechsel des Profils über das Einstellungs-Men" auf der Seite 56.

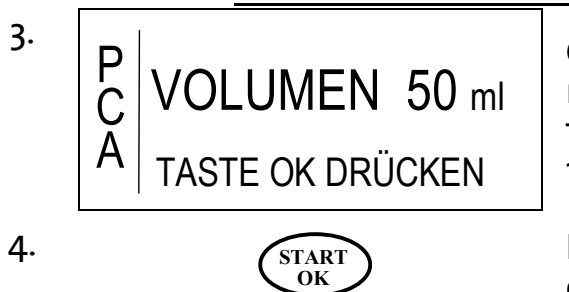

Geben Sie über das Ziffernfeld zunächst das zu infundierende Beutelvolumen im Bereich von 0,1 – 1000 ml ein.

Bestätigen Sie Ihre Eingabe mit der START / OK – Taste.

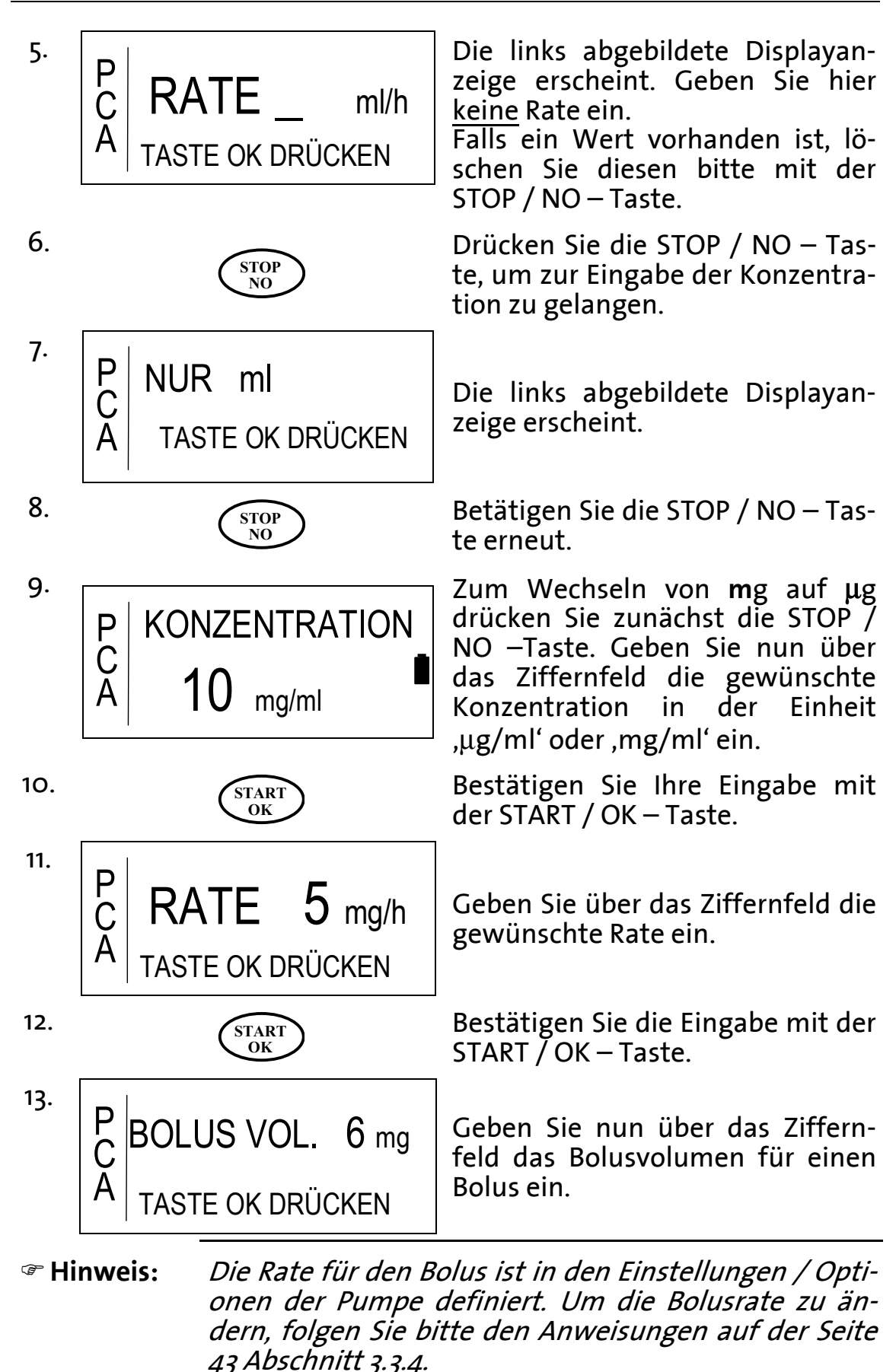

Gebrauchsanweisung BodyGuard 323

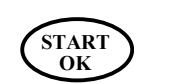

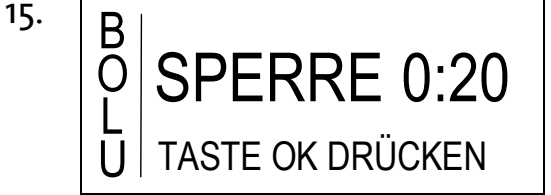

Bestätigen Sie Ihre Eingabe mit der START / OK – Taste.

Geben Sie über das Ziffernfeld das Bolussperrintervall im Bereich von 0:00 – 4:15 h ein. Das Bolussperrintervall ist das Zeitintervall, in dem keine weitere Bolusgabe erlaubt ist. Der Bolus wird innerhalb dieses Intervalls während der Infusion mit einem akustischen Signal abgelehnt. Außerhalb des Sperrintervalls ist die Bolusgabe möglich.

Bestätigen Sie Ihre Eingabe mit der START / OK – Taste.

Zur Eingabe des Dosis Limits geben Sie über das Ziffernfeld je nach Einstellung (Seite 43 Abschnitt 3.3.6.1) das zu begrenzende Dosisvolumen in *mg* bzw.  $\mu g$  <u>O-</u> <u>DER</u> die *Anzahl* der zu gestattenden *Boli* ein.

Das definierte Zeitfenster – hier 5 Stunden - kann in den Einstellungen (Seite 43 Abschnitt 3.3.6.1) geändert werden.

Durch die Eingabe einer "o" wird das Dosis Limit ausgeschaltet.

In diesem Schritt besteht die Möglichkeit durch das Drücken der STOP / NO-Taste die eingegebenen Infusionsparameter zu überprüfen bzw. zu korrigieren:

Drücken Sie die START / OK – Taste um fortzufahren **oder** 

betätigen Sie die STOP / NO – Taste um die eingegebenen Infusionsparameter zu überprüfen. Befolgen Sie Schritt 3 – 11 erneut.

16.1

16.

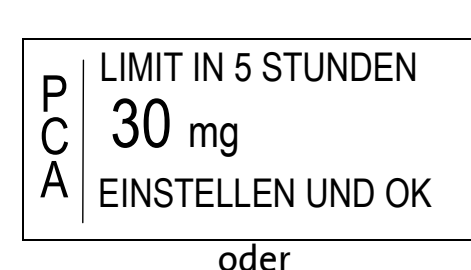

START OK

P 3 BOLI C EINSTELLEN UND OK

17.

(START OK

SPERREN MIT OK

KORREKTUR MIT NO

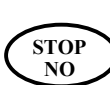

14.

| Hinweis: |  | Das Profi<br>Infusions<br>Profils (si | ïl wird nu<br>sparamete<br>iehe Seite | ın gesperrt, d.h.<br>er ist nur über<br>51) möglich. | eine Änderung o<br>das Entriegeln o | der<br>des |
|----------|--|---------------------------------------|---------------------------------------|------------------------------------------------------|-------------------------------------|------------|
| 18.      |  | JMEN                                  | 50ml 2                                | Die links abg                                        | ebildete Displaya                   | an-        |

50

0

VOL. REST

STARTEN MIT OK

START

OK

GEGEBEN

Die links abgebildete Displayanzeige dient zur Überprüfung der eingegebenen Infusionsparameter. Die obere Zeile zeigt das *Beutelvolumen*, die zweite das noch zu infundierte *Restvolumen* (in ml) und die dritte Zeile das bereits *infundierte* Volumen (in ml).

19.

С

Zum Starten des Profils PCA drücken Sie bitte die START / OK – Taste

#### **Definition Dosis Limit**

Neben dem Bolussperrintervall kann ein zusätzlicher Schutz zur Vermeidung einer Überdosierung definiert werden: Das Dosis Limit lässt sich auf folgende zwei Arten programmieren: Anzahl der Boli pro Zeitintervall <u>oder</u> Dosis pro Zeitintervall. Ein Beispiel hierfür wäre ,5 Boli in 4 Stunden' oder ,3 ml in 2 Stunden'. Nach Erreichen des Dosis Limits, während der Infusion, werden Boli bis zum Ablauf der eingegebenen Dosis Limit - Zeit abgelehnt.

Wurde das Dosis-Limit über die Dosis und über das Zeitintervall definiert, so wird während dieser Zeit die Rate zur Offenhaltung der Vene (KVO) verabreicht.

| 🖙 Hinweis: | Ist die programmierte Basalrate kleiner als die einge- |
|------------|--------------------------------------------------------|
|            | stellte KVO-Rate, so wird während des Dosis-Limits     |
|            | die Basalrate infundiert.                              |

#### **Bolusgabe im Profil**, PCA'

- Finweis: Die Gabe von Boli über die BOLUS Taste oder über den externen Bolusgeber kann nur im Profil PCA und außerhalb des Sperrintervalls und vor Erreichung des Dosis-Limits erfolgen.
- Folgen Sie zum Konnektieren des externen Bolusgebers den Anweisungen auf der Seite 35, sofern gewünscht.

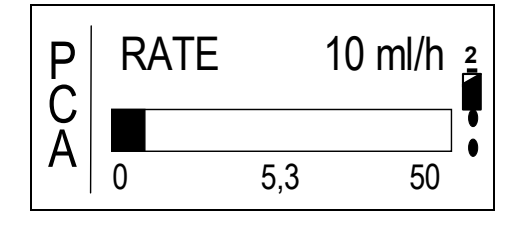

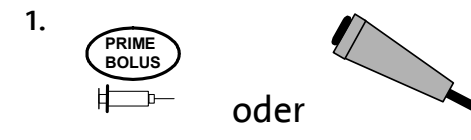

Voraussetzung für die Bolusgabe ist, dass sich die Infusionspumpe im Profil PCA befindet und mit der START / OK – Taste gestartet wurde. Es erscheint die links abgebildete Displayanzeige.

Drücken Sie zum Anfordern eines Bolus die BOLUS – Taste oder den Knopf des externen Bolusgebers (sofern konnektiert).

Finweis: Eine Bolusgabe erfolgt nicht, wenn sich die Infusionspumpe im eingestellten Bolus – Sperrintervall befindet oder wenn das Dosis Limit erreicht wurde. Das Sperrintervall ist nach dem START der Infusion und nach einem gegebenen Bolus aktiv.

Thinweis:

*Ist die Tastatursperre (Sperrmodus 1) aktiv, so ist die Bolusgabe nur über den externen Bolusgeber möglich.* 

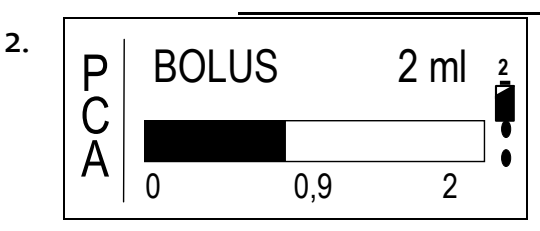

Wird die Bolusgabe erlaubt, so erscheint die links abgebildete Displayanzeige. Der schwarze Balken zeigt das infundierte Bolusvolumen. Der linke Wert ist der Bolusstart, der mittlere das infundierte Bolusvolumen und der rechte Wert steht für das gesamte Bolusvolumen.

Ist der Bolus verabreicht, erscheint die Ausgangs – Displayanzeige mit aktualisierten Daten.

Das eingestellte Sperrintervall ist nun aktiv.

#### **Kontrollierte Arzt-Dosis**

Der Zweck der kontrollierten Arzt-Dosis ist die zusätzliche Gabe eines Bolus vor Infusionsstart oder während einer gestoppten Infusion. Da das Profil PCA in den erwähnten Zeiten gesperrt ist, ist eine Code-Eingabe vor der Arzt-Dosis unumgänglich.

Zur Verabreichung der kontrollierten Arzt-Dosis folgen Sie den folgenden Anweisungen:

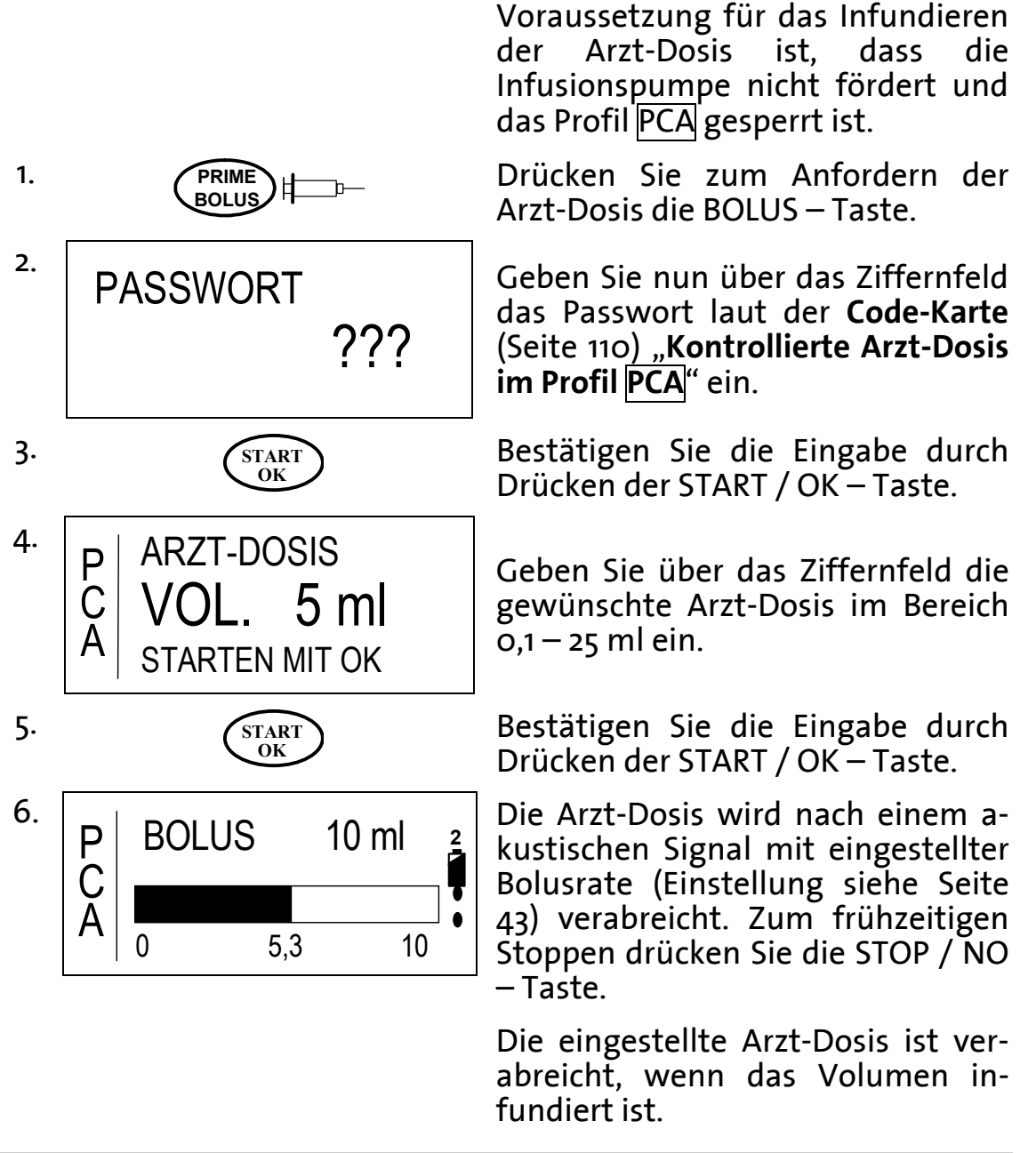

#### **PCA Bolusrecorder**

Bolusdaten im Profil lassen sich auf zweierlei Weisen anzeigen. Zum einen während der Infusion (lesen Sie bitte hierfür ,Anzeigen von Informationen während der Infusion' auf der Seite 89), zum anderen bei einer gestoppten Therapie. Dieses Kapitel behandelt das Anzeigen von Bolusdaten während der gestoppten Therapie.

#### Finweis: Die Daten im Bolusrecorder werden beim Wiederholen des Profils PCA (ohne Entsperren) nicht zurückgesetzt, sondern addiert.

| ল Hin                            | we | is: | Die Bolusstatistik <u>aus der vorigen Therapie</u> kann vor<br>dem Infusionsbeginn bei entriegelter Pumpe eingese-<br>hen werden. Diese wird nach dem Starten des Profils<br>gelöscht. |                                         |                                                   |                                                                                                    |  |
|----------------------------------|----|-----|----------------------------------------------------------------------------------------------------|-----------------------------------------|---------------------------------------------------|----------------------------------------------------------------------------------------------------|--|
| ☞ Hinweis:                       |    |     | Die im B<br>bis zum<br>Sie das P<br>pitel: Pro                                                                                                    | olusre<br>Wert 2<br>rofil zi<br>fil spe | order ang<br>5 angezei<br>n Zurücks<br>en / entsp | gezeigten Werte können nur<br>eigt werden. Bitte entsperren<br>rsetzen der Daten gemäß Ka-<br>perren - Sperrmodus 2       |  |
| 1.                               |    |     | Info ()                                                                                                    |                                         | Drücker<br>lusstati                               | en Sie zum Anzeigen der Bo-<br>istik 2 x die INFO – Taste.                                                                |  |
| 2.<br>P BOLI<br>C BOLI<br>A LETZ |    |     | Gefordert<br>Gegeben<br>Arzt<br>Te Arzt                                                                                                    | 2<br>1<br>0<br>2ml                      | Die link<br>ge gibt<br>und geg<br>Anzahl<br>men.  | ks abgebildete Displayanzei-<br>t Auskunft über geforderte<br>egebene Boli, sowie über die<br>der Arztboli mit Dosisvolu- |  |

#### **PCA Parameter anpassen**

Der Zweck der PCA Parameteranpassung ist das Verändern von Parametern bei einem laufenden Profil. Geändert werden können auf diese Weise folgende Parameter: Rate, Bolusvolumen, Sperrzeit und Dosis Limit. Das Volumen kann hier nicht verändert werden.

Vorsicht: Bei der PCA Parameteranpassung bleiben die Daten im Bolusrecorder erhalten. Zum Löschen der Bolusdaten entsperren Sie das Profil (Sperrmodus 2), wie auf der Seite 51 beschrieben.

Gehen Sie zur Anpassung der PCA Parameter wie folgt vor:

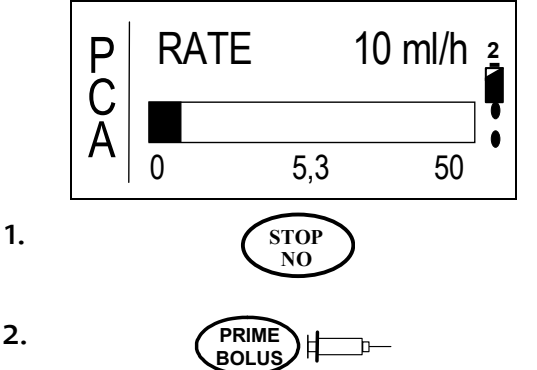

Voraussetzung für die Anpassung der Parameter ist das laufende, also auch gesperrte, PCA-Profil.

Betätigen Sie die STOP/NO – Taste, um die Infusion zu unterbrechen.

Betätigen Sie die BOLUS - Taste

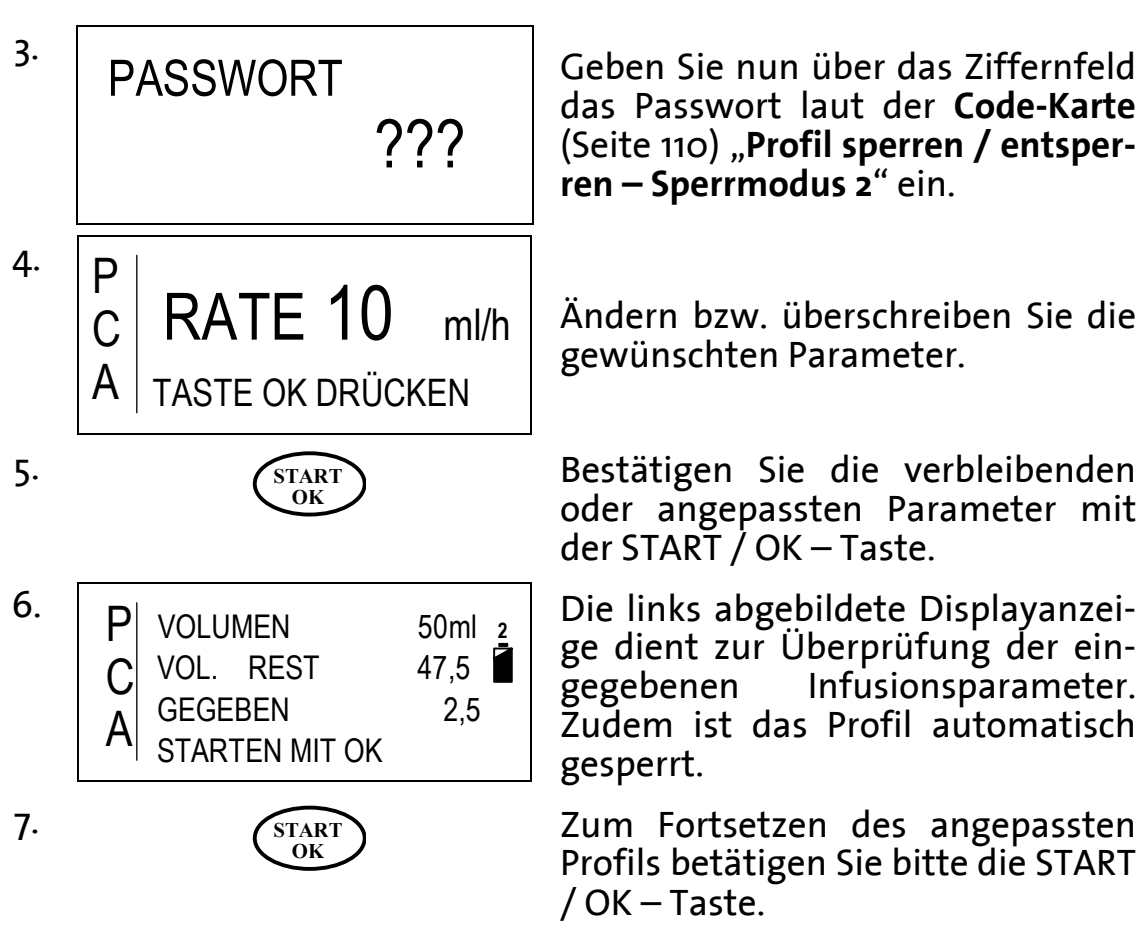

### Entlüften beim gesperrten PCA Profil

Ist das Profil gesperrt (Sperrmodus 2), so lässt sich ein neu eingelegtes Infusionsset, wie unten beschrieben, entlüften. Diese Situation ergibt sich, wenn zum Beispiel eine Infusion mit neuem Infusionsset beginnen soll, OHNE dass die Profilparameter verändert werden sollen.

Finweis: Das Infusionsset lässt sich nur <u>nach</u> dem Einschalten der Infusionspumpe oder nach einem Luftalarm entlüften. Schalten Sie daher zum Entlüften das Gerät aus und erneut an.

- 1. ON OFF
- <sup>2.</sup> P C A WIEDERHOLEN MIT NO

Schalten Sie die Infusionspumpe über die ON/OFF – Taste ein.

Betätigen Sie die STOP/NO-Taste zum Wiederholen oder die START/OK – Taste zum Fortsetzen des Profils (vgl. Seite 58)

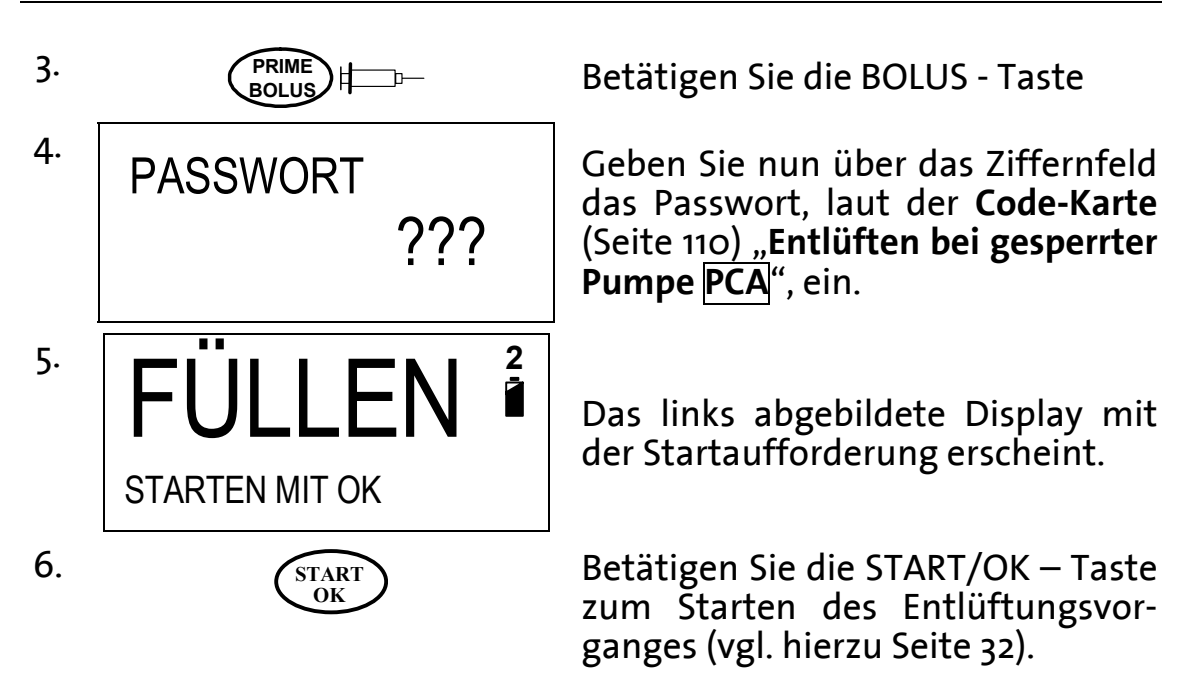

Nach dem Beenden des Entlüftungsvorganges ist das Profil nach wie vor gesperrt (Sperrmodus 2) und die Infusion kann durch die Betätigung der START/OK – Taste wiederholt bzw. fortgesetzt werden.

# Infusionsbedingungen

Dieses Kapitel behandelt die Zustände ab dem Start der Infusion bis zum Infusionsende.

Ferner wird die Bedeutung der INFO – Taste während der Infusion erläutert. Diese enthält Informationen zum Beispiel über Batteriekapazität, gegebenes Volumen sowie profilspezifische Informationen.

Finweis: Dieses Kapitel enthält keine Alarmbedingungen, die ebenfalls während der Infusion auftreten können. Lesen Sie bitte hierzu das Kapitel "Alarmbedingungen" ab der Seite 96.

#### Displayanzeigen während der Infusion

Nach dem Start der Infusion werden in den einzelnen Profilen aktuelle Infusions – Zustände angezeigt.

Die folgende Tabelle beschreibt die genannten Zustände. In der Spalte "Profile" sind die Profile gekennzeichnet, bei denen die jeweiligen Displayanzeigen während der Infusion angezeigt werden. In der Spalte "Erläuterung" werden die Bedeutungen jener Anzeigen beschrieben.

| Profile        |          |     |                 |     |                  |                |             |                                                                                                    |
|----------------|----------|-----|-----------------|-----|------------------|----------------|-------------|----------------------------------------------------------------------------------------------------|
| Kontinuierlich | 25-DOSEN | TPN | Intermittierend | PCA | Displayan        | zeige          | Erläuterung |                                                                                                    |
| *              | *        | *   | *               | *   | VERZÖGERN<br>KVO | 0:04<br>5 ml/h | Ĩ           | Wurde beim Programmieren<br>eines Profils eine Verzöge-<br>rungszeit eingegeben, wird<br>nach dem Infusionsstart die<br>Rate zur Offenhaltung der<br>Vene (KVO) über die pro-<br>grammierte Zeit (obere Zeile)<br>infundiert.<br>Im Profil INTERMITTIEREND<br>erscheint diese Anzeige fer-<br>ner in den Dosenpausen. |

| Profile        |          |     |                 |     |                                                                                                    |                                                                                                    |  |
|----------------|----------|-----|-----------------|-----|----------------------------------------------------------------------------------------------------|----------------------------------------------------------------------------------------------------|--|
| Kontinuierlich | 25-DOSEN | TPN | Intermittierend | PCA | Displayanzeige                                                                                                    | Erläuterung                                                                                                    |  |
| *              |          |     | *               |     | RATE<br>100 ml/h                                                                                                    | Die Abbildung zeigt die der-<br>zeitige Rate, mit der die Infu-<br>sionslösung infundiert wird.                                                                                                |  |
|                | *        |     |                 |     | D RATE DOSE 1 of 14<br>S E 100 ml/h                                                                                              | Die Displayanzeige zeigt im<br>Profil 25–DOSEN die derzei-<br>tige Rate. In diesem Beispiel<br>wird die Rate der Dosis 1 von<br>14 in ml/h angezeigt.                                          |  |
|                |          | *   |                 |     | A RATE<br>U 60 ml/h                                                                                                    | Die Displayanzeige zeigt im<br>Profil TPN die Rate der Auf-<br>stiegsrampe in ml/h.                                                                                                    |  |
|                |          | *   |                 |     | E RATE<br>E 100 ml/h                                                                                                    | Die Displayanzeige zeigt im<br>Profil TPN die Rate der Ebene<br>in ml/h.                                                                                                    |  |
|                |          | *   |                 |     | A RATE<br>B 80 ml/h                                                                                                    | Die Displayanzeige zeigt im<br>Profil TPN die derzeitige Rate<br>der Abstiegsrampe in ml/h.                                                                                                    |  |
|                |          |     |                 | *   | P     RATE     10 ml/h     2       M     M     M     M       0     5,3     50                                                    | Diese Abbildung zeigt die<br>Rate des Profils PCA. Der<br>schwarze Balken stellt das<br>infundierte Volumen in ml<br>mit den dazugehörigen Zah-<br>lenwerten dar.                              |  |
|                |          |     |                 | *   | $\begin{bmatrix} P \\ C \\ A \end{bmatrix} \begin{bmatrix} KVO & 1 \text{ ml/h} \\ \blacksquare \\ 0 & 5,3 & 50 \end{bmatrix}^2$ | Das Dosis Limit im Profil<br>wurde erreicht. Erfolgte die<br>Programmierung über die<br>Dosis und über das Zeitinter-<br>vall, so wird während des<br>Dosis-Limits die KVO-Rate<br>infundiert. |  |

Tabelle 10: Displayanzeigen während der Infusion

#### Anzeigen von Informationen während der Infusion

Während der Infusion können Informationen hinsichtlich Daten zum aktuellen Profil, Datum und Uhrzeit und Batteriekapazität angezeigt werden. Durch das mehrmalige Drücken der INFO – Taste werden diese Informationen, wie in der folgenden Tabelle beschrieben, dargestellt.

Die folgende Tabelle beschreibt die genannten Informationsanzeigen. In der Spalte "Profile" sind die Profile gekennzeichnet, bei denen die jeweiligen Displayanzeigen während der Infusion angezeigt werden können. Die Spalte "Anzeige" gibt die Displayanzeige wieder und in der Spalte "Erläuterung" werden die Bedeutungen jener Anzeigen beschrieben.

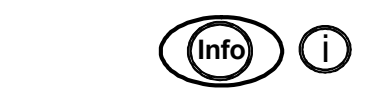

1.

Drücken Sie zum Anzeigen von Informationen während der Infusion die INFO – Taste.

| Profile        |          |     |                 |     |                             |                                                                                                    |
|----------------|----------|-----|-----------------|-----|-----------------------------|----------------------------------------------------------------------------------------------------|
| Kontinuierlich | 25 Dosen | TPN | Intermittierend | PCA | Anzeige                     | Erläuterung                                                                                                    |
| *              | *        | *   | *               | *   | GEGEBEN<br>29 ml 200        | Durch 1x Drücken der INFO –<br>Taste wird das gegebene<br>Volumen (linke Zahl) und das<br>Restvolumen (rechte Zahl) in<br>ml in Form einer Balkengra-<br>fik dargestellt.                                                                    |
| *              | *        | *   | *               | *   | BATTERIE KAPAZITÄT          | Nach 2x Drücken der INFO –<br>Taste wird die Batteriekapa-<br>zität des Akkus angezeigt.<br>Befolgen Sie bitte die Anwei-<br>sungen im Kapitel<br>"Fehlerbehebung" auf der<br>Seite 98, sobald kein schwar-<br>zer Balken mehr zu sehen ist. |
| *              | *        | *   | *               | *   | ZEIT 18:08<br>DATU 06.09.02 | Nach 3x Drücken der INFO –<br>Taste wird die aktuelle Uhr-<br>zeit und das Datum ange-<br>zeigt.                                                                                                    |

| Profile        |          |     |                 |     |                                                       |                                                                                                    |
|----------------|----------|-----|-----------------|-----|-------------------------------------------------------|----------------------------------------------------------------------------------------------------|
| Kontinuierlich | 25 Dosen | TPN | Intermittierend | PCA | Anzeige                                               | Erläuterung                                                                                                    |
| *              | *        |     | *               | *   | RESTZEIT<br>1:29                                      | Nach 4x Drücken der INFO –<br>Taste wird die verbleibende<br>Infusionsdauer in h ange-<br>zeigt.                                                                                                    |
|                |          | *   |                 |     | ZEIT<br>0 0:53 3:00                                   | Im Profil TPN wird das pro-<br>grammierte Infusionsmuster<br>mit Anstiegs- und Abstiegs-<br>rampe abgebildet (4x Drü-<br>cken der INFO – Taste). Der<br>schwarze Balken zeigt die<br>verstrichene Zeit, der weiße<br>Bereich die Restzeit an. Unter<br>dem Trapez wird der Start-<br>zeitpunkt (links), der End-<br>zeitpunkt (rechts) und die<br>verstrichene Zeit (Mitte) dar-<br>gestellt.                                                        |
|                |          |     |                 | *   | PBOLUS VOL.2mlCSPERRE10MIN4 STUNDE LIMIT4.0ml         | Im Profil PCA werden die<br>eingegebenen Daten für <i>Bo-<br/>lusvolumen, Sperrzeit</i> und<br><i>Dosis Limit</i> angezeigt (2x<br>Drücken der Info-Taste).                                                                                                    |
|                |          |     |                 | *   | PBOLI GEFORDERT2BOLI GEGEBEN1BOLI ARZT0LETZTE ARZT2ml | Im Profil PCA werden durch<br>3x Drücken der INFO-Taste<br>Informationen über die An-<br>zahl der geforderten und<br>gegebenen Boli angezeigt.<br><i>Geforderte Boli</i> sind tatsäch-<br>liche Bolusanforderungen.<br><i>Gegebene Boli</i> zeigt die An-<br>zahl der verabreichten Boli<br>außerhalb des Sperrinter-<br>valls an. <i>Boli Arzt</i> gibt die<br>Anzahl der Arztboli mit dem<br>zuletzt verabreichten Volu-<br>men (letzte Arzt.) an. |

Tabelle 11: Informationen während der Infusion

#### **Stoppen einer Infusion**

Zum Stoppen einer Infusion drücken Sie die STOP / NO – Taste. Die Infusion wird unterbrochen. Sie können nun die Infusionspumpe über die ON / OFF – Taste ausschalten oder die Infusion durch die Betätigung der START / OK – Taste fortsetzen.

Finweis: Zum Fortsetzen oder Wiederholen des Profils nach dem Aus- und Einschalten lesen Sie bitte das Kapitel "Wiederholen oder Fortsetzen eines Profils " auf der Seite 58ff.

### Ändern der Rate während der Infusion

- *The second second seco*
- Finweis: Beachten Sie, dass sich mit einer Änderung der Rate auch die Infusionsdauer verlängert bzw. verkürzt.
- The second second secon

Zum Ändern der Rate folgen Sie bitte den folgenden Anweisungen:

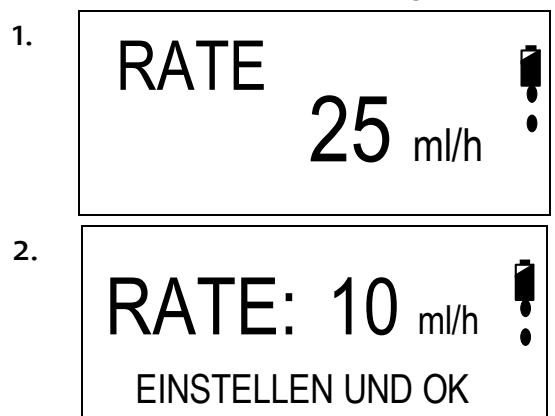

In der links abgebildeten Displayanzeige wird die aktuelle Flussrate während der Infusion angezeigt.

Geben Sie während der Infusion über das Ziffernfeld die neue Infusionsrate von 0,1 – 500 ml/h ein.

Finweis: Lässt sich die Rate nicht bis 500 ml/h einstellen, so ist die maximale Rate herabgesetzt (Sperrmodus 3), siehe Seite 53.

> Drücken Sie zur Bestätigung des Wertes und zur Änderung der aktuellen Rate die START / OK – Taste. Die Rate wird mit einem akustischen Signal auf den neu eingestellten Wert geändert.

3.

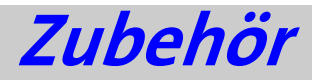

Das Zubehör der Infusionspumpe **BodyGuard 323** richtet sich nach den therapiebedingten Bestellvarianten. Folgendes Zubehör kann vorhanden sein bzw. bestellt werden:

| Ladegerät:                                 | Das Ladegerät mit Netzkabel dient zum Laden<br>des Akkus der Infusionspumpe und zur Be-<br>festigung dieser am Infusionsständer                        |
|--------------------------------------------|----------------------------------------------------------------------------------------------------|
| Sicherheitsbox: <sup>3</sup>               | Die Sicherheitsbox dient zur sicheren Aufbe-<br>wahrung des Reservoirs und verhindert ei-<br>nen unbefugten Zugriff auf das enthaltene<br>Medikament.  |
| Ladekabel: <sup>3</sup>                    | Bei Verwendung der <b>BodyGuard 323</b> mit<br>Sicherheitsbox dient das Ladekabel zum<br>Aufladen des Akkus.                                           |
| Akku (Batterie):                           | Der Akku dient zur internen Stromversorgung der Infusionspumpe (Li-Ion Akku).                                                                          |
| Externer Bolusgeber: <sup>3</sup>          | Der Externe Bolusgeber dient zur<br>Fernauslösung eines Bolus im Profil PCA.                                                                           |
| Kleine Tasche: <sup>3</sup>                | Die kleine Tasche dient zur Aufbewahrung der<br>Pumpe mit Sicherheitsbox und ermöglicht die<br>mobile Anwendung mit dem 150ml Reservoir.               |
| Mittlere Tasche: <sup>3</sup>              | Die mittlere Tasche dient zur Aufbewahrung<br>der Pumpe mit einem bis zu 1000 ml gro-<br>ßen Infusionsbeutel. Die mittlere Tasche ist<br>verriegelbar. |
| Rucksack: <sup>3</sup>                     | Der Rucksack dient zur Aufbewahrung der<br>Pumpe und Infusionsbeutel (max. 1 Liter)<br>und ermöglicht die mobile Anwendung.                            |
| Infusionssets Serie APL 2002: <sup>3</sup> | Fünf unterschiedliche Infusionssets dienen<br>zum Überleiten der Infusionslösung vom Beu-<br>tel zum Patienten.                                        |

<sup>3</sup> optional

## Reinigung, Lagerung und Wartung

- Warnung: Vor der Reinigung ist die Infusionspumpe stets abzuschalten und von der Stromversorgung zu trennen. Ziehen Sie ferner den Netzstecker des Ladegerätes.
- Vorsicht: Die Pumpe sollte nicht mit Chemikalien wie Xylol, Aceton, oder ähnlichen Lösungsmitteln gereinigt werden. Diese beschädigen die Plastikkomponenten und den Lack der Pumpe.
- **Vorsicht:** Beachten Sie auch die im Kapitel "Spezifikationen" angegebenen Lagerbedingungen.

Die Infusionspumpe **BodyGuard 323** sollte regelmäßig und vor der Anwendung an einem neuen Patienten mit einem flusenfreien, leicht mit Wasser und einem / einer handelsüblichen Desinfektionsmittel / Reinigungslösung befeuchteten Tuch gereinigt werden.

Lagern Sie die Infusionspumpe in sauberer und trockener Umgebung bei Raumtemperatur und – falls erforderlich – geschützt in der Originalverpackung.

Wurde die Pumpe über längere Zeit gelagert, sollte sie zunächst gereinigt und der Akku vollständig geladen werden.

Alle drei Monate sollten während der Lagerung die auf der Seite 23ff beschriebenen Sicherheitstests erfolgen. Darüber hinaus ist sicherzustellen, dass der Akku vollständig geladen ist.

Vorbeugende Wartungsmaßnahmen mit einer Sicherheitstechnischen Kontrolle (StK) sind alle 12 Monate von der Applica GmbH durchzuführen. Senden Sie bitte hierfür die Infusionspumpe BodyGuard 323 mit der Ladestation in dem Transportkoffer ein.

### Entsorgung

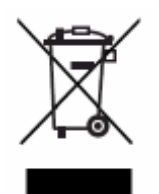

Bitte werfen Sie nach Beendigung der Produktlebenszeit die Infusionspumpe nicht in Ihren Hausmüll. Die EG-Richtlinie 2002/96/EG vom 27. Januar 2003 über Elektro- und Elektronik-Altgeräte (WEEE) regelt die Entsorgung von Elektround Elektronik-Altgeräten. Dementsprechend ist die Entsorgung der ambulanten Infusionspumpe BodyGuard 323

Aufgabe der Kommune. Reinigen Sie bitte daher die Infusionspumpe und das Zubehör entsprechend dem Kapitel "Reinigung, Lagerung und Wartung" und bringen Sie folgende Gegenstände zu Ihrer zuständigen Kommune zur fachgerechten Entsorgung:

- Infusionspumpe BodyGuard 323
- Ladestation (Charger) der Infusionspumpe BodyGuard 323
- Netzkabel
- Ladekabel (falls vorhanden)
- Externer Bolusgeber (falls vorhanden)

Die Entsorgung des weiteren Zubehörs und der Verpackung erfolgt nach den Regeln der örtlichen Entsorgung.

# Alarmbedingungen

Die unten aufgeführten Alarme können während einer Infusion auftreten. Die Infusion wird gestoppt und die Infusionspumpe **BodyGuard 323** gibt einen optischen und akustischen Alarm. In der unten aufgeführten Tabelle sind die Displayanzeigen beim Auftreten eines Alarms, das Ergebnis derer, die mögliche Ursache und die Abhilfe dargestellt und erläutert.

| Display-Anzeige | Ergebnis               | Mögliche Ursache                                                 | Abhilfe                                                                                                    |
|-----------------|------------------------|------------------------------------------------------------------|----------------------------------------------------------------------------------------------------|
|                 | Infusion ge-<br>stoppt | Im Infusionsbesteck<br>befindet sich Luft                        | Diskonnektieren Sie<br>zunächst den Patien-<br>tenzugang, stellen<br>Sie sicher, dass kein<br>Rückfluss vom Pati-<br>enten stattfinden<br>kann und Entlüften<br>Sie das Infusionsset<br>wie auf der Seite 32<br>beschrieben. |
| LUFT IN LEITUNG |                        | Alarmschwelle zu<br>niedrig eingestellt                          | Erhöhen Sie unter OP-<br>TIONS "Lufterfas-<br>sung" die Alarm-<br>schwelle, sofern der<br>Patient nicht gefähr-<br>det werden kann                                                                                           |
|                 |                        | Infusionsleitung<br>verweilt zu lange<br>in der Pumpe            | Bitte wechseln Sie die<br>Infusionsleitung                                                                                                    |
|                 |                        | Der Infusionsbeutel<br>ist leer                                  | Wechseln Sie das Infu-<br>sionsset und befül-<br>len Sie einen weite-<br>ren Beutel, wenn be-<br>nötigt                                                                                                    |
| TÜRE OFFEN      | Infusion ge-<br>stoppt | Die Tür wurde vor<br>dem Start der In-<br>fusion nicht ge-       | Schließen Sie die Tür<br>der Infusionspumpe<br>und drücken Sie er-                                                                                                    |
| TÜRE SCHLIESSEN |                        | schlossen<br>Die Tür wurde wäh-<br>rend der Infusion<br>geöffnet | neut die START – OK<br>– Taste                                                                                                    |

| Display-Anzeige                               | Ergebnis                 | Mögliche Ursache                                                                                           | Abhilfe                                                                                                    |
|-----------------------------------------------|--------------------------|----------------------------------------------------------------------------------------------------|----------------------------------------------------------------------------------------------------|
|                                               | Infusion ge-<br>stoppt   | Die Schlauchklem-<br>me ist geschlossen                                                                    | Schlauchklemme öff-<br>nen                                                                                                    |
|                                               |                          | Der Schlauch ist<br>patientenseitig<br>geknickt                                                            | Patientenseitigen<br>Knick im Schlauch<br>beseitigen                                                                                                    |
| LEISE MIT STOP TASTE                          |                          | Das Patientenzu-<br>gangssystem ist<br>verstopft                                                           | Patientenzugangssys-<br>tem überprüfen                                                                                                    |
|                                               |                          | Der Druckbereich ist<br>zu gering einge-<br>stellt                                                         | Druckbereich erhöhen<br>(siehe Seite 44, Pos.<br>3.1)                                                                                                    |
|                                               | Infusion ge-<br>stoppt   | Der Key hat sich<br>vom Infusionsset<br>gelöst und befin-<br>det sich nicht in<br>der Schlauchfüh-<br>rung | Nehmen Sie ein neues<br>Infusionsset des Typs<br>APL 2002                                                                                                    |
| TÜR SCHLIESSEN                                |                          | Der Key ist nicht in<br>der richtigen Posi-<br>tion in der<br>Schlauchführung                              | Überprüfen Sie, dass<br>sich der Key im vor-<br>gesehenen Schloß<br>befindet                                                                                                    |
|                                               |                          | Es befindet sich kein<br>APL 2002 – Set in<br>der Pumpe                                                    | Verwenden Sie ein<br>Original Infusionsset<br>des Typs APL 2002                                                                                                    |
| BATTERIE LEER<br>AN LADEGERÄT<br>ANSCHLIESSEN | Infusion ge-<br>stoppt   | Der Akku ist voll-<br>ständig entladen                                                                     | Stecken Sie die<br>Infusionspumpe in<br>die Ladestation und<br>konnektieren Sie den<br>Netzstecker um den<br>Akku zu laden.                                                                                                    |
| FEHLER ##                                     | Dauersignal der<br>Pumpe | Die Pumpe ist im<br>internen Fehlerzu-<br>stand                                                            | Entnehmen Sie bitte<br>die Infusionsleitung<br>und schalten Sie die<br>Pumpe über die ON /<br>OFF – Taste aus und<br>erneut an. Sollte der<br>Fehler stets vorhan-<br>den sein, geben Sie<br>die Pumpe bitte zum<br>Kundendienst! |

Tabelle 12: Alarmbedingungen

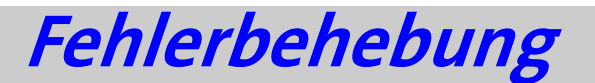

Dieses Kapitel erläutert mögliche Fehlbedienungen während der Eingabe von Parametern und Hinweise, die während der Infusion auftreten können. In der unten aufgeführten Tabelle sind die Displayanzeigen beim Auftreten einer Fehlermeldung, das Ergebnis derer, die mögliche Ursache und die Abhilfe dargestellt.

| Beschreibung                                       | Ergebnis Mögliche Ursache                                        |                                                                                                    | Abhilfe                                                                                                    |  |
|----------------------------------------------------|------------------------------------------------------------------|----------------------------------------------------------------------------------------------------|----------------------------------------------------------------------------------------------------|--|
| ENDE PROGRAMM                                      | Infusion be-<br>endet                                            | Das gestartete<br>Profil wurde er-<br>folgreich been-<br>det                                                 | Drücken Sie die STOP /<br>NO – Taste für eine<br>Wiederholung des Pro-<br>fils oder schalten Sie die<br>Pumpe aus.                                           |  |
| FALSCHE WERTE                                      | -                                                                | Eingegebene Infu-<br>sionsparameter<br>sind ungültig.<br>Volumen oder<br>Zeitparameter<br>sind nicht korrekt | Überprüfen Sie die einge-<br>gebenen Parameter und<br>korrigieren Sie die ent-<br>sprechenden Werte                                                          |  |
| BATTERIE FAST LEER<br>AN LADEGERÄT<br>ANSCHLIESSEN | -                                                                | Die Akkukapazität<br>reicht noch für<br>ca. 30 Minuten                                                       | Schließen Sie die<br>Infusionspumpe an die<br>Ladestation an, um den<br>Akku zu laden                                                                        |  |
| OHNE EINGABE                                       | Stand-by A-<br>larm                                              | Es wurde während<br>der Eingabe seit 2<br>Minuten keine<br>Taste gedrückt                                    | Drücken Sie die START /<br>OK–Taste und setzen<br>Sie Ihre Eingabe fort                                                                                      |  |
| SPERRMODU                                          | Sperrmodus 1<br>ist aktiv                                        | Das Ziffernfeld ist<br>gesperrt                                                                              | Entsperren Sie das Zif-<br>fernfeld (Seite 50)                                                                                                    |  |
| SPERRE                                             | Die Profilpa-<br>rameter<br>können<br>nicht geän-<br>dert werden | Das Profil befindet<br>sich im Sperrmo-<br>dus 2; das Profil<br>ist gesperrt                                 | Um das Ziffernfeld be-<br>nutzen zu können,<br>muss zunächst die Infu-<br>sion gestoppt werden,<br>bevor das Profil ent-<br>sperrt werden kann<br>(Seite 51) |  |

| Beschreibung                 | Ergebnis                                                           | Mögliche Ursache                                                      | Abhilfe                                                                       |
|------------------------------|--------------------------------------------------------------------|-----------------------------------------------------------------------|-------------------------------------------------------------------------------|
|                              | Pumpe infun-<br>diert nur mit<br>Basalrate                         | Bolussperrintervall<br>ist aktiv und der<br>Bolus wird abge-<br>lehnt | Verkürzung des Sperrin-<br>tervalls bzw. des Dosis<br>Limits                  |
| Keine Bolusgabe mög-<br>lich |                                                                    | Dosis Limit ist er-<br>reicht und der<br>Bolus wird abge-<br>lehnt    |                                                                               |
|                              | Bolusgabe nur<br>über den ex-<br>ternen Bo-<br>lusgeber<br>möglich | Tastatur ist ge-<br>sperrt                                            | Entriegeln Sie die Tasta-<br>tur durch längeres Drü-<br>cken der INFO - Taste |

Tabelle 13: Fehlerbehebung

### Wiederkehrende Fragen (FAQ)

Die nachfolgende Tabelle gibt Antworten auf wiederkehrende Fragestellungen, die bei der Anwendung der Infusionspumpe BodyGuard 323 und Zubehör auftreten können.

| Fragestellung                                                                                    | Antwort / Abhilfe                                                                                                    |
|--------------------------------------------------------------------------------------------------|----------------------------------------------------------------------------------------------------|
| 1 Im Infusionsbeutel ver-<br>bleibt eine hohe Rest-<br>menge nach dem Infusi-<br>onsende – Alarm | Nach dem Einschalten der Pumpe wurde auf "FORTSET-<br>ZEN" anstatt auf "WIEDERHOLEN" gedrückt. Die Infusi-<br>onspumpe infundiert somit die Restmenge der vorigen<br>Infusion, weil diese nicht beendet wurde.                                                                    |
|                                                                                                  | Überprüfen Sie bitte das eingegebene Beutelvolumen.                                                                                                    |
|                                                                                                  | Es besteht im Patientenzugangssystem ein Verschluss.<br>Die Infusionspumpe pumpt daher gegen einen hohen<br>Gegendruck an, der Abweichungen in der Fördergenau-<br>igkeit mit sich bringen kann.                                                                                  |
|                                                                                                  | Unterbrechen Sie die Infusion, diskonnektieren Sie den<br>Patienten und spülen Sie das Zugangssystem                                                                                                    |
|                                                                                                  | Verwenden Sie ein Infusionsset mit Filter, kann dieser<br>z.B. durch einen extrem hohen Fettanteil in der Infusi-<br>onslösung verstopfen. Die Infusionspumpe pumpt daher<br>gegen einen hohen Gegendruck an, der Abweichungen in<br>der Fördergenauigkeit mit sich bringen kann. |
|                                                                                                  | Bitte überprüfen Sie, insbesondere bei der Anwendung<br>mit Rucksack, ob das Infusionsset nicht beutelnah ge-<br>knickt ist.                                                                                                    |
|                                                                                                  | Überprüfen Sie, ob sich das Medikament in einem Plas-<br>tikbeutel befindet. Die Verwendung von Glasflaschen für<br>die Infusion ist ausgeschlossen, da es sich um ein <i>ge-<br/>schlossenes System</i> handelt.                                                                 |
|                                                                                                  | Vermeiden Sie Zugbeanspruchung am Infusionsset wäh-<br>rend des Einlegens in die Pumpe.                                                                                                    |
| 2 Der Infusionsbeutel ist zu<br>schnell bzw. zu früh leer.                                       | Überprüfen Sie bitte das in die Pumpe eingegebene Beutelvo-<br>lumen bzw. überprüfen Sie bitte Ihre Parameter.                                                                                                    |

| Fragestellung                                                     | Antwort / Abhilfe                                                                                                    |
|-------------------------------------------------------------------|----------------------------------------------------------------------------------------------------|
|                                                                   | Bitte lassen Sie bei Beuteln, die individuell für den Patienten<br>angefertigt wurden, das Beutelvolumen überprüfen.<br>HINWEIS: Bedenken Sie, dass jene Beutel überfüllt werden müs-<br>sen, weil das Füllvolumen des Infusionssets zu addieren ist<br>(Das Füllvolumen ist auf der Verpackung des Infusionssets<br>angegeben). |
|                                                                   | Bei exakten Beutelbefüllungen (der Beutel wurde nicht über-<br>füllt) ist das Füllvolumen des Infusionssets von dem Beutelvo-<br>lumen zu subtrahieren.                                                                                                    |
| 3 Das Volumen in der INFO<br>– Anzeige "Volumen ge-               | Das Volumen setzt automatisch nach dem Alarm "Infu-<br>sion beendet" auf den Nullwert zurück                                                                                                    |
| geben" hat hohe Werte<br>und wird nicht auf Null<br>zurückgesetzt | Möchten Sie den Wert manuell zurücksetzen, betätigen<br>Sie bitte vor dem Infusionsstart die INFO-Taste bis im<br>Display der Balken "GEGEBEN" erscheint. Mit der STOP /<br>NO – Taste setzen Sie die Werte zurück.                                                                                                    |
| 4 Der Akku ist sehr schnell<br>leer                               | Bitte überprüfen Sie vor jeder ambulanten Infusion die<br>Akkukapazität und laden Sie ggf. den Akku vollständig<br>auf. Die Ladeleuchte am Ladegerät leuchtet dann grün.                                                                                                    |
|                                                                   | Die Ladedauer eines vollständig entleerten Akkus beträgt ca. 7h.                                                                                                    |
|                                                                   | Bei vollständig geladenem Akku beträgt die Entladungs-<br>dauer bei einer Flussrate von 125ml/h ca. 14h.                                                                                                    |
|                                                                   | Bitte lagern Sie den Akku stets im vollständig geladenen<br>Zustand.                                                                                                    |
|                                                                   | Bitte wechseln Sie den Akku, wenn die oben genannten<br>Maßnahmen nicht wirken.                                                                                                    |
| 5 Es tritt Luftalarm auf                                          | Bitte lesen Sie hierzu im Kapitel "Alarmbedingungen"                                                                                                    |
| 6 Es tritt Druckalarm auf                                         | Bitte lesen Sie hierzu im Kapitel "Alarmbedingungen"                                                                                                    |
| 7 Es erscheint die Meldung<br>"Fehler: EINSENDEN /<br>SERVICE"    | Bitte lesen Sie hierzu im Kapitel "Alarmbedingungen"                                                                                                    |
| 8 Das Laden mit dem ex-<br>ternen Ladekabel funkti-               | Überprüfen Sie, ob die Ladestation unter Netzspannung steht. Die Netzleuchte D-muss leuchten                                                                                                    |
| oniert nicht                                                      | Überprüfen Sie, ob das externe Ladekabel korrekt mit<br>Pumpe und Ladegerät verbunden ist. Achten Sie hierbei<br>auf die Kodierung (Nase) in der Buchse.                                                                                                    |
|                                                                   | Leuchtet die Ladeanzeige 🗂 am Ladegerät rot, so wird der Akku geladen, leuchtet sie grün, so ist der Akku voll-<br>ständig geladen.                                                                                                    |
|                                                                   | Sollten die genannten Maßnahmen keinen Erfolg haben,<br>geben Sie bitte die Pumpe und Charger zum Kunden-<br>dienst.                                                                                                    |
| 9 Die Infusionspumpe bzw.<br>der Akku lädt nicht.                 | Überprüfen Sie die Kontaktleiste auf der Rückseite der<br>Pumpe und am Charger. Diese dürfen nicht korrodiert<br>sein.                                                                                                    |
|                                                                   | Überprüfen Sie, ob die Ladestation unter Netzspannung<br>steht. Die Netzleuchte D-muss leuchten                                                                                                    |

|    | Fragestellung                                        | Antwort / Abhilfe                                                                                                    |
|----|------------------------------------------------------|----------------------------------------------------------------------------------------------------|
|    | 0 0                                                  | Überprüfen Sie, ob der Akku in die Infusionspumpe ein-<br>gelegt wurde                                                                                                    |
|    |                                                      | Leuchtet die Ladeanzeige 🗂 am Ladegerät rot, so wird der Akku geladen, leuchtet sie grün, so ist der Akku voll-<br>ständig geladen.                                                                                                    |
|    |                                                      | Beachten Sie bitte Punkt 7 dieser Tabelle, wenn Sie das<br>externe Ladekabel verwenden.                                                                                                    |
| 10 | Die Pumpe lässt sich                                 | Überprüfen Sie, ob die Ladestation unter Netzspannung                                                                                                    |
|    | nicht mehr einschal-<br>ten oder der Akku ist        | steht. Die Netzleuchte $\mathbb{D}$ -muss leuchten. Stecken Sie die Pumpe in die Ladestation und laden Sie den Akku.                                                                                                    |
|    | sofort leer.                                         | Bitte tauschen Sie den Akku aus, wenn der Akku stets<br>keine Kapazität zeigt.                                                                                                    |
| 11 | Das Primen oder Ent-<br>lüften funktioniert<br>nicht | Schalten Sie die Infusionspumpe aus, erneut an und akti-<br>vieren Sie den Primevorgang durch das Drücken der BO-<br>LUS/PRIME – Taste.                                                                                                    |
|    |                                                      | Ist die Tastatursperre aktiv, so Drücken Sie die INFO-<br>Taste ca. 5 Sekunden zum Entriegeln (siehe auch Kapitel<br>3)                                                                                                    |
| 12 | Nach dem Beginn der<br>Infusion zeigt sich           | Schalten Sie die Infusionspumpe aus und diskonnektie-<br>ren Sie den Patienten.                                                                                                    |
|    | hinter dem Luftfilter<br>patientenseitig Luft        | Starten Sie bitte den Füllvorgang erneut und <b>schwenken</b><br>Sie währenddessen den Filter. Die Membran im Filter<br>muss vollständig mit Flüssigkeit benetzt werden.<br>Konnektieren Sie, falls die Hygienerichtlinien dieses zu-<br>lassen, den Patienten nach vollständiger Entlüftung er-<br>neut und setzen Sie die Infusion fort |

Tabelle 14: Wiederkehrende Fragen

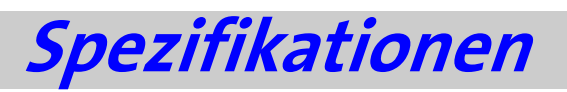

| Größe:                                          | 110 x 80 x 35 mm (LxBxH)                                                                                                    |  |
|-------------------------------------------------|----------------------------------------------------------------------------------------------------|--|
| Gewicht:                                        | 280 g (ohne Akku)                                                                                                    |  |
| Gehäusematerial:                                | ABS (feuerhemmend)                                                                                                    |  |
| Umgebungsbedingungen:                           | Temperatur: 15°C – 45°C                                                                                                    |  |
|                                                 | Luftfeuchte: 20% - 90% bei 40°C                                                                                                    |  |
|                                                 | Luftdruck: 70 kPa – 110 kPa                                                                                                    |  |
| Lagerbedingungen:                               | Temperatur: -25°C – 70°C                                                                                                    |  |
|                                                 | Luftfeuchte: 5% - 100%                                                                                                    |  |
|                                                 | Luftdruck: 48 kPa – 110 kPa                                                                                                    |  |
| IP-Schutzart                                    | IPX1                                                                                                    |  |
| Stromversorgung:                                | 100-240 VAC, 50-60 Hz, 10 W. 0,3 A                                                                                                    |  |
| Akku:                                           | Li-Ion 7,2V, 1700 mAh (wiederaufladbar)                                                                                                    |  |
| Batteriebetrieb bei 125 ml/h:                   | >12 Stunden⁴                                                                                                    |  |
| Aufladen der Batterie:                          | Automatisch bei Einstecken der Infusionspumpe in das<br>Ladegerät, welches an eine AC-Stromversorgung an-<br>geschlossen ist<br>(Ladedauer: ca. 7 Stunden) |  |
| Display:                                        | Grafikdisplay 16 x 90 mm (sichtbare Größe)                                                                                                    |  |
| Pumpenmechanismus:                              | Kolbenmechanismus                                                                                                    |  |
| Rate:                                           | PCA: 0,0 - 100 ml/h in 0,1 ml-Schritten                                                                                                    |  |
|                                                 | Sämtliche anderen Programme:<br>0,1-500 ml/h in 0,1 ml-Schritten                                                                                           |  |
| Gesamtes infundiertes Volu-                     | PCA: 0,1 – 1000 ml                                                                                                    |  |
| men:                                            | Kontinuierlich, Intermittierend: 0,1 bis 9999 ml                                                                                                    |  |
|                                                 | TPN: 1 bis 9999 ml                                                                                                    |  |
|                                                 | 25-Dosen: 0,1 bis 9999ml; kumuliertes Volumen für alle<br>Dosen – bis zu 10 Liter                                                                          |  |
| Präzision / Genauigkeit:                        | ± 5%.                                                                                                    |  |
| KVO:                                            | o,o bis 5,o ml/h (bei Zeitverzögerung, wenn möglich,<br>PCA Dosis Limit und in den Pausenzeiten des Profils<br>INTERMITTIEREND)                            |  |
| Luft-Sensor:                                    | Ultraschall, einstellbare Luftblasengröße: 0,1 - 1,0 ml                                                                                                    |  |
| Max. Druck:                                     | 7; 14; 21 psi [0,5; 1,0; 1,4 bar] einstellbar<br>(gering, mittel, hoch)                                                                                    |  |
| Erfassungszeit für Okklusion<br>(Druck = Hoch): | 1h 45min bei Rate 0,1 ml/h;<br>30min bei 1 ml/h                                                                                                    |  |

<sup>4</sup> bei ausgeschalteter LED

Spezifikationen

| *************************************** |                                                                                                    |
|-----------------------------------------|----------------------------------------------------------------------------------------------------|
| Infusionssets:                          | Nur Infusionssets des Typs APL 2002/1; APL 2002/2; APL 2002/3; APL 2002/4 und APL2002/9 verwenden                                             |
| Füllvolumen der Infusionssets:          | APL 2002/1: <6ml                                                                                                    |
|                                         | APL 2002/2: <8ml                                                                                                    |
|                                         | APL 2002/3: <5ml                                                                                                    |
|                                         | APL 2002/4: <7ml                                                                                                    |
|                                         | APL 2002/9: <10ml                                                                                                    |
| Akustischer Alarm:                      | Infusion beendet; Batterie schwach; Batterie leer; Luft in<br>Leitung; Okklusion; Türe offen; Funktionsstörung;<br>Pumpe gesperrt; Set prüfen |
| Klassifizierungen                       | Anwendungsteil des Typs CF                                                                                                    |
|                                         | Schutzklasse II                                                                                                    |
| Sicherheitstechnische Kontrol-<br>le:   | jährlich ( <b>StK</b> )                                                                                                    |
| Symbol                                  | Achtung (Begleitende Unterlagen konsultieren)                                                                                                 |

### **Anlauf- und Trompetenkurven**

Bei der **BodyGuard 323**, wie bei allen Infusionssystemen, bewirken der Pumpmechanismus und seine Änderungen kurzfristige Schwankungen der Rate.

Die folgenden Kurven zeigen auf zweierlei Art ein typisches Verhalten des Systems:

- 1. Die Genauigkeit der Flüssigkeitsabgabe über verschiedene Zeiträume wird gemessen (Trompetenkurven).
- 2. Die Verzögerung am Anfang der Flüssigkeitsverabreichung bei Beginn der Infusion (Anlaufkurven). Die Trompetenkurven werden nach ihrer charakteristischen Form benannt. Sie zeigen gemittelte Daten über einen bestimmten Zeitraum ("Beobachtungsfenster") und nicht kontinuierliche Daten während des Betriebs. Bei Langzeitbeobachtungsfenstern besitzen kurzfristige Schwankungen nur geringe Auswirkungen auf die Genauigkeit, wie der flache Teil der Kurve zeigt. In dem Maße, wie das Beobachtungsfenster reduziert wird, besitzen kurzfristige Schwankungen größere Auswirkungen, wie die große "Öffnung" der Trompete zeigt.

Kenntnisse über die Systemgenauigkeit bei verschiedenen Beobachtungsfenstern könnten für die Verabreichung bestimmter Medikamente von Interesse sein. So können kurzfristige Schwankungen der Fließrate je nach Stabilität des infundierten Medikaments und des Grades der intervaskulären Integration klinische Auswirkungen haben. Trompetenkurven allein vermögen es nicht, klinische Auswirkungen festzustellen.

Anlaufkurven stellen kontinuierlichen Fluß gegenüber Betriebszeit über einen Zeitraum von zwei Stunden seit Beginn der Infusion dar. Sie zeigen die Verzögerung bei Beginn der Verabreichung infolge mechanischer Elastizität an und bieten eine visuelle Darstellung der Uniformität. Die Prüfung wird gemäß der Norm **IEC 601-2-24** durchgeführt. Trompetenkurve von Minute 0 - 120

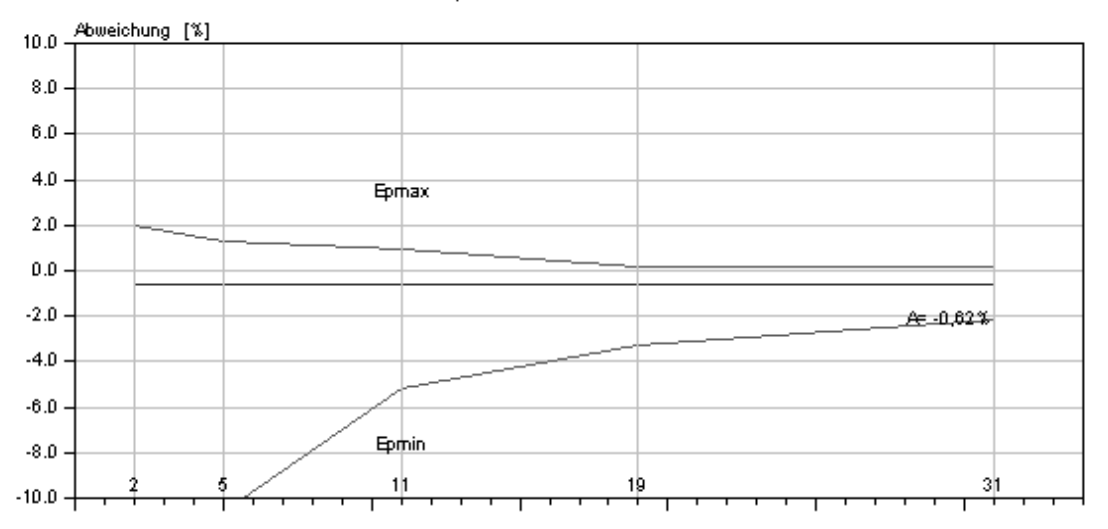

Abbildung 7: Trompetenkurve bei einer Rate von 25 ml/h

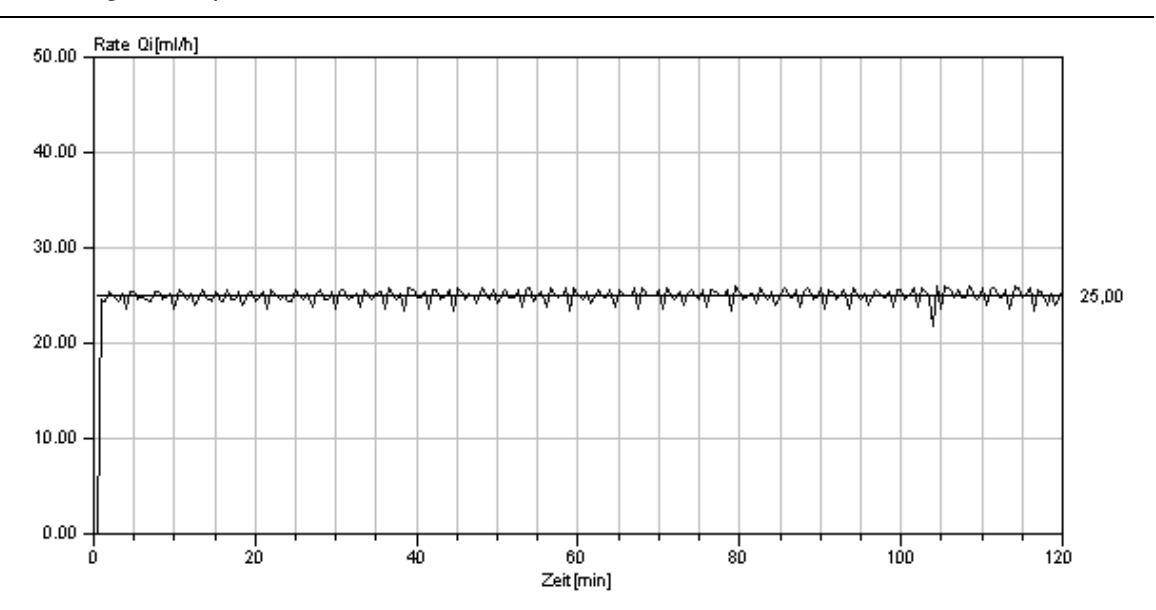

Abbildung 8: Anlaufkurve bei einer Rate von 25 ml/h

# Konformitätserklärung

|                                      | DECLERATION O                                                                                          | F CONFORMITY                                                           |                             |
|--------------------------------------|----------------------------------------------------------------------------------------------------|------------------------------------------------------------------------|-----------------------------|
| Manufact                             | urer: Caesarea Medical Electron<br>16 Shacham st. Caesarea In                                          | ucs. Ltd.<br>dustrial Park Caesarea 38900 I                            | srael                       |
| European                             | Representative: Linitec GMBH<br>23 Staufenburg                                                         | J<br>3 Str. 72805 Lichtenstein Germ                                    | any                         |
| Product:                             | Ambulatory Infusion Pump                                                                               | (BodyGuard323)                                                         |                             |
| Classifica                           | tion: Class IIb (According to Anr                                                                      | nex IX of the Medical Device D                                         | Directive).                 |
| Conformi                             | ty Assessment Route: Annex II o                                                                        | of the Medical Device Directive                                        | 2                           |
| We herby<br>council D<br>retained ur | declare that the above mention<br>irective 93/42/EEC for medical<br>inder the premises of the manufact | ned products meet the provis<br>devices. All supporting docum<br>urer. | ions of the<br>nentation is |
| Standards                            | Applied:                                                                                               |                                                                        |                             |
| ISO 9001,                            | EN 46001, IEC 601-1, IEC 601-1                                                                         | 1-2, IEC 601-1-4, IEC 601-2-24                                         | , EN 1441                   |
| Notified<br>Altrinchan               | Body: Amtac Certification Se<br>1, Cheshire WA14 4EP, England.                                         | rvices Ltd. Norman Road,<br>Identification number: 0473                | Broadheat,                  |
| EC Certifi                           | icate: 456CE                                                                                           |                                                                        | ₩                           |
| Start of C                           | E-Marking: 21.11.00                                                                                    |                                                                        | e<br>Al de                  |
| Signature:                           | QA Manger<br>QA Manger                                                                                 | <u>7.02</u><br>ate                                                     |                             |
| Caesarea M<br>16 Shacham s           | ledical Electronics Ltd.<br>t. Caesarea Industrial Park Caesarea 385                                   | 900 Israel Tct. 972-4-6271737 Fax. 9                                   | 72-4-6271739                |

| 2                                                                                                    |                                                                                                    |
|----------------------------------------------------------------------------------------------------|----------------------------------------------------------------------------------------------------|
| 25-DOSEN                                                                                                    | 65                                                                                                    |
| A                                                                                                    |                                                                                                    |
| Abbildungen und Tabellen<br>Akku                                                                                                    | 109                                                                                                    |
| Akku - Kapazität anzeigen<br>Akkuanzeige<br>auswechseln                                                                                                    | 41, 89<br>15<br>28                                                                                                    |
| Alarme<br>testen<br>Anwender                                                                                                    | 96<br>23                                                                                                    |
| Arzt-Dosis<br>Auspacken des Gerätes<br>Ausschalten des Gerätes                                                                                                    | 82<br>25<br>13                                                                                                    |
| В                                                                                                    |                                                                                                    |
| Batterie<br>Befüllungsvolumen<br>Begriffe und Abkürzungen<br>Bestimmungsgemäßer Gebrauch<br>Betriebsstundenzähler                                                                                                    | <i>Siehe</i> Akku<br>45<br>9<br>10<br>42                                                                                      |
| Bolus<br>Bolusgabe im Profil PCA<br>Bolusstatistik<br>Sperrintervall<br>Bolusgeber konnektieren<br>Bolusrecorder                                                                                                    | 81<br>84, 90<br>74, 76, 80<br>35<br>83                                                                                        |
|                                                                                                    |                                                                                                    |
| С                                                                                                    |                                                                                                    |
| <i>C</i><br>Code – Karte                                                                                                    | 110                                                                                                    |
| С<br>Code – Karte<br>D                                                                                                    | 110                                                                                                    |
| <i>C</i><br>Code – Karte<br><i>D</i><br>Datum einstellen<br>Dauerbetrieb<br>Desinfektion<br>Displayanzeigen während der Infi                                                                                                    | 110<br>47<br>45<br>94<br>usion 87                                                                                             |
| C<br>Code – Karte<br>D<br>Datum einstellen<br>Dauerbetrieb<br>Desinfektion<br>Displayanzeigen während der Infr<br>Dosis Limit<br>Definition                                                                                                    | 110<br>47<br>45<br>94<br>usion 87<br>9, 81                                                                                    |
| C<br>Code – Karte<br>D<br>Datum einstellen<br>Dauerbetrieb<br>Desinfektion<br>Displayanzeigen während der Infe<br>Dosis Limit<br>Definition<br>Displayanzeige<br>Eingabe                                                                                                    | 110<br>47<br>45<br>94<br>usion 87<br>9, 81<br>88<br>76 80                                                                     |
| C<br>Code – Karte<br>D<br>Datum einstellen<br>Dauerbetrieb<br>Desinfektion<br>Displayanzeigen während der Infe<br>Dosis Limit<br>Definition<br>Displayanzeige<br>Eingabe<br>Einstellung                                                                                                    | 110<br>47<br>45<br>94<br>87<br>9, 81<br>88<br>76, 80<br>45                                                                    |
| C<br>Code – Karte<br>D<br>Datum einstellen<br>Dauerbetrieb<br>Desinfektion<br>Displayanzeigen während der Infe<br>Dosis Limit<br>Definition<br>Displayanzeige<br>Eingabe<br>Einstellung<br>Druckbereich einstellen<br>Drucksensor einstellen                                                                                                    | 110<br>47<br>45<br>94<br>87<br>9,81<br>88<br>76,80<br>45<br>44<br>44                                                          |
| C<br>Code – Karte<br>D<br>Datum einstellen<br>Dauerbetrieb<br>Desinfektion<br>Displayanzeigen während der Infe<br>Dosis Limit<br>Definition<br>Displayanzeige<br>Eingabe<br>Einstellung<br>Druckbereich einstellen<br>Drucksensor einstellen<br>E                                                                                                    | 110<br>47<br>45<br>94<br>87<br>9, 81<br>88<br>76, 80<br>45<br>44<br>44                                                        |
| C<br>Code – Karte<br>D<br>Datum einstellen<br>Dauerbetrieb<br>Desinfektion<br>Displayanzeigen während der Infe<br>Dosis Limit<br>Definition<br>Displayanzeige<br>Eingabe<br>Einstellung<br>Druckbereich einstellen<br>Drucksensor einstellen<br>E<br>Einlegen des Infusionssets in die<br>Infusionspumpe                                                                                                    | 110<br>47<br>45<br>94<br>87<br>88<br>76, 80<br>45<br>44<br>44                                                                 |
| C<br>Code – Karte<br>D<br>Datum einstellen<br>Dauerbetrieb<br>Desinfektion<br>Displayanzeigen während der Infe<br>Dosis Limit<br>Definition<br>Displayanzeige<br>Eingabe<br>Einstellung<br>Druckbereich einstellen<br>Drucksensor einstellen<br>E<br>Einlegen des Infusionssets in die<br>Infusionspumpe<br>Einsatzbereich der Pumpe                                                                                                    | 110<br>47<br>45<br>94<br>94<br>87<br>9,81<br>88<br>76,80<br>45<br>44<br>44<br>44                                              |
| C<br>Code – Karte<br>D<br>Datum einstellen<br>Dauerbetrieb<br>Desinfektion<br>Displayanzeigen während der Infe<br>Dosis Limit<br>Definition<br>Displayanzeige<br>Eingabe<br>Einstellung<br>Druckbereich einstellen<br>Drucksensor einstellen<br>E<br>Einlegen des Infusionssets in die<br>Infusionspumpe<br>Einsatzbereich der Pumpe<br>Einschalten des Gerätes<br>Einstellungen                                                                                                    | 110<br>47<br>45<br>94<br>87<br>9,81<br>88<br>76,80<br>45<br>44<br>44<br>44<br>31<br>10<br>13<br>40                            |
| C<br>Code – Karte<br>D<br>Datum einstellen<br>Dauerbetrieb<br>Desinfektion<br>Displayanzeigen während der Infe<br>Dosis Limit<br>Definition<br>Displayanzeige<br>Eingabe<br>Einstellung<br>Druckbereich einstellen<br>Drucksensor einstellen<br>E<br>Einlegen des Infusionssets in die<br>Infusionspumpe<br>Einsatzbereich der Pumpe<br>Einschalten des Gerätes<br>Einstellungen<br>Einstellungen<br>Einstellungen<br>Einstellungen                                                                                                    | 110<br>47<br>45<br>94<br>97<br>9,81<br>88<br>76,80<br>45<br>44<br>44<br>44<br>31<br>10<br>13<br>40<br>43                      |
| C<br>Code – Karte<br>Code – Karte<br>D<br>Datum einstellen<br>Dauerbetrieb<br>Desinfektion<br>Displayanzeigen während der Infe<br>Dosis Limit<br>Definition<br>Displayanzeige<br>Eingabe<br>Einstellung<br>Druckbereich einstellen<br>Drucksensor einstellen<br>E<br>E<br>Einlegen des Infusionssets in die<br>Infusionspumpe<br>Einsatzbereich der Pumpe<br>Einschalten des Gerätes<br>Einstellungen<br>Einstellungen<br>Einstellungen<br>Einstellungen<br>Einstellungen<br>Einstellungen<br>Einstellungen<br>Einstellungen<br>Einstellungen<br>Einstellungen<br>Einstellungen<br>Einstellungen<br>Einstellungen                                                                               | 110<br>47<br>45<br>94<br>87<br>9,81<br>88<br>76,80<br>45<br>44<br>44<br>44<br>31<br>10<br>13<br>40<br>43<br>40<br>auerbetrieb |
| C<br>Code – Karte<br>D<br>Datum einstellen<br>Dauerbetrieb<br>Desinfektion<br>Displayanzeigen während der Infe<br>Dosis Limit<br>Definition<br>Displayanzeige<br>Eingabe<br>Einstellung<br>Druckbereich einstellen<br>Drucksensor einstellen<br>E<br>Einlegen des Infusionssets in die<br>Infusionspumpe<br>Einsatzbereich der Pumpe<br>Einschalten des Gerätes<br>Einstellungen<br>Einstellungen<br>Einstellungen<br>Einstellungen<br>Einstellungen<br>Einstellungen<br>Einstellungen<br>Einstellungen<br>Einstellungen<br>Einstellungen<br>Einstellungen<br>Einstellungen<br>Einstellungen<br>Einstellungen<br>Einstellungen<br>Energiesparmodus<br>Entlüften des Infusionssets<br>Entsorgung | 110<br>47<br>45<br>94<br>98<br>76, 80<br>45<br>44<br>44<br>44<br>44<br>44<br>44<br>44<br>44<br>44<br>44<br>44<br>44           |

| •                                                   |                            |
|-----------------------------------------------------|----------------------------|
| FAQ<br>Fehlerbehebung<br>Fortsetzen Profil / Infusi | 99<br>98<br>98             |
| 1                                                   | J.                         |
| ,<br>In hat wish walansa                            |                            |
| Indetriednanme                                      | 21                         |
| Ladestation                                         | 26                         |
| Informationen während                               | der Infusion 89            |
| Infusion<br>Flußrate ändern                         | 07                         |
| fortsetzen                                          | 58, 9 <sup>2</sup>         |
| stoppen                                             | 9                          |
| verzogern<br>wiederholen                            | 45                         |
| Infusionsbedingungen                                | 50,9                       |
| Displayanzeigen wäh                                 | rend der Infusion 8        |
| Informationen währe                                 | end der Infusion 89        |
| Einlegen des Infusior                               | issets in die              |
| Infusionspumpe                                      | 3                          |
| Infusionsset mit Ans                                | tichdorn vorbereiten       |
| Infusionsset mit Rese                               | 30<br>ervoir vorbereiten   |
| Infusionssets vorbere                               | eiten 29                   |
| wechseln                                            | 34                         |
| Infusionssets vorbereite                            | n 29                       |
| INTERMITTIEREND                                     | 7                          |
| K                                                   |                            |
| Konformitätserklärung                               | 106                        |
| KONTINUIERLICH                                      | 6                          |
| KVO<br>KVO Rate einstellen                          | 1                          |
| 1                                                   | 7.                         |
| -<br>Ladakabal kannaktiaran                         | 21                         |
| Ladestation                                         | 35<br>17, 26               |
| Lautstärke einstellen                               | 44                         |
| LED ainstallan                                      | 1                          |
| Lufterfassung                                       | 4:<br>4'                   |
| M                                                   | 1.                         |
| Maximale Rate                                       | 45                         |
| N                                                   |                            |
| Neustart der Pumpe                                  | 44                         |
| 0                                                   |                            |
| Option Zeitdauer                                    | 49                         |
| Optionen                                            | <i>Siehe</i> Einstellunger |
| Р                                                   |                            |
| Passwörter<br>PCA                                   | 110                        |
|                                                     |                            |

| Bolusgabe                                            | 81              |
|------------------------------------------------------|-----------------|
| Bolusrecorder                                        | 83              |
| Dosis Limit Eingabe                                  | 76, 80          |
| Dosis Limit Einstellung                              | 45              |
| Entlüften bei gesperrtem Profil                      | 85              |
| Kontrollierte Arzt-Dosis                             | 82              |
| Parameter anpassen / ändern                          | 84              |
| PCA programmieren                                    | 74              |
| programmieren in mg (μg)                             | 74              |
| programmieren in ml                                  | 78              |
| Umstellung von mg (μg) auf ml                        | 75              |
| Produktionsdatum                                     | 77              |
| Profil                                               | 42              |
| 25-DOSEN                                             | 65              |
| fortsetzen                                           | 58              |
| INTERMITTIEREND                                      | 71              |
| KONTINUIERLICH                                       | 61              |
| PCA                                                  | 74              |
| Profil auswählen                                     | 44, 55          |
| programmieren                                        | 60              |
| speichern                                            | 45              |
| TPN                                                  | 68              |
| wiederholen                                          | 58, 91          |
| Programm                                             | <i>e</i> Profil |
| Sieh                                                 | 55              |
| R                                                    |                 |
| Rate für Bolus                                       | 45              |
| Reinigung und Lagerung                               | 94              |
| Restzeit anzeigen                                    | 90              |
| Rucksack                                             | 39              |
| 5                                                    |                 |
| Schlauchtemperatur<br>Seriennummer<br>Sicherheitsbox | 89<br>42        |
| Vorbereitung für Infusion                            | 36              |
| Sicherheitseigenschaften                             | 23              |
| Sicherheitstechnische Kontrolle (StK)                | 94              |
| Sicherheitstest                                      | 23              |
| Software – Versions – Nummer                         | 42              |
| Sperren der Pumpe                                    | 50              |
| Maximale Rate entsperren                             | 54              |
| Maximale Rate sperren                                | 53              |
| Profil entsperren                                    | 53              |
| Profil sperren                                       | 51              |

| Ziffernfeld entsperren<br>Ziffernfeld sperren<br>Sperrintervall<br>Sperrintervall für Bolus<br>Spezifikationen<br>Trompetenkurve und Rate<br>Startverzögerung aktivieren<br>Stoppen einer Infusion                                                                                                    | 51<br>50<br>74<br>76, 80<br>102<br>104<br>45<br>91                                      |
|----------------------------------------------------------------------------------------------------|-----------------------------------------------------------------------------------------|
| Τ                                                                                                    |                                                                                         |
| Tabellen und Abbildungen<br>Tasche<br>kleine Teasche (150 ml Beutel)<br>mittlere Tasche (max. 1000 ml Beut<br>Rucksack (max. 3000 ml Beutel)<br>Tasten<br>Technische Beschreibung<br>Display – Ansicht<br>Infusionssets<br>Ladestation<br>Vorderansicht<br>Vorderansicht<br>mit geöffneter Tür<br>Technische Daten<br>TPN<br>Trompetenkurve und Rate<br>Troubleshooting | 109<br>37<br>38<br>39<br>12<br>15<br>19, 21<br>17<br>12<br>14<br>102<br>68<br>104<br>98 |
| U                                                                                                    | 2                                                                                       |
| Uhrzeit einstellen                                                                                                    | 47                                                                                      |
| <ul> <li>Verwendungszweck</li> <li>Volumen auffüllen</li> <li>Volumen gegeben</li> </ul>                                                                                                    | 10<br>45<br>89                                                                          |
| Warnungen und Hinweise                                                                                                    | 2                                                                                       |
| Warrung<br>Wartung<br>Wechel eines Profils<br>Wiederholen Profil / Infusion<br>Wiederkehrende Fragen                                                                                                    | 3<br>94<br>55<br>58<br>99                                                               |
| <b>Z</b>                                                                                                    |                                                                                         |
| Zeit / Datum einstellen<br>Zubehör                                                                                                    | 47<br>93                                                                                |
|                                                                                                    |                                                                                         |
## *Verzeichnis über Abbildungen und Tabellen*

| Abbildung 1: BodyGuard 323 Ansichten                   | 12  |
|--------------------------------------------------------|-----|
| Abbildung 2: BodyGuard 323 mit geöffneter Tür          | 14  |
| Abbildung 3: BodyGuard 323 Ladestation                 | 17  |
| Abbildung 4: Infusionssets APL 2002/1 bis APL 2002/4   | 19  |
| Abbildung 5: Infusionsset APL 2002/9                   | 21  |
| Abbildung 6: Ansicht Rucksack offen                    | 39  |
| Abbildung 7: Trompetenkurve bei einer Rate von 25 ml/h | 105 |
| Abbildung 8: Anlaufkurve bei einer Rate von 25 ml/h    | 105 |

| Tabelle 1: BodyGuard 323 Ansichten                             | 13  |
|----------------------------------------------------------------|-----|
| Tabelle 2: BodyGuard 323 mit geöffneter Tür                    | 14  |
| Tabelle 3: Ladestation                                         | 18  |
| Tabelle 4: Erläuterung Infusionssets APL 2002/1 bis APL 2002/4 | 20  |
| Tabelle 5: Erläuterung Infusionsset APL 2002/9                 | 22  |
| Tabelle 6: Sicherheitstest der Infusionspumpe                  | 24  |
| Tabelle 7: Anzeigen von Einstellungen                          | 42  |
| Tabelle 8: Ändern von Einstellungen                            | 46  |
| Tabelle 9: Profil-Übersicht                                    | 60  |
| Tabelle 10: Displayanzeigen während der Infusion               | 88  |
| Tabelle 11: Informationen während der Infusion                 | 90  |
| Tabelle 12: Alarmbedingungen                                   | 97  |
| Tabelle 13: Fehlerbehebung                                     |     |
| Tabelle 14: Wiederkehrende Fragen                              | 101 |

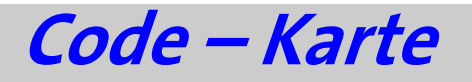

## Warnung: Schneiden Sie die unten abgebildet Code-Karte heraus und bewahren diese an einem Ort auf, der für den Patienten nicht zugänglich ist.

Die Code-Karte enthält die nach Bereichen gegliederten Passwörter (Codes), die laut Gebrauchsanweisung über das Ziffernfeld eingegeben und mit der START/OK – Taste bestätigt werden müssen.

Bei Verlust der Code-Karte setzen Sie sich bitte mit der Applica GmbH in Verbindung:

Applica GmbH Wankelstraße 60 50996 Köln Tel.: +49 (0)2236 / 96417-0 FAX: +49 (0)2236 / 96417-44

| <u>code-Karte</u><br>nfusionspumpe<br>BodyGuard 323                                                   | Applica GmbH<br>Wankelstraße 60<br>50996 Köln<br>Tel.: +49 (0)2236 / 9<br>FAX: +49 (0)2236 / 9 | 6417-0<br>96417-44               |
|----------------------------------------------------------------------------------------------------|------------------------------------------------------------------------------------------------|----------------------------------|
|                                                                                                    |                                                                                                |                                  |
| Bereich                                                                                               |                                                                                                | Code                             |
| Bereich<br>Ändern von Einstellungen                                                                   |                                                                                                | Code<br>xxx                      |
| Bereich<br>Ändern von Einstellungen<br>Profil sperren / entsperren –                                  | Sperrmodus 2                                                                                   | Code<br>xxx<br>xxx               |
| Bereich<br>Ändern von Einstellungen<br>Profil sperren / entsperren –<br>Kontrollierte Arzt-Dosis im P | Sperrmodus 2<br>rofil PCA                                                                      | Code<br>xxx<br>xxx<br>xxx<br>xxx |